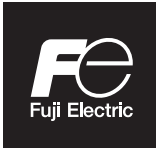

## **Instruction Manual**

# GAS ANALYZER FOR HEAT TREATMENT FURNACES

**TYPE: ZFG** 

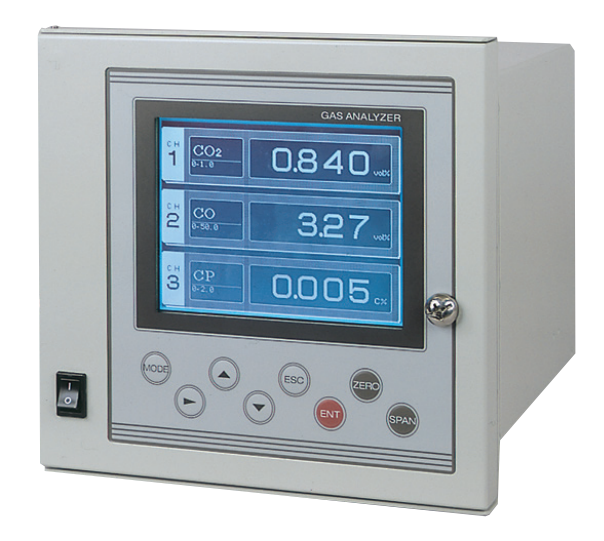

# PREFACE

We are grateful for your purchase of Fuji Gas Analyzer for Heat Treatment Furnaces, TYPE: ZFG.

- First read this instruction manual carefully until an adequate understanding is acquired, and then proceed to installation, operation and maintenance of the analyzer. Wrong handling may cause an accident or injury.
- The specifications of this analyzer are subject to change without prior notice for further product improvement.
- Modification of this analyzer is strictly prohibited unless a written approval is obtained from the manufacturer. Fuji Electric will not bear any responsibility for a trouble caused by such a modification.
- This instruction manual shall be stored by the person who actually uses the analyzer.
- After reading the manual, be sure to store it at a place easier to access.
- This instruction manual should be delivered to the end user without fail.

| Manufacturer:        | Fuji Electric Co., Ltd.                  |
|----------------------|------------------------------------------|
| Туре:                | Described in the nameplate on main frame |
| Date of manufacture: | Described in the nameplate on main frame |
| Product nationality: | Japan                                    |

© Fuji Electric Co., Ltd. Issued in June, 2021 2021

- Request
- It is prohibited to transfer part or all of this manual without Fuji Electric's permission in written format.
- Description in this manual is subject to change without prior notice for further improvement.

# **CAUTION ON SAFETY**

First of all, read this "Caution on safety" carefully, and then use the analyzer in the correct way.

• The cautionary descriptions listed here contain important information about safety, so they should always be observed. Those safety precautions are ranked in 3 levels, "DANGER," "CAUTION" and "PROHIBITION."

| Wrong handling may cause a dangerous situation, in which there is a risk of death or heavy injury.                                                                |
|----------------------------------------------------------------------------------------------------|
| Wrong handling may invite a dangerous situation, in which there is a possibility of medium-level trouble or slight injury or only physical damage is predictable. |
| Items which must not be done are noted.                                                                                                    |

| Caution on installation, transport and storage of gas analyzer |                                                                                                    |  |  |
|----------------------------------------------------------------|----------------------------------------------------------------------------------------------------|--|--|
| A DANGER                                                       | • This unit is not explosion-proof type. Do not use it in a place with explosive gases to prevent explosion, fire or other serious accidents.                                                                                                    |  |  |
|                                                                | <ul> <li>The gas analyzer is heavy. It should be installed with utmost care.<br/>Otherwise, it may tip over or drop, for example, causing accident or injury.</li> <li>This unit should be installed in a place which conforms to the conditions noted in the instruction manual. Otherwise, it may cause electric shocks, fire or malfunction of the unit.</li> <li>During installation work, care should be taken to keep the unit free from entry of cable chips or other foreign objects. Otherwise, it may cause fire, trouble or malfunction of the unit.</li> </ul> |  |  |

| Caution on piping |                                                                                                    |  |  |
|-------------------|----------------------------------------------------------------------------------------------------|--|--|
| ANGER             | Be sure to observe the following precautions while installing piping.<br>Improper piping may result in gas leakage.                                  |  |  |
|                   | If the leaking gas contains a toxic component, serious accidents may result.                                                                         |  |  |
|                   | If it contains combustible gases, explosion or fire may result.                                                                                      |  |  |
|                   | <ul> <li>Discharge the exhaust gas outdoors to prevent it from remaining within doors.</li> </ul>                                                    |  |  |
|                   | • Relieve the exhaust gas from the analyzer to the atmospheric pressure to prevent buildup of undesirable pressure to the analyzer. Otherwise piping |  |  |
|                   | within the analyzer may be disconnected, resulting in gas leakage.                                                                                   |  |  |
|                   | • Use material to which no oil/grease is attached for piping. Otherwise, fire may result.                                                            |  |  |

| Caution on wiring |                                                                                                    |  |  |
|-------------------|----------------------------------------------------------------------------------------------------|--|--|
|                   | <ul> <li>Be sure to turn off all the power before installing wiring. Otherwise electric shock may result.</li> <li>Be sure to perform class D grounding work. Otherwise, electric shock or failure may result.</li> <li>Select a proper wiring material that satisfies the ratings of the instrument. Otherwise, electric shock or fire may result.</li> <li>Be sure to connect a power supply of correct rating. Otherwise, fire may result.</li> </ul> |  |  |

| Caution on use |                                                                                                    |  |  |
|----------------|----------------------------------------------------------------------------------------------------|--|--|
| A DANGER       | • If unusual smell or sound has been produced, immediately stop the instrument. Any discharge produced may cause a fire.                                                                                                    |  |  |
|                | <ul> <li>Leaving the analyzer unused for a long time or restarting it after long-term suspension requires procedures different from normal operation or suspension procedures. Be sure to follow the instructions in each instruction manual. Otherwise, intended performance may not be achieved, or accidents or injury may result.</li> <li>Do not operate the analyzer for a long time with its door left open. Otherwise, dust, foreign matter, etc. may stick on internal walls, thereby causing faults.</li> </ul> |  |  |

| Caution on use       |                                                                                                    |  |
|----------------------|----------------------------------------------------------------------------------------------------|--|
| <b>O PROHIBITION</b> | <ul> <li>Do not allow metal, finger or others to touch the power and input/output terminal blocks in the instrument. Otherwise, faults, electric shock or injuries may be caused.</li> <li>Do not smoke nor use a flame near the gas analyzer. Otherwise, a fire may be caused.</li> </ul> |  |

|         | Caution on maintenance and check                                                                                                    |  |
|---------|----------------------------------------------------------------------------------------------------|--|
| Anger   | <ul> <li>For correct handling of calibration gas or other reference gases, carefully read their instruction manuals beforehand. Otherwise, carbon monoxide or other hazardous gases may cause an intoxication particularly.</li> <li>Before performing work for maintenance and check, be sure to purge completely not only within the analyzer but also measuring gas lines with nitrogen or air. Otherwise, poisoning, fire, or explosion may result due to gas leakage.</li> <li>Before replacing the gas filter of the gas analyzer or maintaining the washer, close the calibration gas valve and, if provided, the valve on the sample gas suction port. Otherwise, intoxication or accident may occur.</li> </ul>                         |  |
| CAUTION | <ul> <li>If the fuse is blown, eliminate the cause, and then replace it with the one of the same capacity and type as before. Otherwise, shock hazard or fault may be caused.</li> <li>Do not use a replacement part other than specified by the instrument maker. Otherwise, adequate performance will not be provided. Besides, an accident or fault may be caused.</li> <li>Replacement parts such as a maintenance part should be disposed of as incombustibles. For details, follow the local ordinance.</li> <li>Be sure to observe the following for safe operation to prevent the shock hazard and injury.</li> <li>Remove the watch and other metallic objects before work.</li> <li>Do not touch the instrument wet-handed.</li> </ul> |  |

| Others |                                                                                                    |  |  |
|--------|----------------------------------------------------------------------------------------------------|--|--|
|        | • If the cause of any fault cannot be determined despite reference to the instruction manual, be sure to contact your dealer or Fuji Electric's technician in charge of adjustment. If the instrument is disassembled carelessly, you may have a shock hazard or injury. |  |  |

# WARRANTY AND MAINTENANCE

### 1. Scope of application

To use this equipment, the following conditions must be met:

- the use of the equipment incurs no risk of a serious accident even if a failure or malfunction occurs on the equipment, and
- in case of product failure or malfunction, safety measures such as redundant design, prevention of malfunction, fail safe system, foolproof mechanism are provided outside of the equipment.

Be sure to use this instrument under the conditions or environment mentioned in this instruction manual. Please consult us for specifications for the following applications:

Radiation-related facilities, systems related to charging or settlement, or other usages which may have large impact on lives, bodies, property, or other rights or interests.

### 2. Operating conditions and environment

Refer to "Caution on Safety" and Chapter 7, "Specifications".

### 3. Precautions and prohibitions

Refer to "Caution on Safety" and Chapter 7, "Specifications".

### 4. Warranty

#### 4-1. Period of warranty

- (1) Warranty period for this product including accessories is one year after delivery.
- (2) Warranty period for the parts repaired by our service providers is six months after the completion of repair.

#### 4-2. Scope of warranty

(1) If any failure or malfunction attributable to Fuji Electric occurs in the period of warranty, we shall provide the product after repairing or replacing the faulty part for free of charge at the place of purchase or delivery.

The warranty does not apply to failure or malfunctions resulting from:

- a) inappropriate conditions, environment, handling or usage that is not instructed in a catalog, instruction book or user's manual, or overuse of the product
- b) other devices not manufactured by Fuji Electric
- c) improper use, or an alteration or repair that is not performed by Fuji Electric
- d) inappropriate maintenance or replacement of expendable parts listed in the instruction book or the catalog
- e) damages incurred during transportation or fall after purchase
- f) any reason that Fuji Electric is not responsible for, including a disaster or natural disaster such as earthquake, thunder, storm and flood damage, or inevitable accident such as abnormal voltage.
- (2) Regardless of the time period of the occurrence, Fuji Electric is not liable for the damage caused by the factors Fuji Electric is not responsible for, opportunity loss of the purchaser caused by malfunction of Fuji Electric product, passive damages, damage caused due to special situations regardless of whether it was foreseeable or not, and secondary damage, accident compensation, damage to products that were not manufactured by Fuji Electric, and compensation towards other operations.

### 5. Failure diagnosis

Regardless of the time period of the occurrence, if any failure occurs, the purchaser shall perform a primary failure diagnosis. However, at the purchaser's request, Fuji Electric shall provide the diagnosis service for a fee. In such a case, the purchaser shall be charged for the service.

### 6. Service life

This product, excluding limited-life parts and consumable parts, is designed for a service life of 10 years under a general condition (average ambient temperature of 30°C).

The service life may be shortened depending on operating conditions and environment. To ensure the service life, it is important to perform planned maintenance of the product including limited-life parts and consumable parts.

### 7. Maintenance plan

Maintenance can be divided into "preventive maintenance" and "corrective maintenance". Preventive maintenance can further classified into "daily inspection" and "periodic inspection". Preventive maintenance is achieved through systematic implementation of "daily inspection" and "periodic inspection".

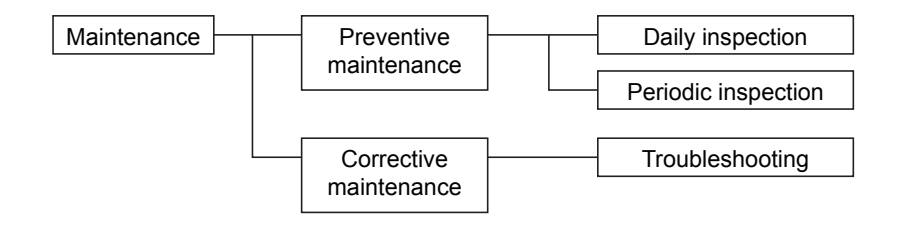

(1) Daily inspection

Be sure to perform daily inspection prior to operation to check for any problem in daily operation. For the specific items of daily inspection, refer to Chapter 5, "Maintenance".

(2) Periodic inspection

Periodic inspection is to replace limited-life parts before their service lives are over, thus preventing failure. Inspection interval: 6 months to 12 months If you are using the instrument under harsh environment, we recommend you to shorten the inspection interval. For the specific items of periodic inspection, refer to Chapter 5, "Maintenance".

(3) Corrective maintenance

Corrective maintenance is a measure to be taken after a trouble has occurred. Refer to Chapter 5, "Maintenance" and Chapter 6, "Error message". If the measures mentioned in this instruction manual do not solve the problem, please contact our sales office or service office.

## 8. Limited-life parts and consumable parts

This product contains the following limited-life parts and consumable parts which may affect the service life of the product itself.

- (1) Aluminum electrolytic capacitors
  - Design life: 5 years under general working conditions (annual average of ambient temperature: 30°C)
  - Symptoms when a capacitor loses its capacity: deterioration of power quality, malfunction
  - Factors which affect capacitor life: temperature The life is shortened by half when the temperature rises by 10°C. (Arrhenius' law)

• Replacement: Estimate the lifetime of capacitor according to your operating environment, and have the capacitor replaced or overhauled at appropriate time, at least once in 10 years.

Do not use capacitors beyond its lifetime. Otherwise, electrolyte leakage or depletion may cause odor, smoke, or fire. Please contact Fuji Electric or its service providers when an overhaul is required.

- (2) LCD
  - Design life: approx. three years for continuous use
  - Symptoms when LCD is depleted: unclear indication, back light not working.
  - Factors which affect battery life: temperature. The life is shortened by half when the temperature rises by 10°C. (Arrhenius' law)
  - Replacement: Estimate the lifetime of built-in battery according to your operating environment, and replaced it at appropriate time.

### 9. Spare parts and accessories

Refer to "Confirmation of delivered equipment" and/or Chapter 5, "Maintenance" for spare parts and accessories.

### 10. Period for repair and provision of spare parts after product discontinuation (maintenance period)

The discontinued models (products) can be repaired for five years from the date of discontinuation. Also, most spare parts used for repair are provided for five years from the date of discontinuation. However, some electric parts may not be obtained due to their short life cycle. In this case, repair or provision of spare parts may be difficult even in the above period.

Please contact one of our sales offices or service offices for further information.

# Checking of contents of the package

- Check that all of the following are contained in the delivered package.
  - (1) Analyzer main unit
  - (2) Standard accessories (See "Table 1 Standard accessories.")

| Table | 1 | Standard | accessories |
|-------|---|----------|-------------|
| Tubic |   | otunuuru | 00000001100 |

| No. | Name                         | Q'ty | Note              |
|-----|------------------------------|------|-------------------|
| 1   | Tubular fuse (1A)            | 2    | (100V to 250V AC) |
| 2   | Mounting fixture             | 2    |                   |
| 3   | Instruction manual (English) | 1    | INZ-TN4ZFG-E      |

(3) Auxiliary mounting plate (as specified by option)

# CONTENTS

| PREFACE                                                      | i       |
|--------------------------------------------------------------|---------|
| CAUTION ON SAFETY                                            | ii      |
| WARRANTY AND MAINTENANCE                                     | V       |
| Checking of contents of the package                          | viii    |
| 1. OVERVIEW                                                  | 1       |
| 1.1 Appearance                                               | 2       |
| 1.1.1 Outline diagram                                        | 2       |
| 1.1.2 Power terminal and external input/output terminal      | 2       |
| 1.2 Sampling system diagram                                  | 3       |
| 1.3 Name of each part and descriptions                       | 4       |
| 1.4 Operation panel and display                              | 5       |
| 1.4.1 Names of parts on the operation panel and descriptions | 5       |
| 1.4.2 Outline of display screen                              | 6       |
| 2 DEFORE LIGE                                                | 0       |
| 2. BEFORE USE                                                | o       |
| 2.1 Installation                                             | 8       |
| 2.2 Mounting method                                          | 99<br>۵ |
| 2.2.1 Standard paner mounting.                               | )<br>10 |
| 2.2.2 Panel auxiliary plate (Serew fixing type) option       | 10      |
| 2.2.5 Table advinary plate (Simple type) option              | 12      |
| 2.3 Piping method                                            | 12      |
| 2.3.1 Caution on piping                                      | 12      |
| 2.3.3 Sampling                                               | 13      |
| 2.4 Wiring                                                   | 14      |
| 2.4.1 Power supply                                           | 14      |
| 2.4.2 External input/output signal connection.               | 15      |
|                                                              |         |
| 3. OPERATION                                                 | 17      |
| 3.1 Warm-up operation                                        | 17      |
| 3.2 Preparation for measurement                              | 18      |
| 3.2.1 Span concentration value setting                       | 18      |
| 3.2.2 Adjusting flow rate                                    | 18      |
| 3.2.3 Zero/span calibration                                  | 18      |
| 3.3 Starting and exiting measurement                         | 18      |
| 3.3.1 Starting measurement                                   | 18      |
| 3.3.2 Exiting measurement                                    | 18      |
| 3.3.3 Stopping operation                                     | 18      |

| 4.                                         | CALIBRATION AND MODE SELECTION                                            | 19                                                                                                    |
|--------------------------------------------|---------------------------------------------------------------------------|----------------------------------------------------------------------------------------------------|
|                                            | 4.1 Zero/span calibration                                                 | 19                                                                                                    |
|                                            | 4.1.1 Zero/span calibration                                               | 19                                                                                                    |
|                                            | 4.1.2 Span calibration                                                    | 20                                                                                                    |
|                                            | 4.2 Menu mode                                                             | 22                                                                                                    |
|                                            | 4.2.1 Switching ranges                                                    | 22                                                                                                    |
|                                            | 4.2.2 Setting span concentration value                                    | 23                                                                                                    |
|                                            | 4.2.3 Keypad lock                                                         | 24                                                                                                    |
|                                            | 4.2.4 Output hold                                                         | 25                                                                                                    |
|                                            | 4.2.5 Display setting                                                     | 27                                                                                                    |
|                                            | 4.2.6 Setting CP calculation value conditions                             | 29                                                                                                    |
|                                            | 4.2.7 Maintenance mode                                                    | 31                                                                                                    |
|                                            | 4.3 Maintenance mode                                                      | 32                                                                                                    |
|                                            | 4.3.1 Selecting output                                                    | 32                                                                                                    |
|                                            | 4.3.2 Adjusting output                                                    | 35                                                                                                    |
|                                            | 4.3.3 Response time                                                       | 36                                                                                                    |
|                                            | 4.3.4 Minus display                                                       | 37                                                                                                    |
|                                            | 4.3.5 Password setting                                                    | 38                                                                                                    |
|                                            | 4.3.6 Sensor input                                                        | 39                                                                                                    |
|                                            | 4.3.7 Checking coefficient                                                | 40                                                                                                    |
|                                            |                                                                           |                                                                                                    |
|                                            | 4.3.8 Factory mode                                                        | 41                                                                                                    |
| 5.                                         | 4.3.8 Factory mode<br>INSPECTION AND MAINTENANCE                          | 41<br>42                                                                                                 |
| 5.                                         | <ul><li>4.3.8 Factory mode</li><li>INSPECTION AND MAINTENANCE</li></ul>   | 41<br>42<br>42                                                                                           |
| 5.                                         | <ul> <li>4.3.8 Factory mode</li> <li>INSPECTION AND MAINTENANCE</li></ul> | 41<br>42<br>42<br>42                                                                                     |
| 5.                                         | <ul> <li>4.3.8 Factory mode</li> <li>INSPECTION AND MAINTENANCE</li></ul> | 41<br>42<br>42<br>42<br>42                                                                               |
| 5.                                         | <ul> <li>4.3.8 Factory mode</li> <li>INSPECTION AND MAINTENANCE</li></ul> | 41<br>42<br>42<br>42<br>43<br>44                                                                         |
| 5.                                         | <ul> <li>4.3.8 Factory mode</li> <li>INSPECTION AND MAINTENANCE</li></ul> | 41<br>42<br>42<br>42<br>42<br>43<br>44<br>44                                                             |
| 5.                                         | <ul> <li>4.3.8 Factory mode</li> <li>INSPECTION AND MAINTENANCE</li></ul> | 41<br>42<br>42<br>42<br>43<br>43<br>44<br>44                                                             |
| 5.                                         | <ul> <li>4.3.8 Factory mode</li> <li>INSPECTION AND MAINTENANCE</li></ul> | 41<br>42<br>42<br>42<br>43<br>43<br>44<br>45<br>46                                                       |
| 5.                                         | <ul> <li>4.3.8 Factory mode</li> <li>INSPECTION AND MAINTENANCE</li></ul> | 41<br>42<br>42<br>43<br>43<br>44<br>45<br>46<br>46                                                       |
| 5.                                         | <ul> <li>4.3.8 Factory mode</li> <li>INSPECTION AND MAINTENANCE</li></ul> | 41<br>42<br>42<br>43<br>43<br>44<br>45<br>46<br>46<br>48                                                 |
| 5.                                         | <ul> <li>4.3.8 Factory mode</li> <li>INSPECTION AND MAINTENANCE</li></ul> | 41<br>42<br>42<br>42<br>43<br>44<br>44<br>45<br>46<br>46<br>48<br>48                                     |
| <ol> <li>5.</li> <li>6.</li> </ol>         | <ul> <li>4.3.8 Factory mode</li> <li>INSPECTION AND MAINTENANCE</li></ul> | 41<br>42<br>42<br>43<br>43<br>44<br>45<br>46<br>46<br>46<br>48<br>46<br>48<br>50<br>50                   |
| <ol> <li>5.</li> <li>6.</li> </ol>         | <ul> <li>4.3.8 Factory mode</li> <li>INSPECTION AND MAINTENANCE</li></ul> | 41<br>42<br>42<br>42<br>42<br>43<br>44<br>44<br>45<br>46<br>46<br>48<br>48<br>50<br>51                   |
| <ul><li>5.</li><li>6.</li><li>7.</li></ul> | 4.3.8 Factory mode                                                        | 41<br>42<br>42<br>42<br>42<br>43<br>44<br>44<br>45<br>46<br>46<br>46<br>46<br>46<br>46<br>50<br>51<br>53 |
| <ul><li>5.</li><li>6.</li><li>7.</li></ul> | 4.3.8 Factory mode                                                        | 41<br>42<br>42<br>42<br>42<br>43<br>44<br>44<br>45<br>46<br>46<br>46<br>48<br>50<br>51<br>53<br>53       |

The gas analyzer is capable of measuring the concentrations of  $CO_2$ , CO and  $CH_4$  components in a heat treatment furnace. Maximum of 2 components are simultaneously measurable.

The optical system is used in non-dispersive infrared method with single light source. Since a high-sensitivity single-beam mass flow controller is adopted for the detector, long-term stability and maintainability are excellent. In addition, a large sized liquid crystal display is provided for easier operation.

## **1.1 Appearance**

### 1.1.1 Outline diagram (unit : mm)

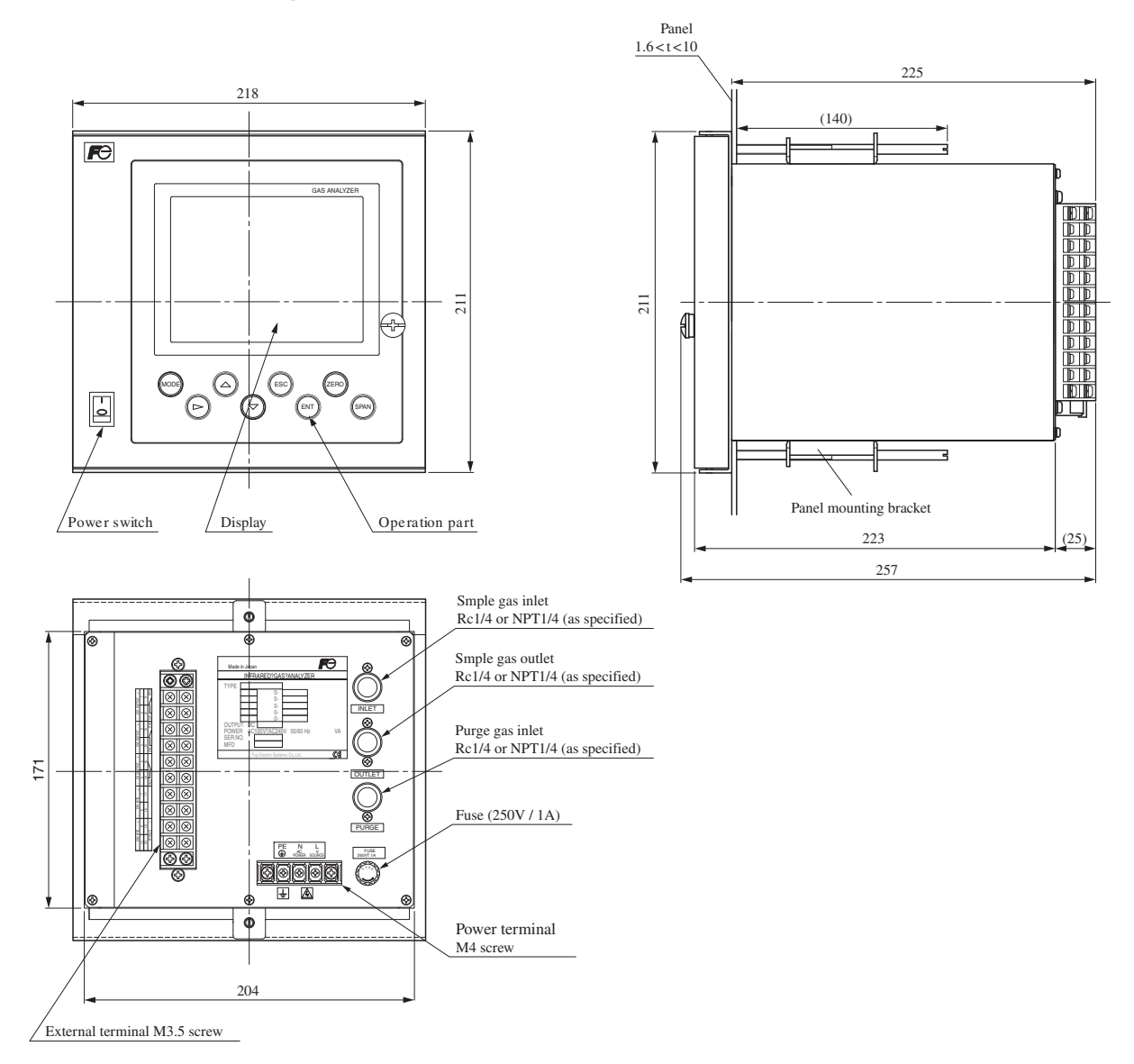

## 1.1.2 Power terminal and external input/output terminal

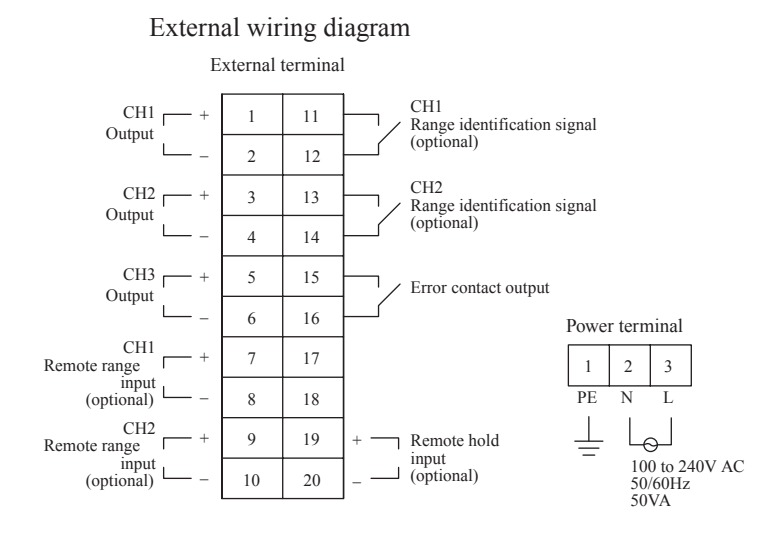

## 1.2 Sampling system diagram

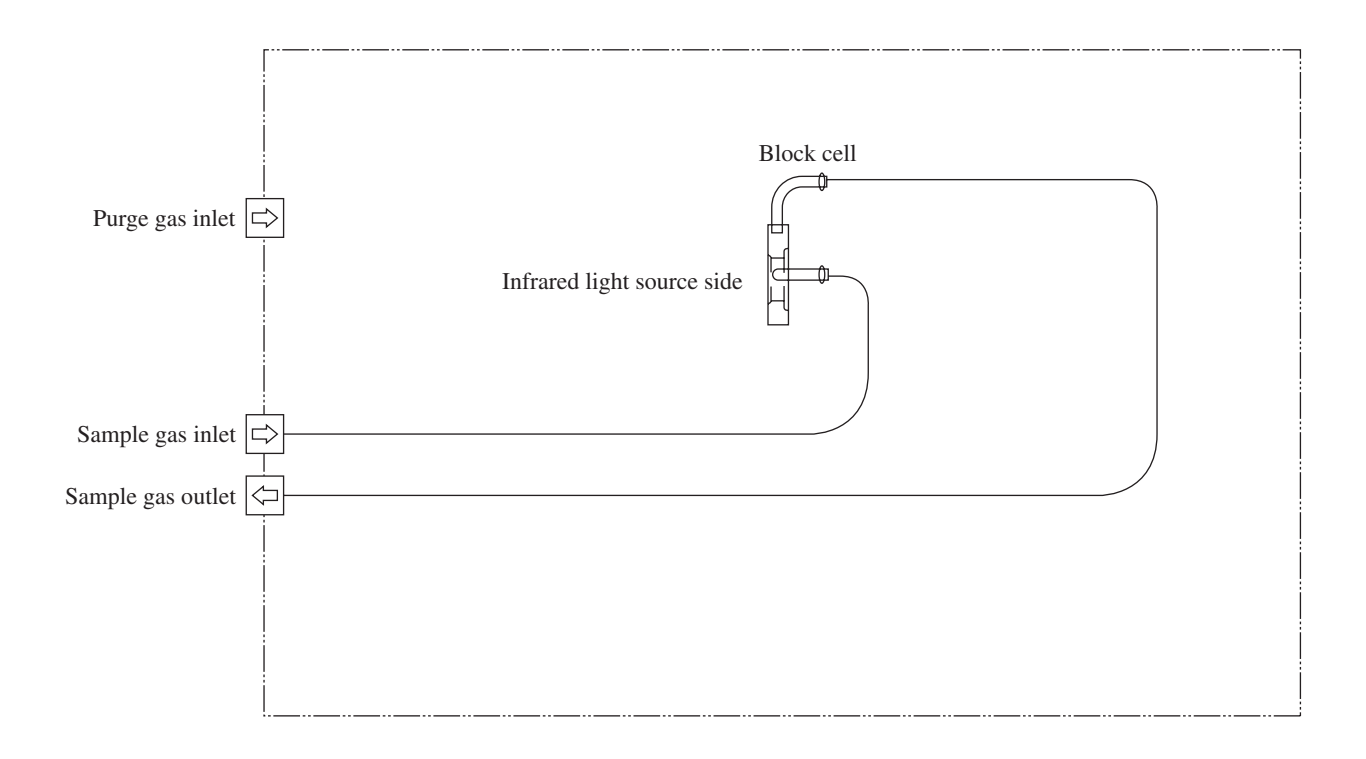

## 1.3 Name of each part and descriptions

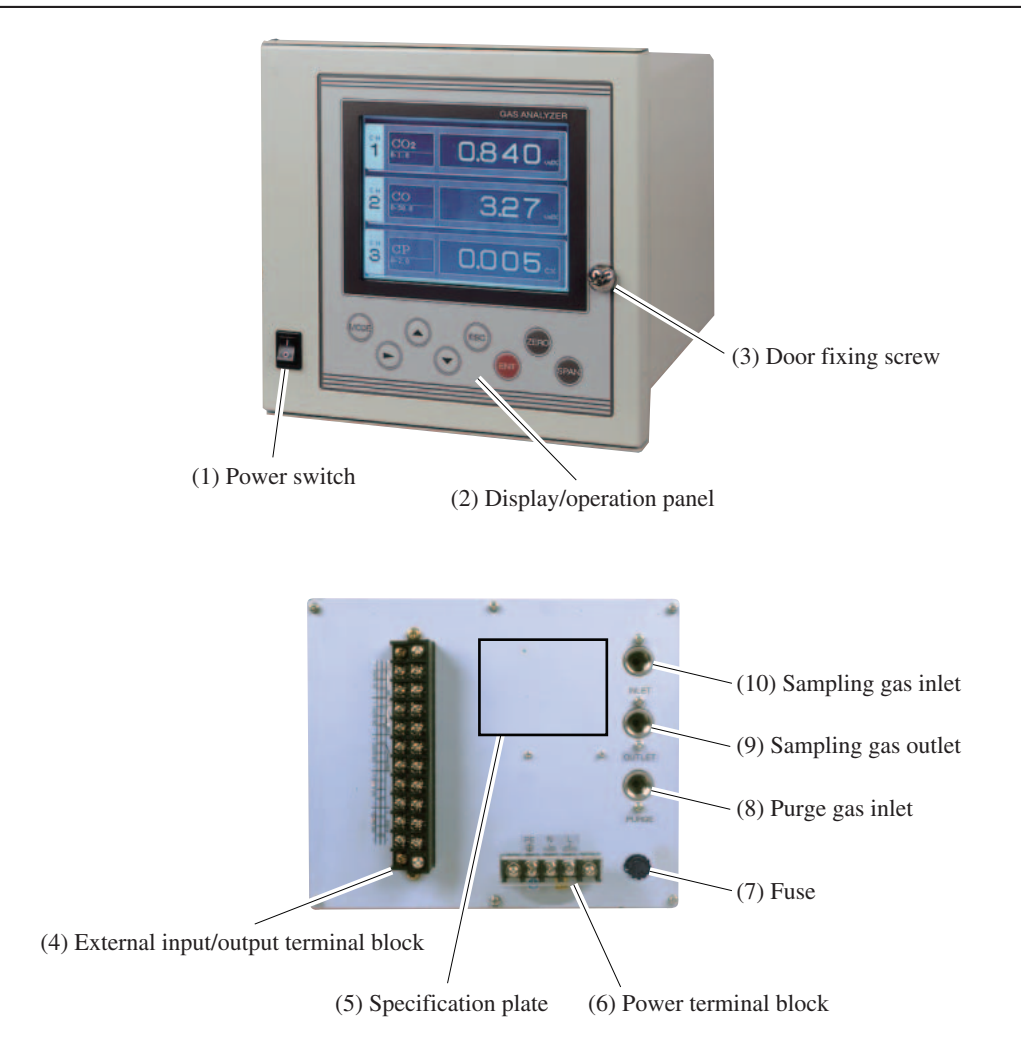

| FIG. 1-1 INALLES OF DALLS | Fia. | 1-1 | Names | of | parts |
|---------------------------|------|-----|-------|----|-------|
|---------------------------|------|-----|-------|----|-------|

| Name                                     | Description                                      |
|------------------------------------------|--------------------------------------------------|
| (1) Power switch                         | Sets the power to ON/OFF.                        |
| (2) Display/operation panel              | LCD and various setting keys.                    |
| (3) Door fixing screw                    | Fixes the front door.                            |
| (4) External input/output terminal block | Terminal block for various input/output signals. |
| (5) Specification plate                  | Displays serial No., components to be measured.  |
| (6) Power terminal block                 | Connected to AC power cord and ground wire.      |
| (7) Fuse                                 | Inserts a fuse of rated capacity.                |
| (8) Purge gas inlet                      | Connected to purge gas.                          |
| (9) Sampling gas outlet                  | Connected to exhaust line.                       |
| (10) Sampling gas inlet                  | Connected to sampling gas.                       |

## **1.4 Operation panel and display**

This section provides the names of each key for operation and display screens, and describes details of their operation.

## 1.4.1 Names of parts on the operation panel and descriptions

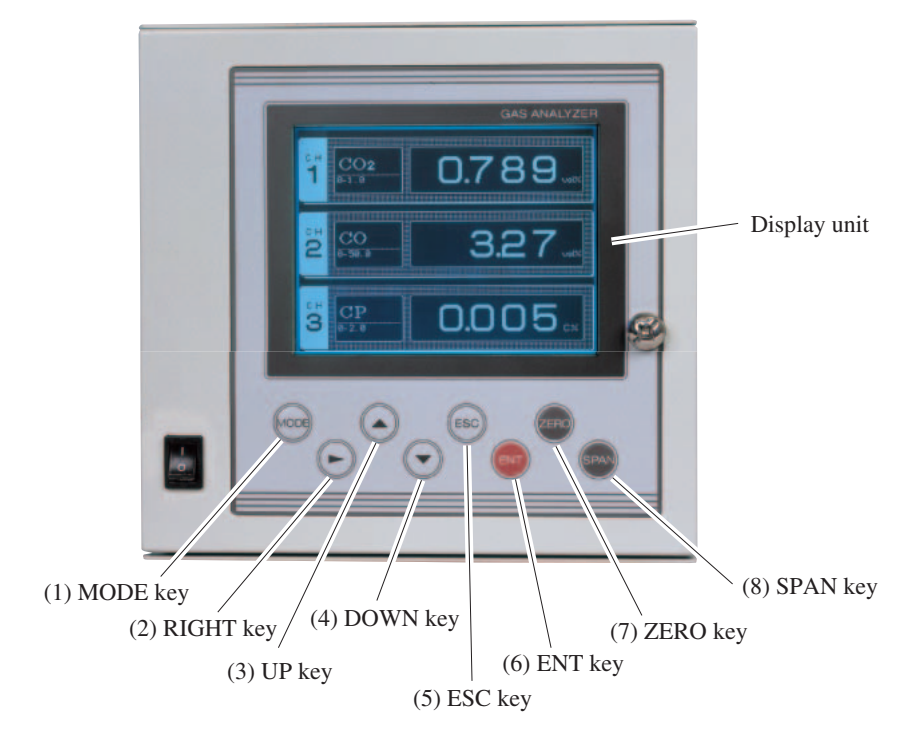

| Name          | Description                                                                          |  |
|---------------|--------------------------------------------------------------------------------------|--|
| (1) MODE key  | Used to switch measurement display and mode display.                                 |  |
| (2) RIGHT key | Used to change the digit of the setting value.                                       |  |
| (3) UP key    | Used to change the setting value.                                                    |  |
| (5) DOWN key  |                                                                                      |  |
| (6) ESC key   | Used to return to the previous screen or exit the setting.                           |  |
| (7) ENT key   | Used for confirmation of selected items or values, and for execution of calibration. |  |
| (8) ZERO key  | Enters the ZERO calibration mode.                                                    |  |
| (9) SPAN key  | Enters the SPAN calibration mode.                                                    |  |

## 1.4.2 Outline of display screen

#### (1) Measurement mode screen

After turning on the power switch, the Measurement Mode screen will appear.

The measurement screen differs depending on the number of components and optional specification.

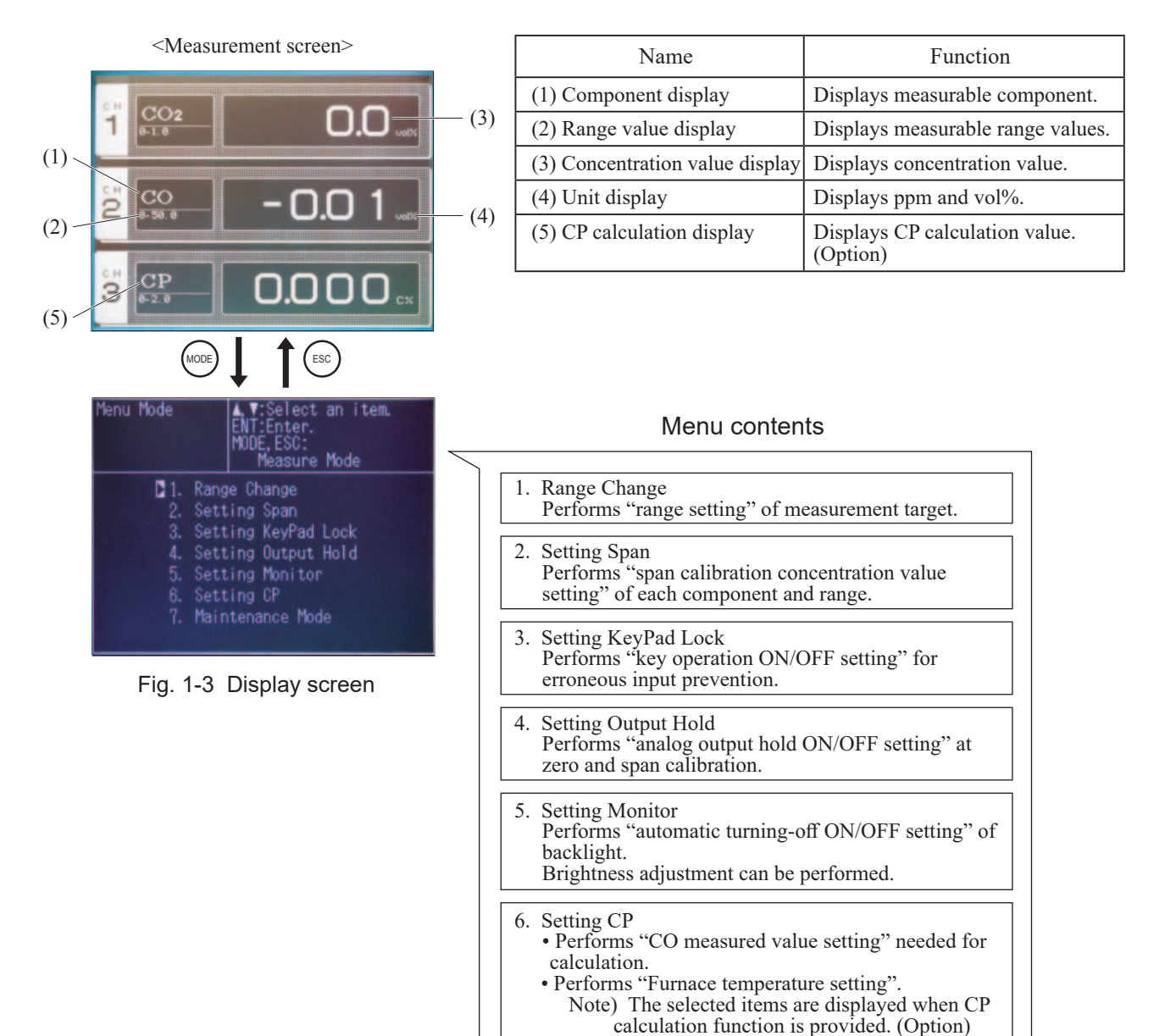

This mode is needed when performing maintenance.

7. Maintenance Mode

#### • CP calculation value:

The carbon potential of carburizing furnace and conversion furnace are calculated using furnace temperature (fixed input value) and CO concentration value (fixed or measured value) while referring to  $CO_2$  measured value.

Calculation equation; 
$$CP = \frac{CPS \times (PCO)^2}{K1 \times PCO_2}$$

where,

PCO<sub>2</sub>; CO<sub>2</sub> concentration value (partial pressure)

K1 ; Constant  $K1=10^{(9.06-15966/T)}$ 

T ; Rankine temperature  $(t \times 9/5 + 32 + 460)$ 

# 2. BEFORE USE

## Anger Danger

This unit is not explosion-proof type. Do not use it in a place with explosive gases to prevent explosion, fire or other serious accidents.

# 

- For installation, observe the rule on it given in the instruction manual and select a place where the weight of gas analyzer can be endured. A poor installation may cause accidental tip over, falling, injury, etc.
- Before transport, fix the door so that it will not open. Transporting in unstable conditions may cause injury.
- During installation work, care should be taken to keep the unit free from entry of cable chips or other foreign objects. Otherwise, it may cause fire, failure or malfunction.

## 2.1 Installation

To install the analyzer for optimum performance, select a location that meets the following conditions.

- (1) Use this instrument indoors.
- (2) Avoid a place where receives heavy vibration.
- (3) Select a place where atmospheric air is clean.

| (4) Power supply        | : Rated voltage       | ;   | 100V AC to 240V AC |
|-------------------------|-----------------------|-----|--------------------|
|                         | Available voltage     | ;   | 85V AC to 264V AC  |
|                         | Rated frequency       | ;   | 50Hz/60Hz          |
|                         | Max. rated power      | ;   | 50VA               |
| (5) Power supply termin | nal screw             | :   | M4                 |
| (6) Operating condition | s: Ambient temperatur | e ; | -5 to 45°C         |
|                         | Ambient humidity      | ;   | 95% RH or less     |

# 

• This analyzer converts 8.3Hz sensor signal to concentration value. For this reason, output deviation may result at an area where signal cycle and vibration cycle overlap. For installing the analyzer, avoid the vibration of about 8.3Hz or an integrated multiple.

# 2.2 Mounting method

Cut out the square holes according to the panel cut dimensions as shown below.

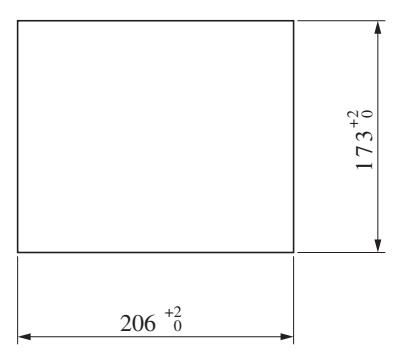

Fig. 2-1 Panel cut dimensions

## 2.2.1 Standard panel mounting

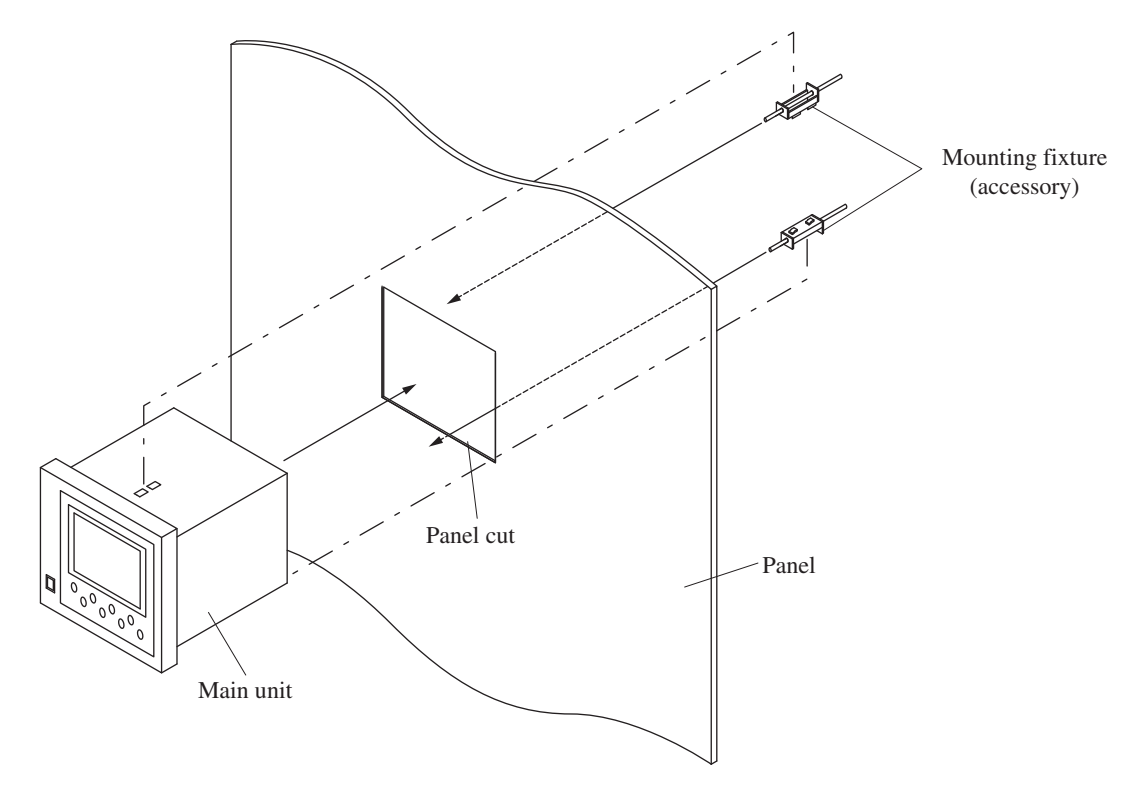

Fig. 2-2 Standard panel mounting

## 2.2.2 Panel auxiliary plate (Screw fixing type) option

When the existing panel hole is large, the auxiliary plate is used. Make a cutout of 4-ø4.5 in the panel.

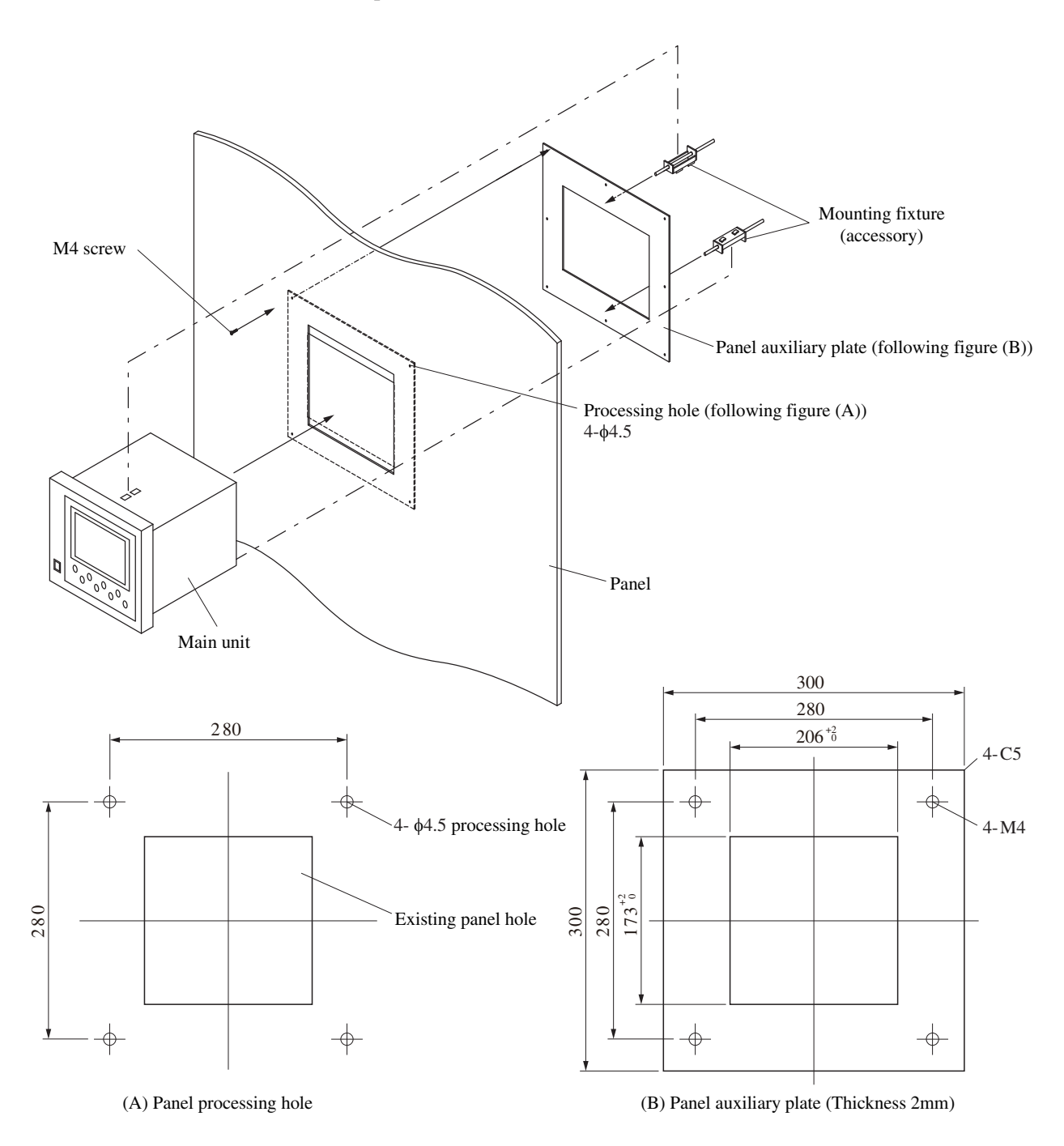

Fig. 2-3 Panel auxiliary plate mounting

## 2.2.3 Panel auxiliary plate (Simple type) option

When the existing panel hole is large, the auxiliary plate is used. Panel additional process is not necessary.

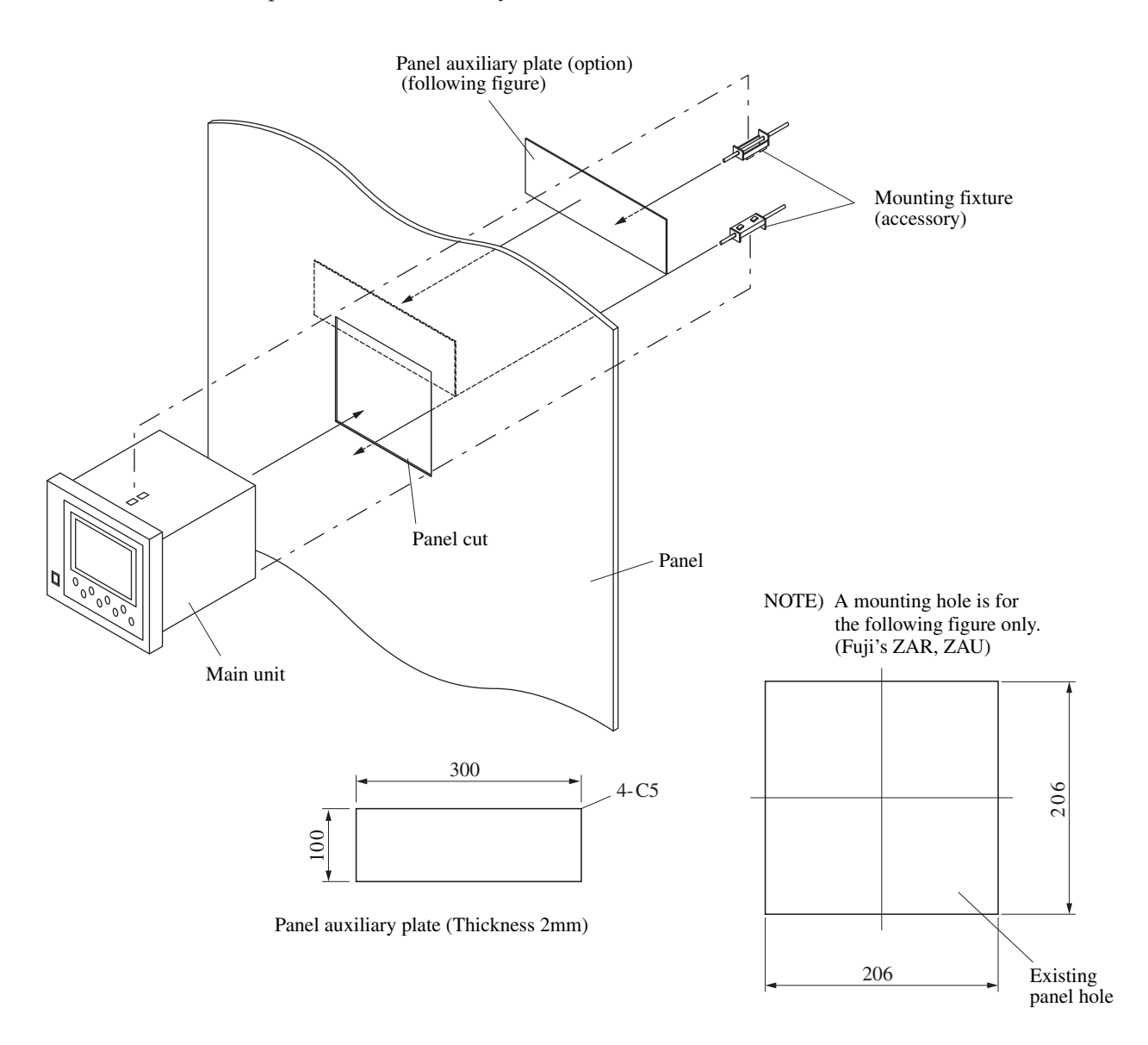

Fig. 2-4 Panel auxiliary plate mounting

## 2.3.1 Caution on piping

## **DANGER**

For piping, be sure to observe the following cautions. Wrong piping may cause gas leakage. If the leaking gas contains a toxic component, there is a risk of serious accident being induced. Also, if combustible gas is contained, there is a danger of explosion, fire or the like occurring.

- Connect pipes correctly referring to the instruction manual.
- Exhaust should be led outdoors so that it will not remain in the locker and installation room.
- Exhaust from the analyzer should be relieved in the atmospheric air in order that an unnecessary pressure will not be applied to the analyzer. Otherwise, any pipe in the analyzer may be disconnected to cause gas leakage.
- For piping, use a pipe and a pressure reducing valve to which oil and grease are not adhering. If such a material is adhering, a fire or the like accident may be caused.

Observe the following when connecting the gas pipes.

- The pipes should be connected to the gas inlet and outlet at the rear panel of the analyzer, respectively.
- Use anticorrosive tubes made of Teflon, stainless steel, polyethylene or the like for connecting the analyzer and sampling system. Avoid using rubber or soft vinyl tubes even if there is no worry about corrosion. Analyzer indication may become inaccurate due to the adsorption of gases.
- Piping connections are Rc1/4 (NPT1/4) female-threaded. Piping should be cut as short as possible for a quick response. About ø4 mm inner diameter is recommended.
- The pipes and joints should be clean, because dust entering the instrument may cause faulty operation.

## 2.3.2 Piping

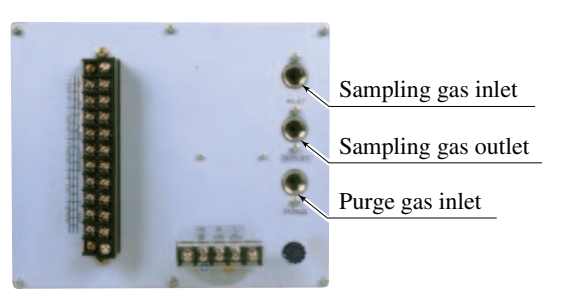

Fig. 2-5 Piping method

 Sampling gas inlet : Connect the pipe so that zero/span calibration standard gas or measured gas pretreated with dehumidification is supplied properly. Gas flow to be introduced should be constant within the range of 0.5 L/min ± 0.2 L/min or 1.0 L/min ± 0.5 L/min.
 Sampling gas outlet : Measured gas is exhausted after measurement.

Connect the pipe so that the gas may escape through the gas outlet into the atmosphere.

Purge gas inlet : It is used for purging the inside of the total gas analyzer. When the analyzer must be purged, refer to Item 2.3.3 (4), Purging inside Analyzer. Use dry gas N<sub>2</sub> or instrumentation air for purge gas. (Flow rate of 1L/min or more

should be used and no dust or mist is contained).

## 2.3.3 Sampling

#### (1) Sample gas condition

- 1. The dust contained in sample gas should be eliminated completely with filters. For the final stage filter, use a filter that allows removing dust particles of  $0.3\mu m$ .
- 2. The dew point of sample gas must be lower than the ambient temperature for preventing formation of drain in the analyzer. If water vapor is included in the sample gas, then feed the gas through a dehumidifier to lower the dew point to around 0 °C.
- 3. If  $SO_3$  mist is contained in sample gas, the mist should be eliminated with a mist filter, dehumidifier, etc. The same applies if other kinds of mist are included.
- 4. If a large amount of highly corrosive gas such as Cl<sub>2</sub>, F<sub>2</sub> or HCl is contained in sample gas, the service life of analyzer will be shortened. So, avoid such gases.
- 5. The sample gas temperature should range from 0 to 40°C. Do not introduce a high temperature gas directly into the instrument.

#### (2) Sample gas flow rate

Flow of sampling gas should be  $0.5L/\min \pm 0.2L/\min$  or  $1.0L/\min \pm 0.5L/\min$ . The pressure of sampling gas should be 5kPa or less. Provide a flowmeter to measure the flow rate.

#### (3) Preparation for standard gas

Prepare standard gases for zero and span calibrations.

| Zero gas N <sub>2</sub> gas |                                                           |
|-----------------------------|-----------------------------------------------------------|
| Span gas                    | Gas with a concentration of 90% or more of the full scale |

Calibration gas flow should be  $0.5L/\min \pm 0.2L/\min$  or  $1.0L/\min \pm 0.5L/\min$ . Use the gas according to the sampling gas flow.

#### (4) Analyzer interior purging

Be sure to purge the inside of the instrument in the following cases.

- 1. A combustible gas component is contained in sample gas.
- 2. A corrosive gas is contained in the atmospheric air at the installation site.
- 3. The same gas as the sample gas component is contained in the atmospheric air at the installation.

In such cases as above, the inside of analyzer should be purged with  $N_2$  or the air for instrumentation. Purging flow rate should be about 1L/min.

If dust or mist is contained in purging gas, it should be eliminated completely in advance.

#### (5) Pressure at sample gas outlet

Arrange so that sample gas outlet is at atmospheric pressure.

#### (6) Example of piping connection

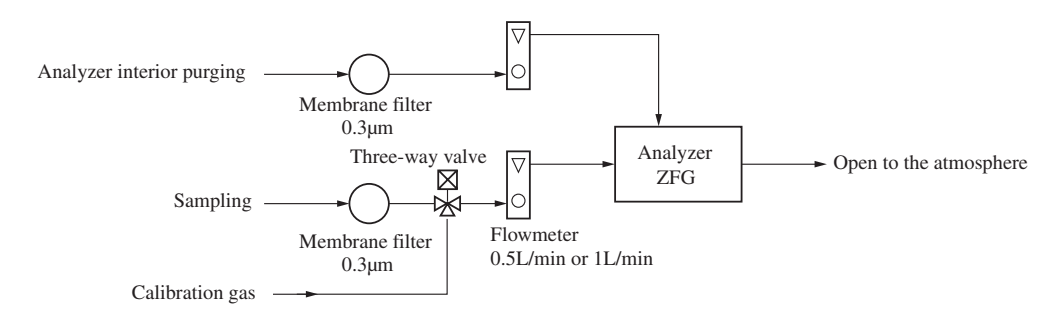

# 

- Be sure to turn off all the power before performing wiring. Otherwise electric shock may result.
- Be sure to perform Class D grounding work with the grounding lead. Otherwise, electric shock or failure may result.
- Use appropriate wiring materials conforming to the instrument's rated values. If a wire which cannot endure the rating is used, electric shock or fire may occur.
- Be sure to connect a power source of correct rating. Use of power source out of rating may cause fire.

The power terminal block and the external input/output terminal block are located on the rear face of the main unit. (Refer to Fig. 2-7.)

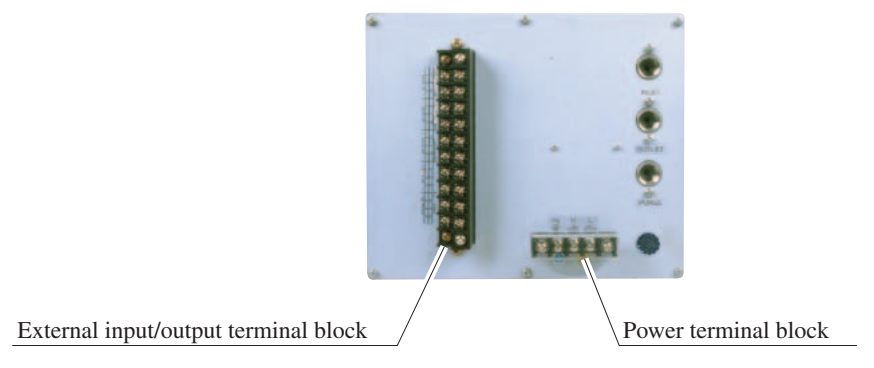

Fig. 2-7 The rear panel of main unit

## 2.4.1 Power supply

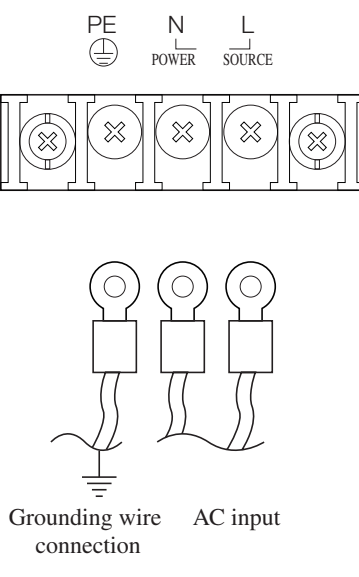

Fig. 2-8 Power supply terminal

- 1. Power supply terminal screw is M4. Perform M4 treatment, and connect the grounding wire to the power wiring, referring to Fig. 2-8.
- 2. Perform class D grounding work.
- 3. For power supply, use the wire which can endure the rating.

### -When noise emission source is near the analyzer-

- Avoid installing this analyzer near an electrical apparatus which produces power source noise. (Such as high frequency furnace, electric welder, etc.) If the analyzer must be used near such equipment, a separate power line should be used for avoiding noise.
- If noise comes in from the power supply, mount a barrister or a spark killer to the noise emission source as shown by the figure at right. Note that mounting one apart from the noise emission source does not produce sufficient effect.

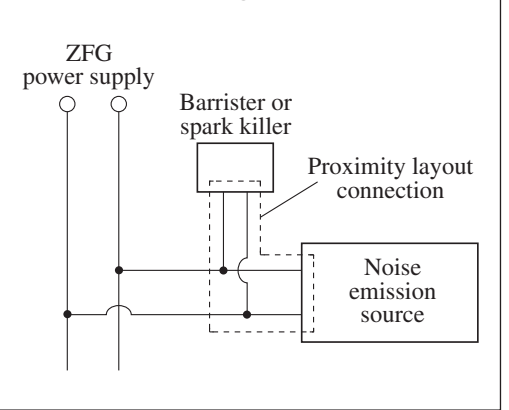

## 2.4.2 External input/output signal connection

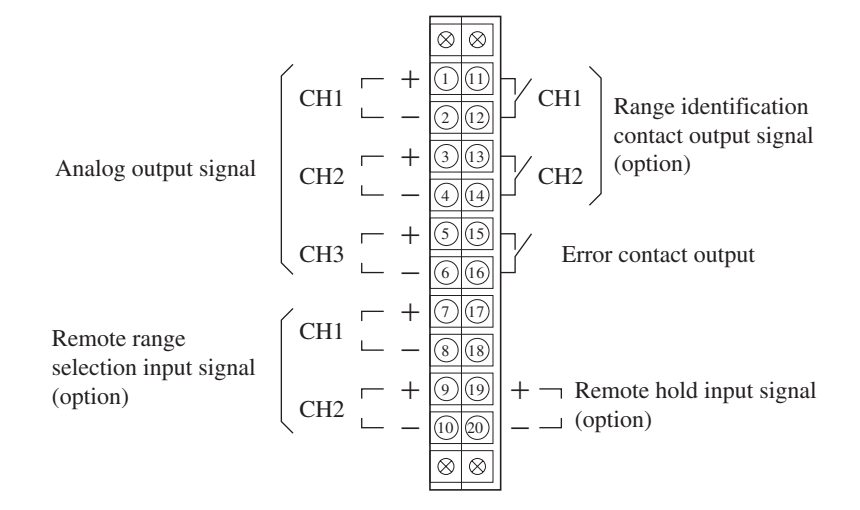

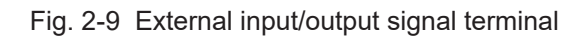

| (1) Analog output signal | <b>:</b> Terminal block (1) - (2), (3) - (4), (5) - (6)                                                            |
|--------------------------|----------------------------------------------------------------------------------------------------|
|                          | Outputs the instantaneous value of each component.                                                                 |
|                          | 4 to 20mA DC, 0 to 1V DC or<br>0 to 10mV DC Non-insulation                                                         |
| Allowable load           | <ul> <li>: 4 to 20mA DC, 550 Ω or less</li> <li>0 to 1V DC, 0 to 100mV DC, 0 to 10mV DC, 100k Ω or more</li> </ul> |

Analog output is corresponding to the channel displayed in the measurement display.

#### Caution

All of analog output signals for the instrument are not isolated. It is recommended to isolate signals individually by using the insulating transformer, etc to prevent interference from unnecessary signals or to prevent external interference, especially leading the cable of more than 30 meters or to outdoor.

### (2) Remote range selection input signal : Terminal block (7) - (8), (9) - (10)

The range is forcibly switched from the external signal.

Between (7) - (8), (9) - (10): Short-circuit ; Select the 1st range.

Open; Select the 2nd range.

It is for a contact input at no voltage. Do not apply voltage to terminals.

#### (3) Output for range identification signal : Terminal block (11) - (12), (13) - (14)

(option) The present range value is identified by a contact signal.

Between (11) - (12), (13) - (14): Continuity (ON) ; Select the 1st range.

Open (OFF); Select the 2nd range.

An output is for a relay contact output. Contact capacity is 250V AC/2A, resistive load

#### (4) Error contact output signal : Terminal block (15) – (16)

A contact signal is output in combination with the error display. Between (15) - (16): Continuity (ON) ; Instrument error Open (OFF) ; Normal

An output is for a relay contact output. Contact capacity is 250V AC/2A, resistive load

#### (5) Remote hold input signal: Terminal block (19) – (20)

(option)

(option)

The output is forcedly and collectively held from the external signal. Between (19) - (20) : Short-circuit ; Execute output hold. Open ; Output is not held.

It is for a contact input at no voltage. Do not apply voltage to terminals.

#### Caution

To eliminate the effect of external interference, separate the power cable from the measured value output signal cable and contact input signal cable.

# 3. OPERATION

## 3.1 Warm-up operation

(1) Set power switch to "ON". ("|: ON", " $\bigcirc: OFF$ ").

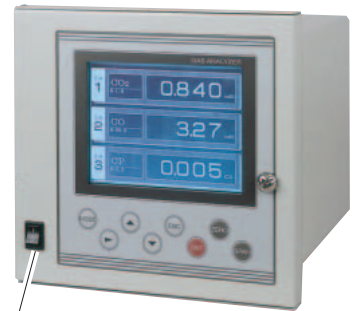

(1) Power supply switch

(2) The measurement screen is displayed.

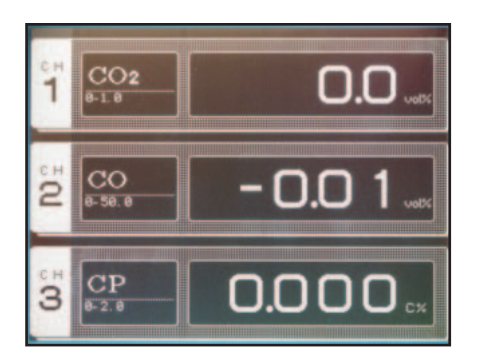

(3) The warm-up time is about 30 minutes after the power is turned on.

— Caution on operation –

The measurement can be performed during the warm-up operation, but the indication change may result.

#### Caution on warm-up

Note) When the power is supplied, the concentration indication may be as follows.

Exceeded the range upper limit value (range over).

Or

\_\_\_\_ Exceeded the range lower limit value (range under).

This is due to fluctuation of the internal voltage. It will become stable after a few ten seconds. Also, upper/lower limit scale-out of output value or contact output ON/OFF will occur, but it is not error.

## **3.2 Preparation for measurement**

Be sure to perform zero/span calibration of each component after the warm-up operation is completed.

## 3.2.1 Span concentration value setting (See "4.2.2" for setting method.)

Select "Menu Mode"  $\rightarrow$  "2. Span Calibration Value", and change calibration gas concentration value for each component range.

### 3.2.2 Adjusting flow rate

Connect the external flowmeter to the gas inlet side of the analyzer, and pressure the cylinder gas to 0.03MPa, and make an adjustment so that flow rate is the setting value.

## 3.2.3 Zero/span calibration (See "4.1" for the calibratiom method.)

Press "Measurement screen"  $\rightarrow$  "ZERO" key  $\rightarrow$  "ENT" key, and perform zero calibration. Then, press "Measurement screen"  $\rightarrow$  "SPAN" key  $\rightarrow$  "ENT" key, and perform span calibration.

## 3.3 Starting and exiting measurement

Perform measurement after zero/span calibration is completed.

### 3.3.1 Starting measurement

Feed the sampling gas at the specified flow rate at the measurement screen. The sampling gas is replaced, and measurement is performed.

### 3.3.2 Exiting measurement

Purge the sample gas line with the zero gas. The measured value indicates about zero point.

## 3.3.3 Stopping operation

Turn "OFF" the power supply switch.

## 4. CALIBRATION AND MODE SELECTION

## 4.1 Zero/span calibration

## 4.1.1 Zero/span calibration

Caution on calibration -

The  $(\overline{z_{ERO}})$  key is valid only in the measurement screen. Pressing the  $(\overline{z_{ERO}})$  key on each mode screen displays On Setting, and calibration cannot be performed.

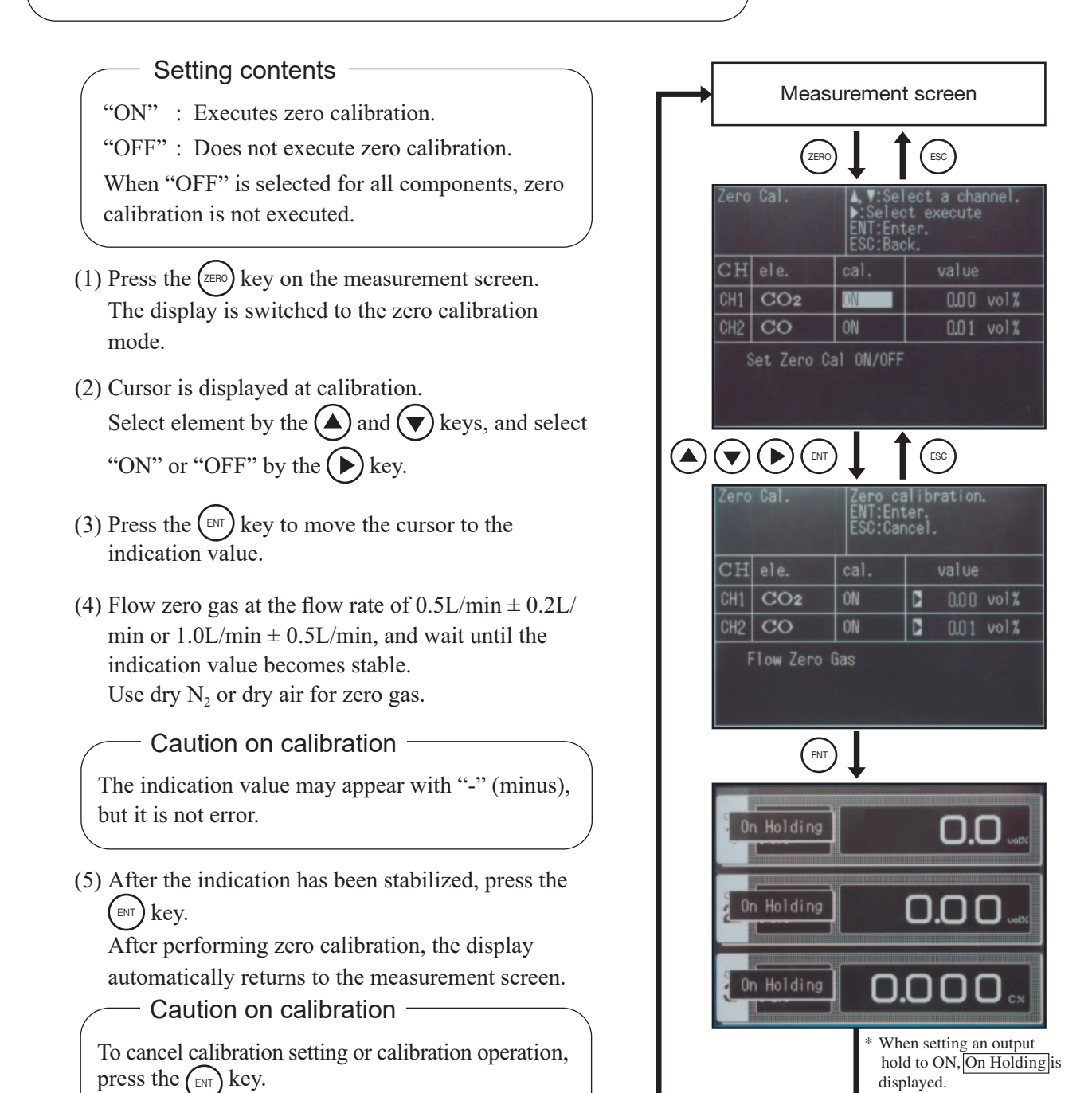

Zero calibration has now been completed.

## 4.1.2 Span calibration

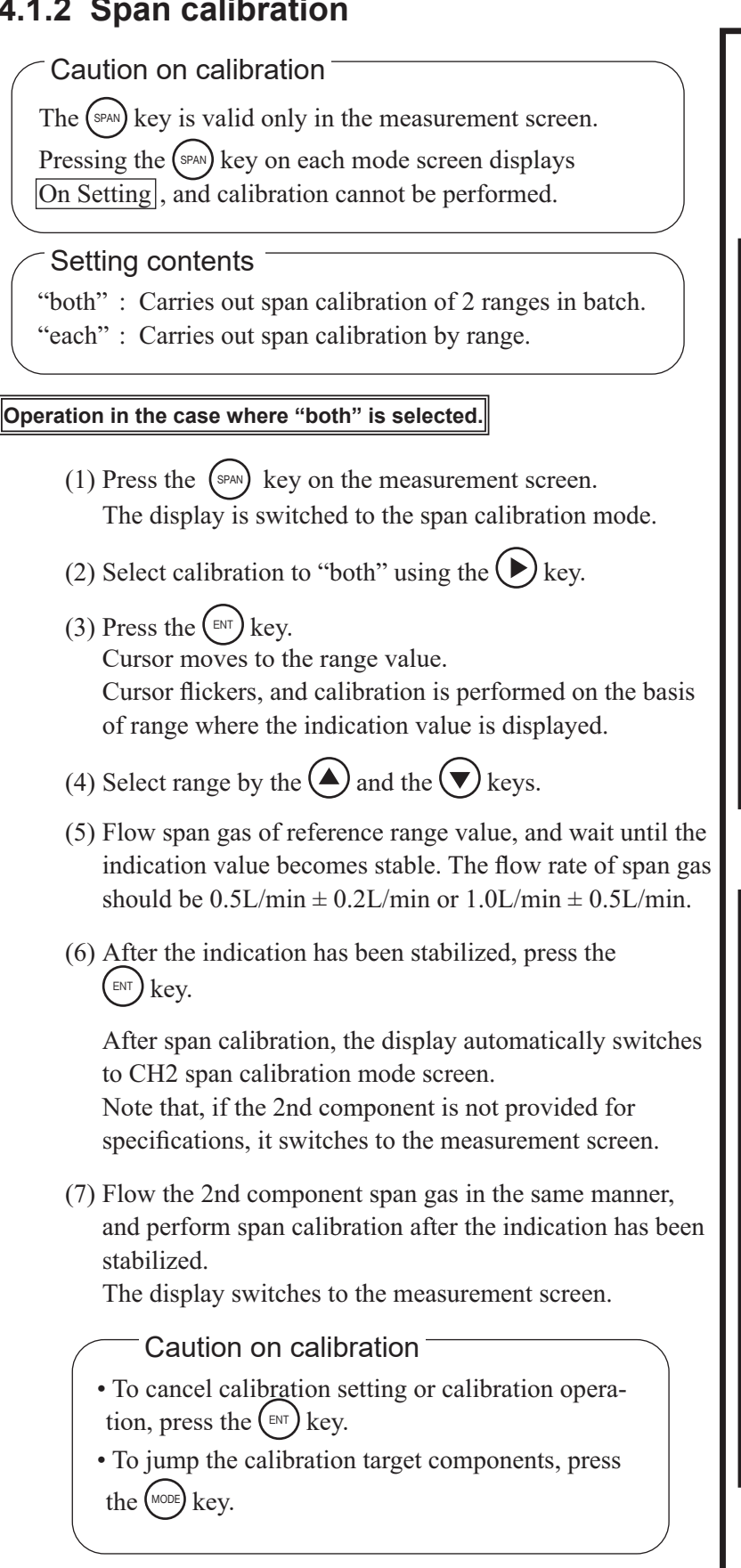

Span calibration has now been completed.

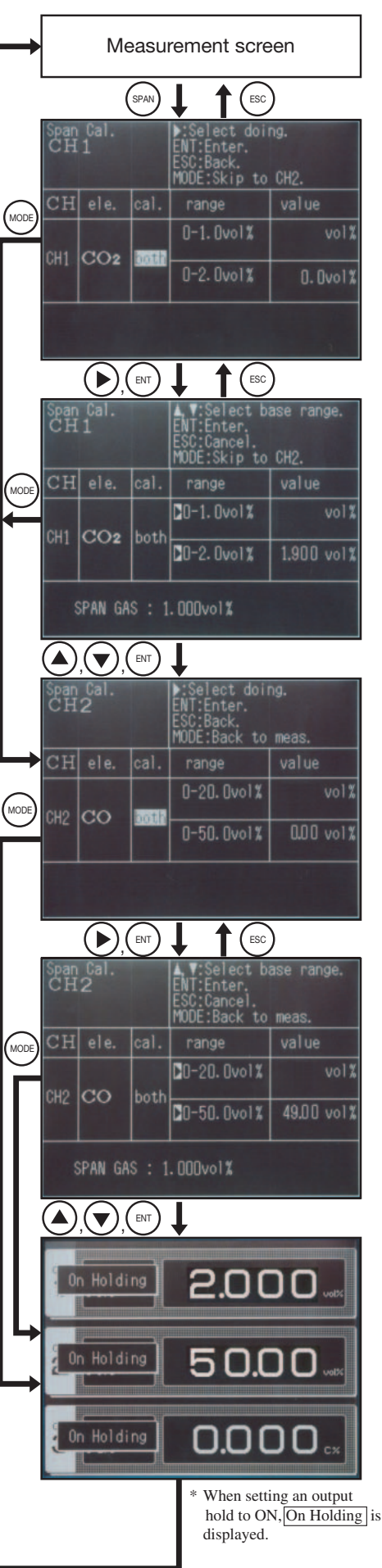

#### Operation in the case where "each" is selected.

- (1) Press the (span) key on the measurement screen.
- (2) Select calibration to "each" using the  $\bigcirc$  key.
- (3) Press the  $\underbrace{\text{ENT}}$  key.

Cursor moves to the range value. Perform span calibration only for range where the cursor and the indication value are displayed.

- (4) Select range by the  $\bigcirc$  and the  $\bigcirc$  keys.
- (5) Flow span gas of the selected range, and wait until the indication value becomes stable. The flow rate of span gas should be  $0.5L/\min \pm 0.2L/\min$  or  $1.0L/\min \pm 0.5L/\min$ .
- (6) After the indication has been stabilized, press the (I) key.

After span calibration, the display automatically switches to CH2 span calibration mode screen. Note that, if the 2nd component is not provided for specifications, it switches to the measurement screen.

- (7) To perform span calibration for other ranges, return to the 1st component (CH1) using the (ESC) key, and perform calibration in the same manner.
- (8) Follow the procedure in (2) to (6) to carry out span calibration of the 2nd component.

Caution on calibration

• To cancel calibration setting or calibration operation, press the (ESC) key.

• To jump the calibration target components, press the (MODE) key.

Span calibration has now been completed.

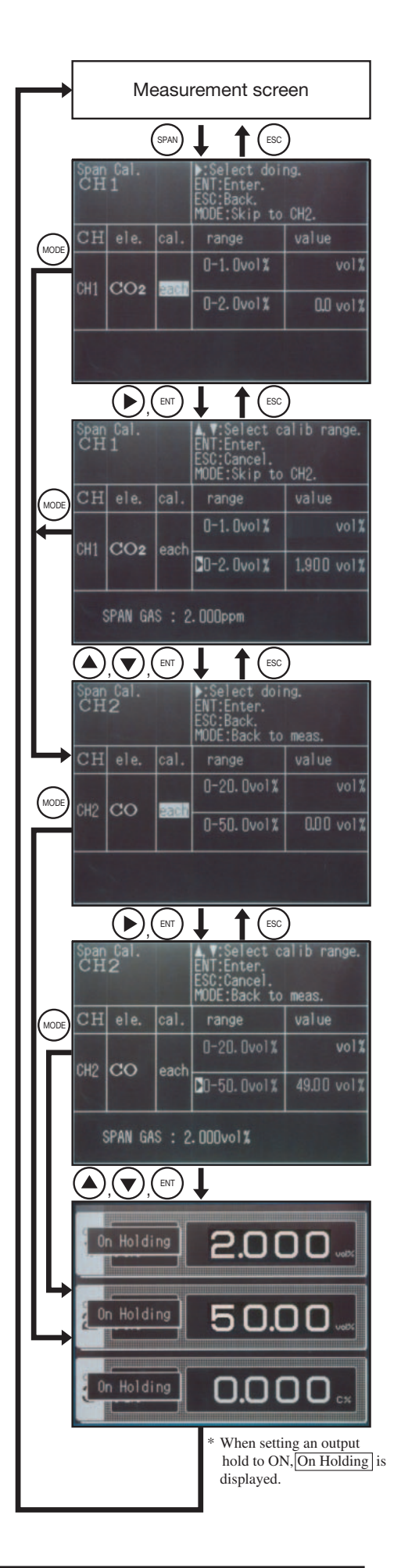

## 4.2 Menu mode

## 4.2.1 Switching ranges

The range and the display selected in this mode is output. The CP calculation value (option) is also calculated in selection range.

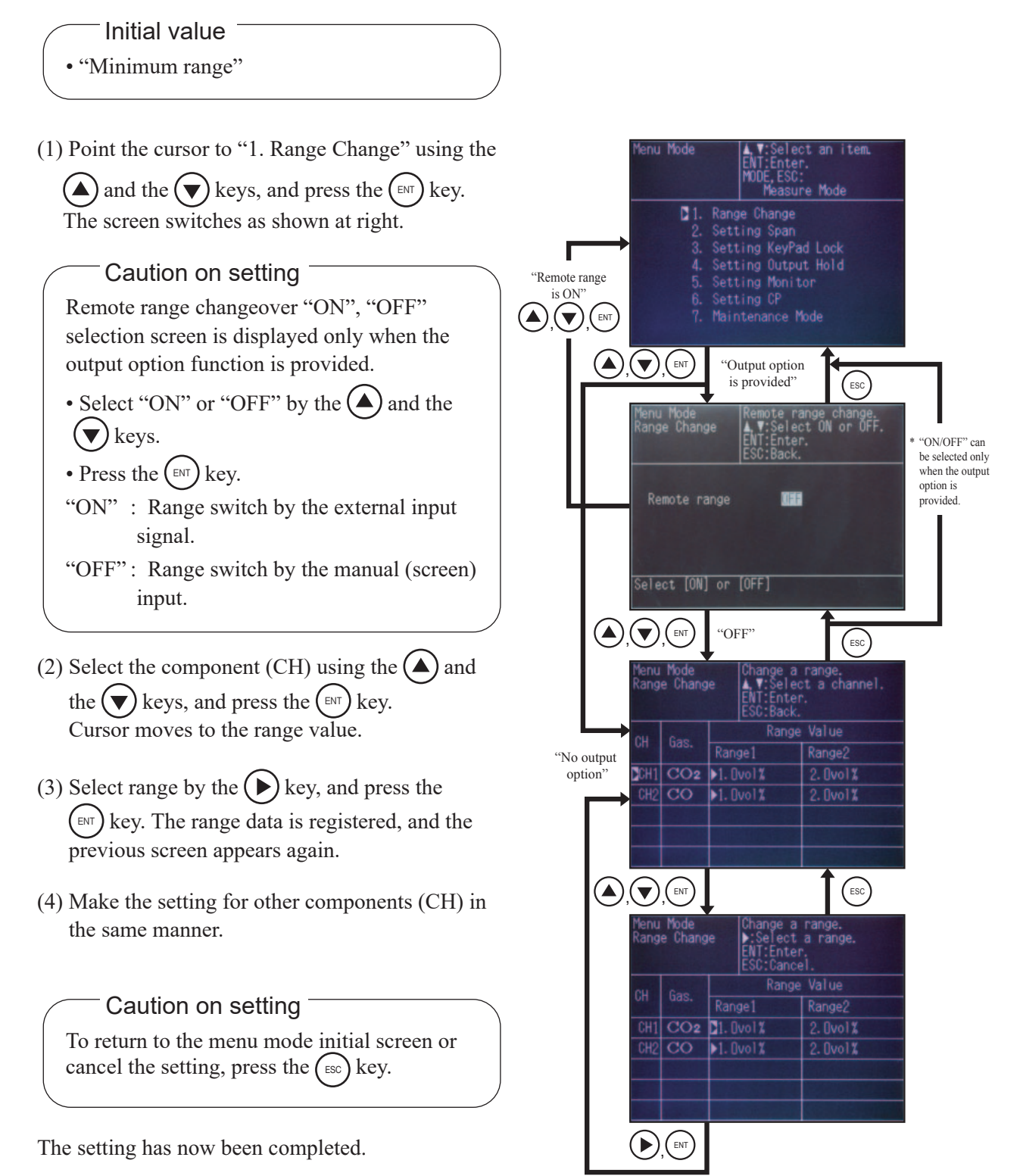

## 4.2.2 Setting span concentration value

Enter span gas concentration values of each component and range.

—Setting range

• Minimum indication value to full scale value (FS) of each range.

Note that, span gas concentration values for which accuracy is guaranteed is 90% to 100% of full scale.

Use the proper gas cylinder.

Example of input range) In case of range 1.000vol %

- $\bullet$  0.001vol % to 1.000vol % can be entered.
- For 0.000vol % and 1.001vol % or more, error result (previous input value is held).

Initial value

Each component and range: Internal span adjustment value or full scale value

- (1) Point the cursor to "2. Setting Span" using the and the keys, and press the key.
   The screen switches as shown at right.
- (2) Select the component (CH) using the and the keys, and press the key.
   Cursor moves to the span calibration value.
- (3) Select the setting range by the key.
   Press the key, and cursor moves to values.
- (4) Enter the standard gas concentration value to the span calibration value using the (), the (), or the () key.
- (5) Enter the span calibration value of other ranges and components in the same manner.

Caution on setting

To return to the menu mode initial screen or cancel the setting, press the (ESC) key.

The setting has now been completed.

| Menu Mode<br>ENT:Enter.<br>MODE,ESC:<br>Measure Mode                                                                                                    |
|----------------------------------------------------------------------------------------------------|
| <ol> <li>Range Change</li> <li>Setting Span</li> <li>Setting KeyPad Lock</li> <li>Setting Output Hold</li> <li>Setting Monitor</li> <li>Setting CP</li> <li>Maintenance Mode</li> </ol>                                                                                                    |
|                                                                                                    |
| Menu Mode<br>Span Cal<br>Setting<br>ENT:Enter.<br>ESC:Back.                                                                                                    |
| CH Gas. Range1 Range2                                                                                                    |
| CH1         CO2         1.000         vets         2.000         vets           CH2         CO         1.000         vets         2.000         vets                                                                                                    |
| minimum value to fullscale                                                                                                    |
|                                                                                                    |
| Menu Mode<br>Span Cal<br>Setting<br>Setting<br>ENT:Enter,<br>ESC:Cancel.                                                                                                    |
| CH Gas. Span Calibration Value<br>Range1 Range2                                                                                                    |
| CH1 CO2 D1.000 vetx 2.000 vetx                                                                                                    |
|                                                                                                    |
| minimum value to fullscale                                                                                                    |
|                                                                                                    |
| Menu Mode<br>Span Cal<br>Setting<br>Setting |
| CH Gas. Span Calibration Value                                                                                                    |
| CH1 CO2 1.000 vers 2.000 vers                                                                                                    |
| CH2 CO 1.000 vetre 2.000 vetre                                                                                                    |
| minimum value to fullscale                                                                                                    |
|                                                                                                    |

## 4.2.3 Keypad lock

The key lock function can be used to prevent improper operation and entry by an unauthorized person.

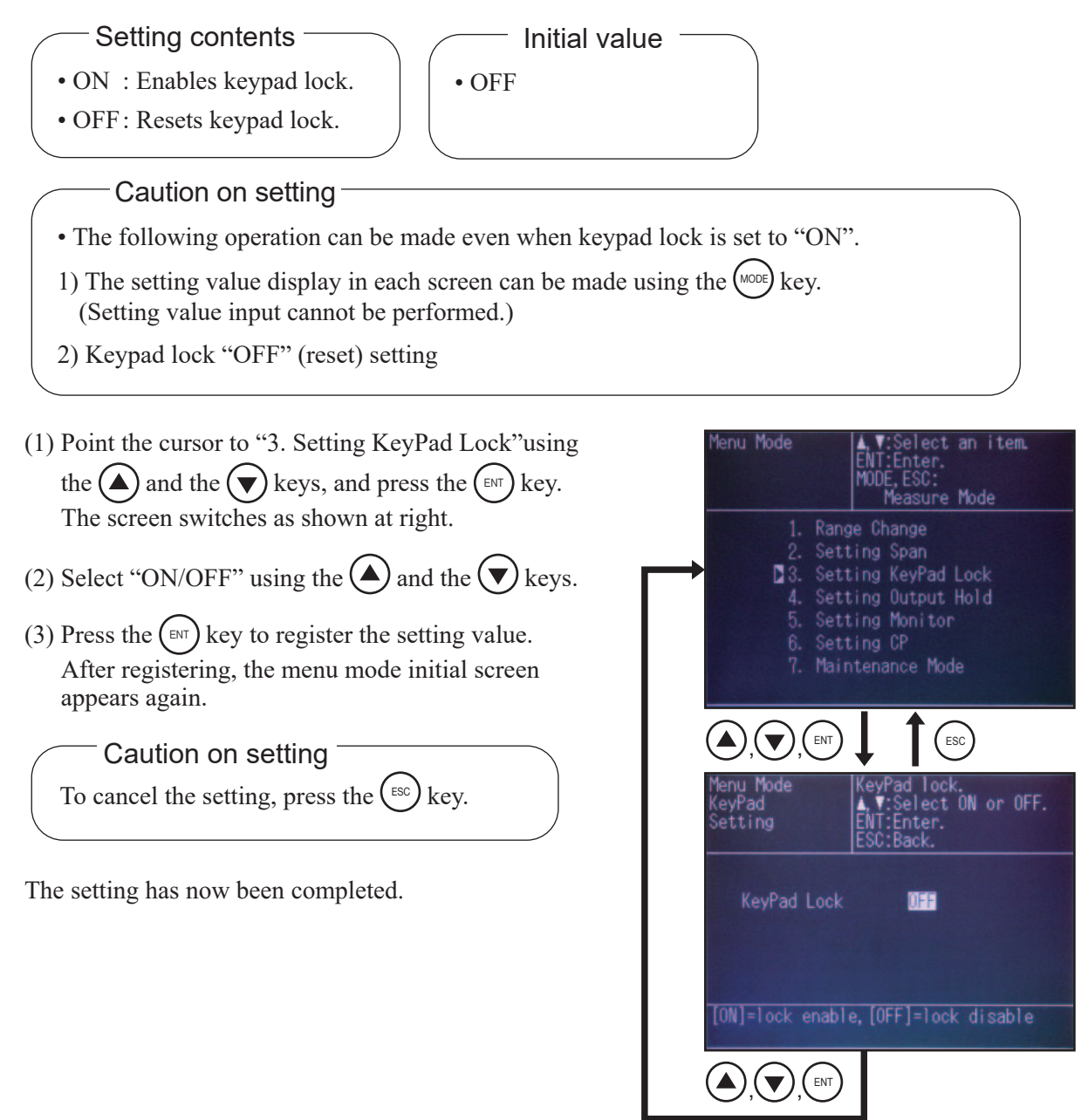

## 4.2.4 Output hold

Each output signal during zero calibration and span calibration, or after calibration is collectively held in the value just before the calibration. Note that Hold time can be arbitrarily set.

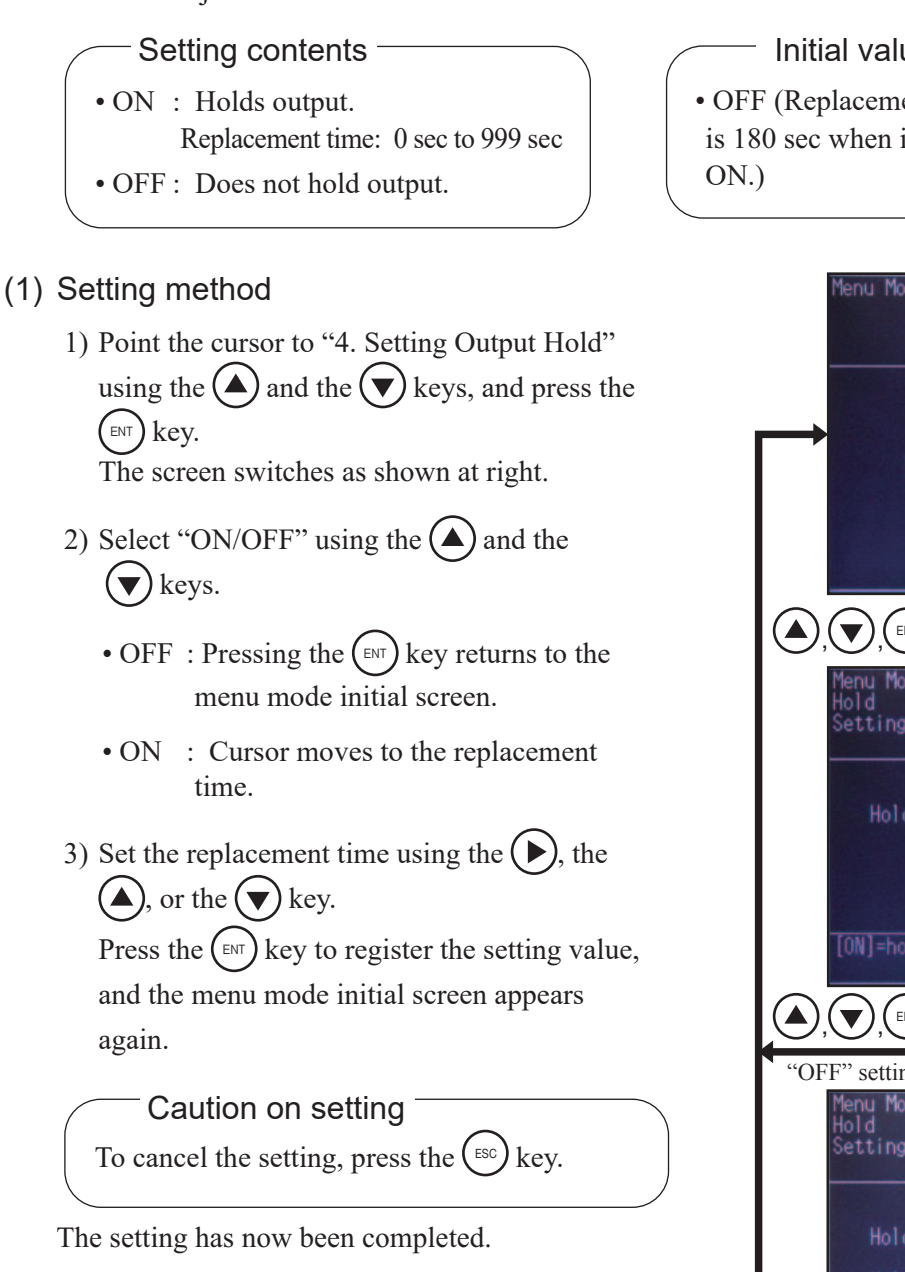

### Initial value

• OFF (Replacement time is 180 sec when it is set to

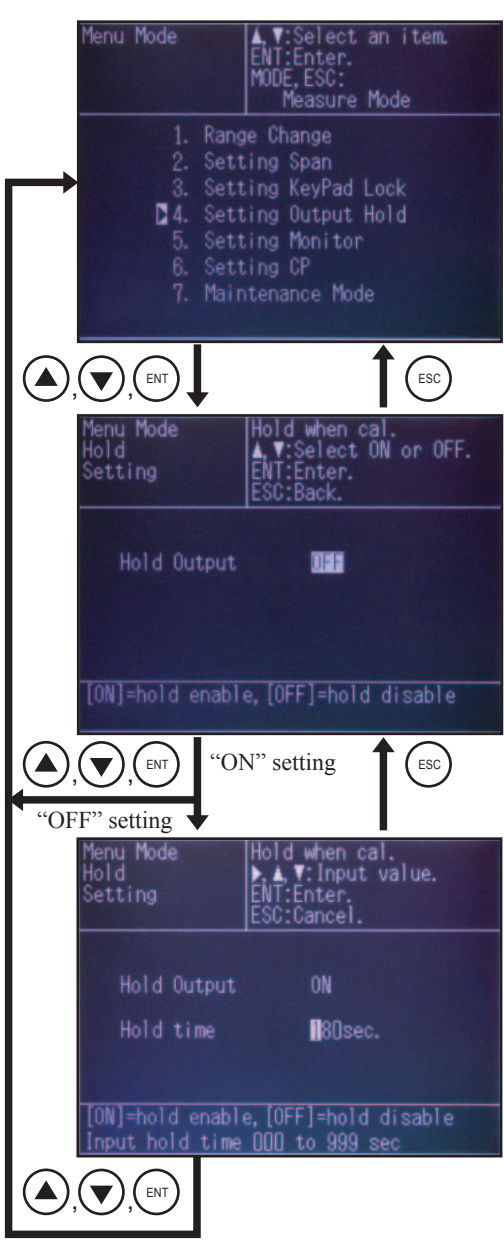

### (2) Operation

— Caution on operation

- Hold is valid only for output. The display does not hold.
- Remote hold function (option) is forcibly executed by the input signal regardless of this setting.

#### 1) Zero calibration operation

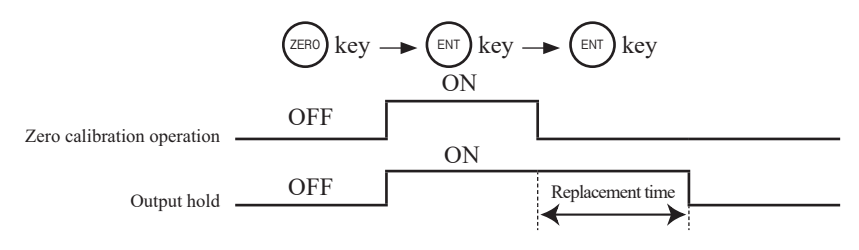

#### 2) Span calibration operation

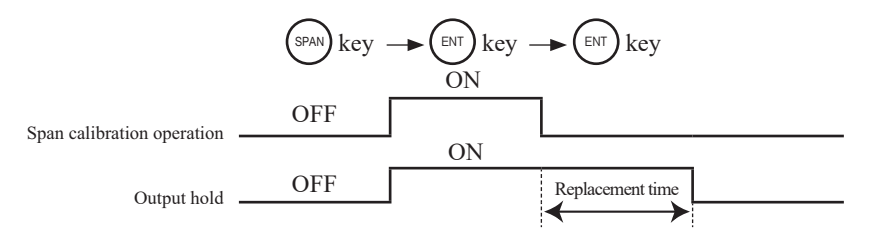

3) Remote hold operation (option)

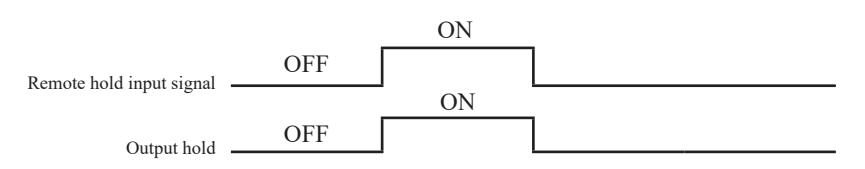

## 4.2.5 Display setting

Automatic ON/OFF setting and brightness adjustment of the indicator backlight can be set as follows.

#### Setting contents

- ON : The backlight goes off when arbitrarily set time elapses. The setting time range is [5], [10], [15], [20], [25], [30] minutes.
- OFF: The backlight does not go off.

#### OFF condition

- Set the setting to "ON".
- When the set time elapses since any key is pressed last on the measurement screen, the back-light automatically goes off.

Note that the backlight does not go off in each setting mode.

#### ON condition

• When any key is pressed while the backlight stays off, it automatically comes on.

#### (1) Turning off the backlight

- 1) Point the cursor to "5. Setting Monitor" using the and the keys, and press the keys.
- 2) Select "Back Light" or "Bright" using the ▲ and the ▼ keys.
- 3) Press the (ENT) key, and cursor moves to the setting value.
- Select "ON/OFF" using the and the keys.
  - ON : Cursor moves to "Cycle".
  - OFF: The previous screen appears again.
- 5) Select time using the or the keys, and press the key. The setting value is registered, and cursor moves.

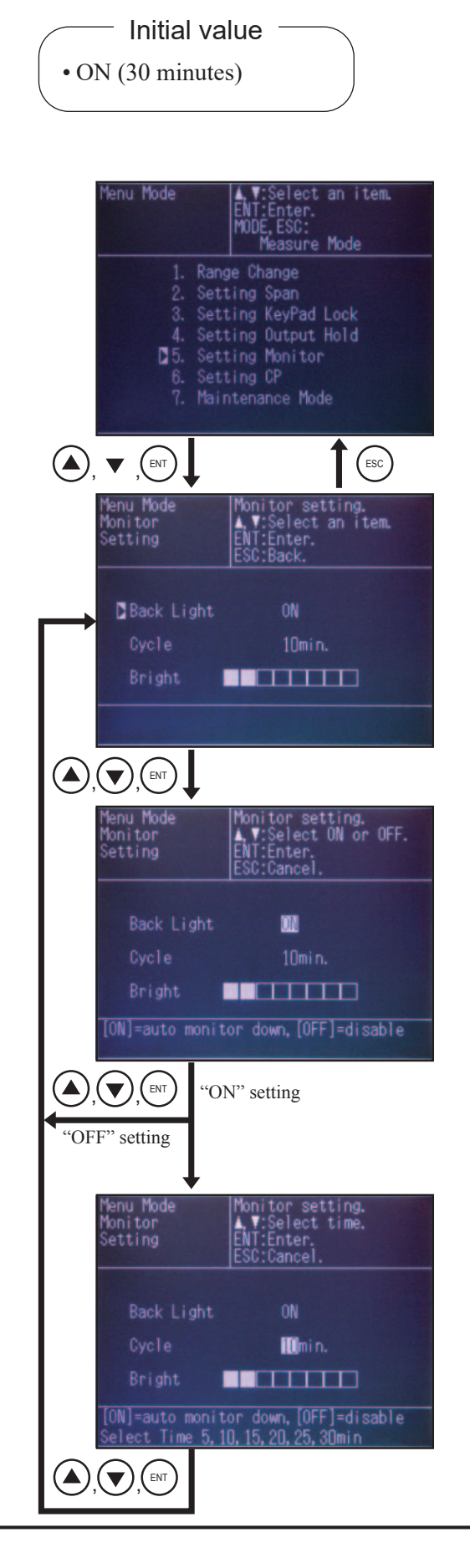

### (2) Brightness adjustment

- Select "Bright" using the or the keys, and press the key.
- 2) Cursor disappears.
   Perform brightness adjustment using the or the weys.

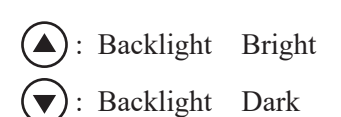

3) Press the (ENT) key to register the setting value.

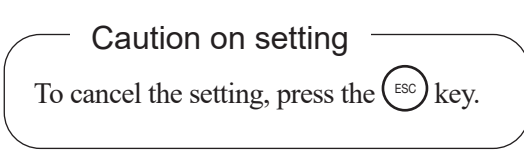

The setting has now been completed.

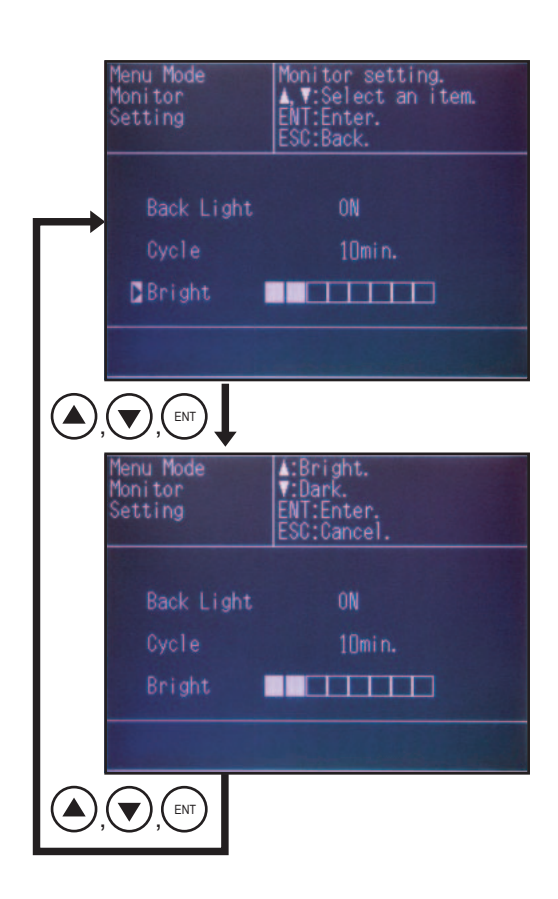

## 4.2.6 Setting CP calculation value conditions

Set the conditions necessary for CP calculation in this mode.

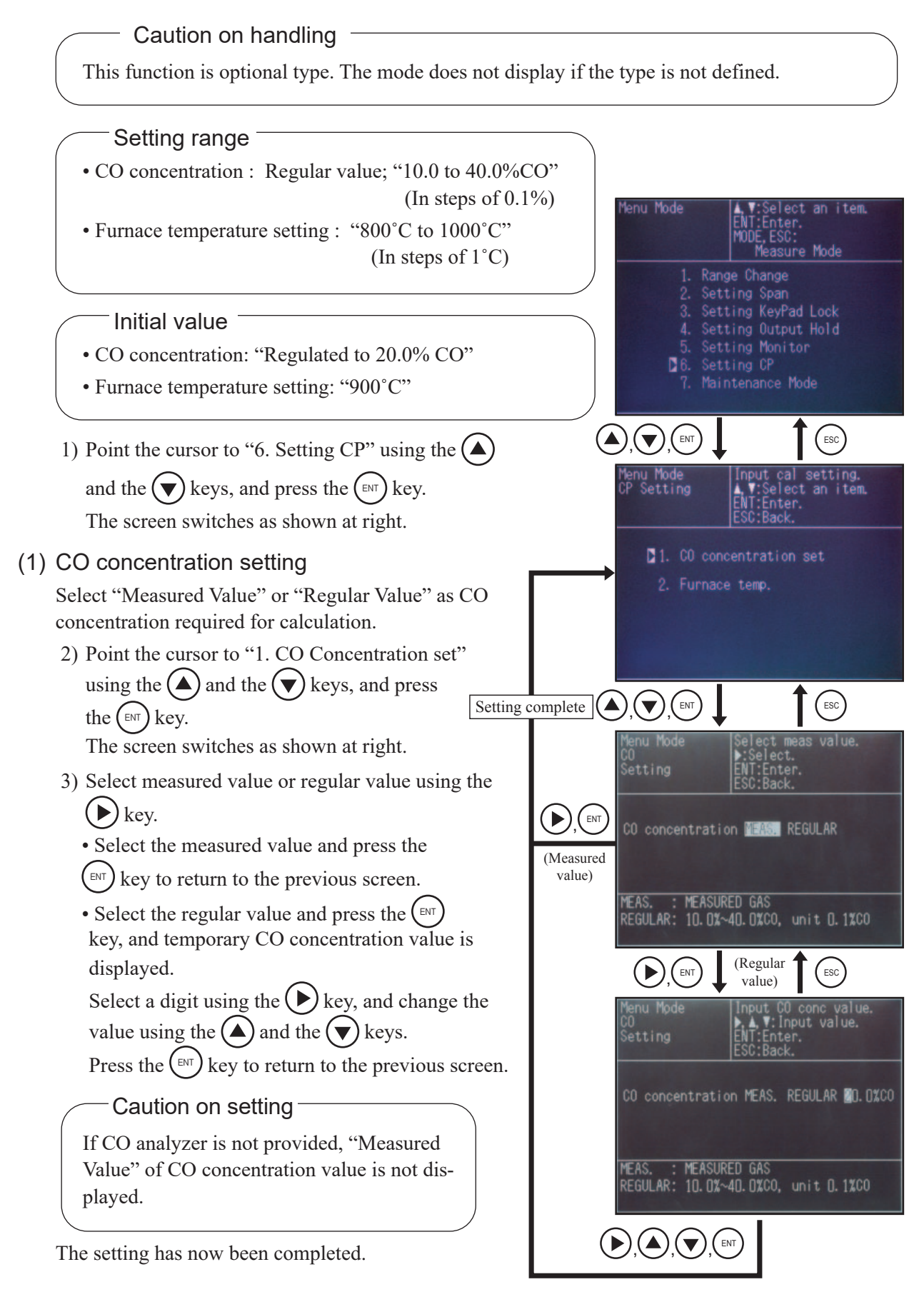

#### (2) Furnace temperature setting

Enter temporary furnace temperature value.

Point the cursor to "2. Furnace temp." using the and the keys, and then press the key.

The screen switches as shown at right.

2) Select a digit using the key, and change the value using the and the keys.
Press the key to return to the previous screen.

The setting has now been completed.

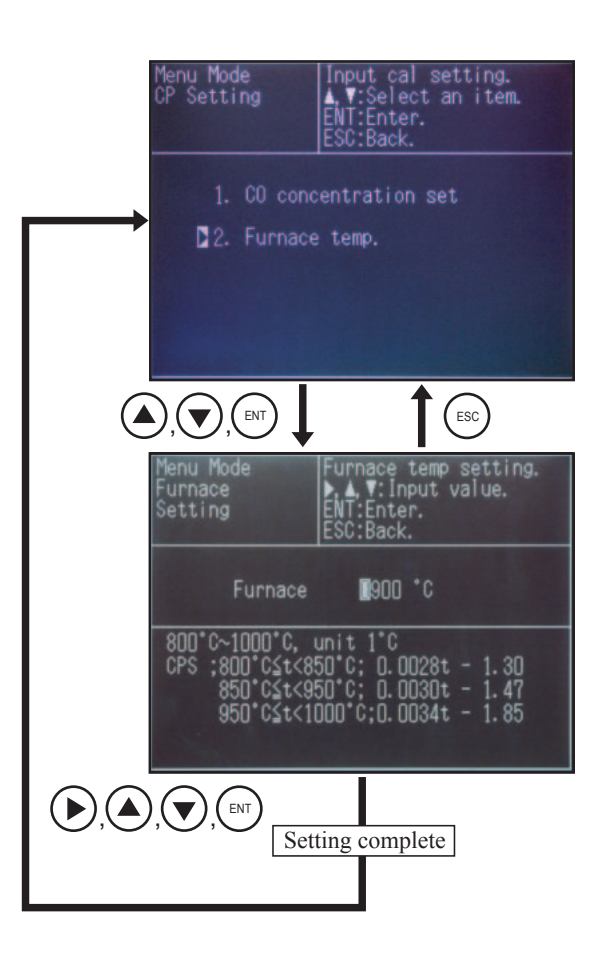

## 4.2.7 Maintenance mode

Enter the password to go into the maintenance mode.

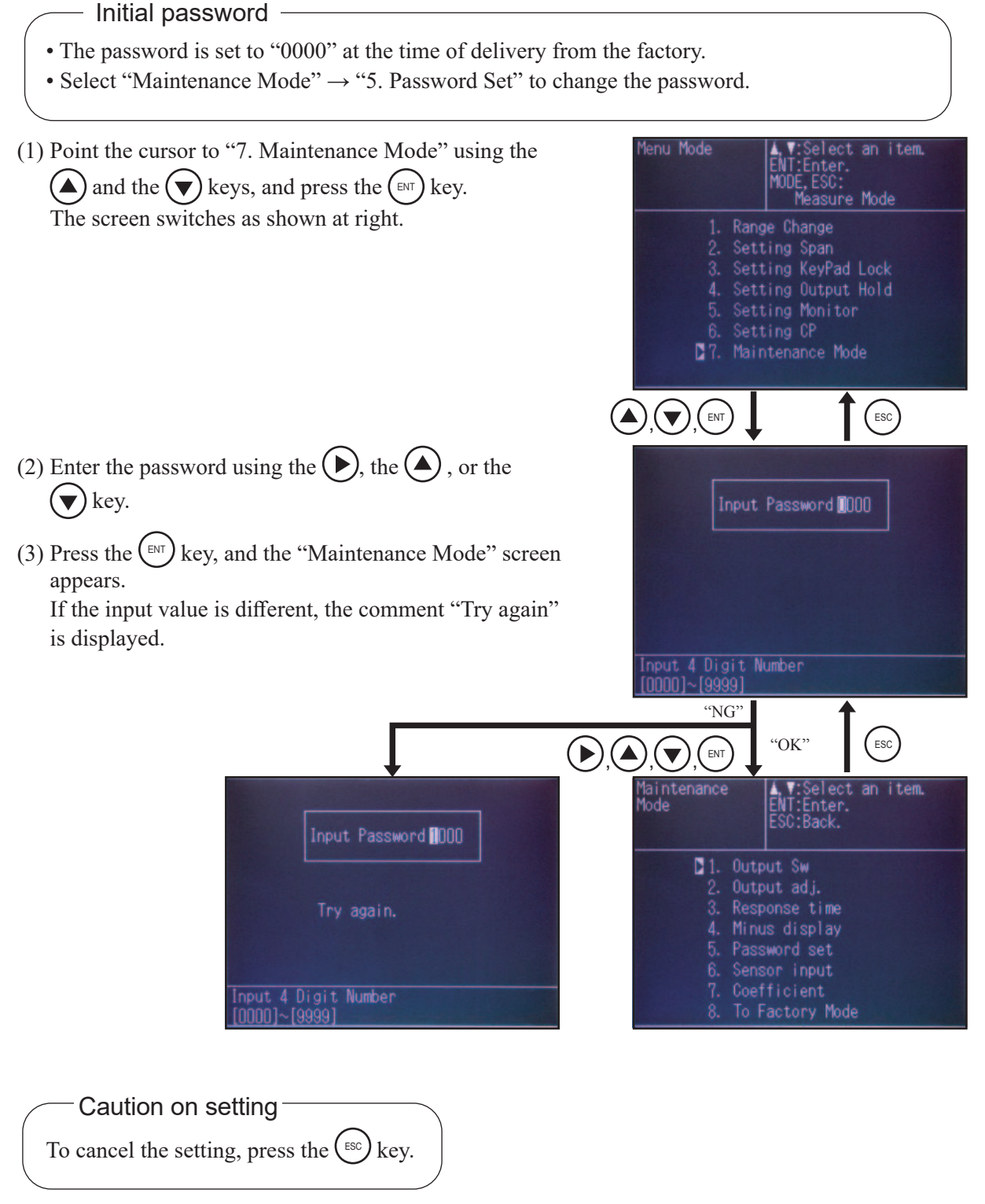

The setting has now been completed.

## 4.3 Maintenance mode

Periodic inspection and failure analysis are performed in the maintenance mode.

Caution on operation

- You have to enter the password to enter into this mode. Record your password after it is changed just in case you forget it.
- This mode contains important data to maintain the accuracy of the instrument. Carry out the operation with utmost attention to prevent improper operation or malfunction.
- Switch the jumper pin after turning off the power. Otherwise electronic parts may be damaged.

### 4.3.1 Selecting output

Current output (4 to 20mA DC) or voltage output (0 to 1V DC, 0 to 100mV DC, 0 to 10m DC) can be selected in this mode. To switch between current and voltage outputs, switch the jumper pin of the main printed circuit board.

Caution on setting

• When making the setting in this mode, be sure to switch the jumper pin of the main printed circuit board. Otherwise accurate output signal cannot be obtained.

#### Setting contents

Select "4 to 20mA DC", "0 to 1V DC", "0 to 100mV DC" or "0 to 10mV DC".

Initial value

"Depends on specifications."

#### Jumper switching

| Output CH | 4 to 20mA DC | 0 to 1V DC       | 0 to 100mV DC             | 0 to 10mV DC              |
|-----------|--------------|------------------|---------------------------|---------------------------|
| CH1       | JP1 1-2      | JP1 2-3, JP4 1-2 | JP1 2-3, JP4 3-4, JP7 1-2 | JP1 2-3, JP4 5-6, JP7 1-2 |
| CH2       | JP2 1-2      | JP2 2-3, JP5 1-2 | JP2 2-3,JP5 3-4, JP8 1-2  | JP2 2-3, JP5 5-6, JP8 1-2 |
| CH3       | JP3 1-2      | JP3 2-3, JP6 1-2 | JP3 2-3, JP6 3-4, JP9 1-2 | JP3 2-3, JP6 5-6, JP9 1-2 |

Note) When output is 4 to 20mA DC : Open JP4 to JP9.
When output is 0 to 1V DC : Open JP7 to JP9.
When you set the output to 0-100 mV DC or 0-10 mV DC, jumper pins are needed to short pins 1 and 2 of the JP7 to JP9. Be sure to consult one of our dealers or our service engineers beforehand.

## Layout drawing of jumper

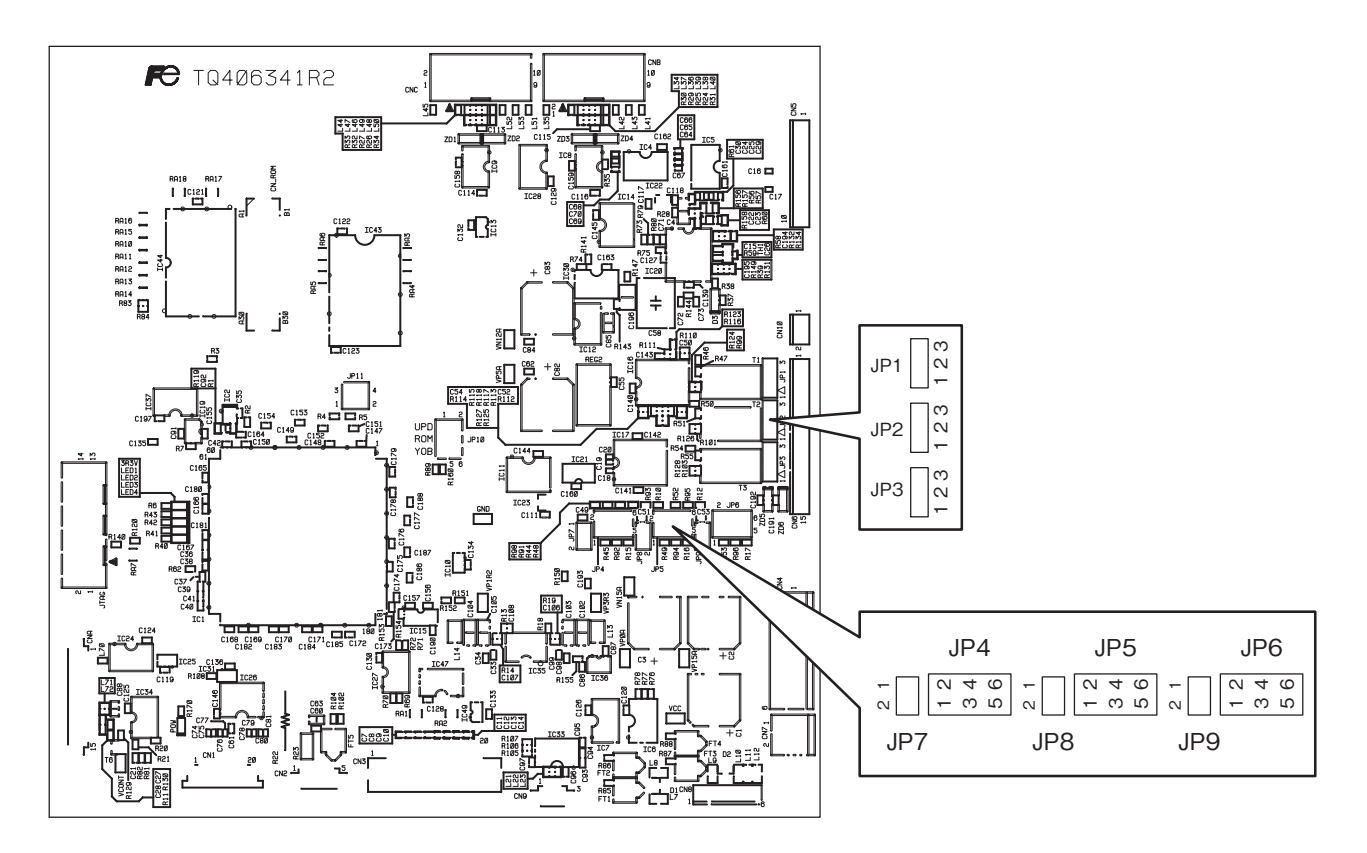

(1) Select "1. Output Sw" using the and the keys, and press the key.
 The screen switches as shown at right.

- (2) Select the output (OUT) to be changed using the
  and the keys, and press the
  key.
  The cursor moves.
- (3) Select the output type (4 to 20mA DC, 0 to 1V DC, 0 to 100mV DC, 0 to 10mV DC) using the and the keys.

Press the (III) key to return to the previous screen.

(4) Make the setting of other output signals in the same manner.

The setting has now been completed.

| Maintenance<br>Mode                                                                  | Á,V:Select an item.<br>ENT:Enter.<br>ESC:Back.                                                              |
|--------------------------------------------------------------------------------------|----------------------------------------------------------------------------------------------------|
| 1. Outp<br>2. Outp<br>3. Resp<br>4. Minu<br>5. Pass<br>6. Sens<br>7. Coef<br>8. To F | but Sw<br>but adj.<br>bonse time<br>us display<br>sword set<br>sor input<br>ficient<br>factory Mode         |
|                                                                                      |                                                                                                    |
| Maintenance<br>Mode<br>Output SW<br>0UT OUTPUT<br>1 ■ 4-20mA<br>2 4-20mA<br>3 4-20mA | Jumper select.<br>▲,▼:Select an item.<br>ENT:Enter.<br>ESC:Back.<br>Jumper<br>JP1 1-2<br>JP2 1-2<br>JP3 1-2 |
|                                                                                      |                                                                                                    |
| Maintenance<br>Mode<br>Output SW                                                     | Jumper select.<br>▲.▼:Select output<br>ENT:Enter.<br>ESC:Cancel.                                            |
| 0UT 0UTPUT<br>1 <u>4-20m</u> A ,<br>2 4-20mA ,<br>3 4-20mA ,                         | Jumper<br>JP1 1-2<br>JP2 1-2<br>JP3 1-2                                                                     |
| Select a data:[                                                                      | DC4-20mA], [DCO-1V],<br>DCO-100mV], [DCO-10mV]                                                              |
|                                                                                      |                                                                                                    |

## 4.3.2 Adjusting output

Zero value and span value of output signals can be adjusted as follows.

#### Preparation for the setting

• Connect an ammeter or a voltmeter to the analog output connector.

#### Caution on setting

• The variable setting value is for internal operation.

Check the adjusted output value with an ammeter or a voltmeter.

(1) Point the cursor to "2. Output adj." using the and the keys, and press the key.
 The screen switches as shown at right.

- (2) Move the cursor to the output (zero, span) to be set using the →, the →, or the → key.
   Press the → key, and the cursor moves to the value to be entered.
- (3) Select a digit using the key, and change the value using the and the keys. At this time, make the setting so that the ammeter or the voltmeter connected to the output signal indicates the specified value.
  Press the key, and the data is registered. The output signal selection screen appears again.
- (4) Make the setting for other zero and span output signals in the same manner.

The setting has now been completed.

#### Zero : $4mA \pm 0.05mA$ Span : $20mA \pm 0.05mA$

• In the case of 4 to 20mA DC

Tolerance of output value

- In the case of 0 to 1V DC Zero :  $0V \pm 0.005V$ Span :  $1V \pm 0.005V$
- In the case of 0 to 100mV DC Zero :  $0mV \pm 0.5mV$ Span :  $100mV \pm 0.5mV$
- In the case of 0 to 10mV DC Zero :  $0mV \pm 0.05mV$ Span :  $10mV \pm 0.05mV$

Adjust output as above.

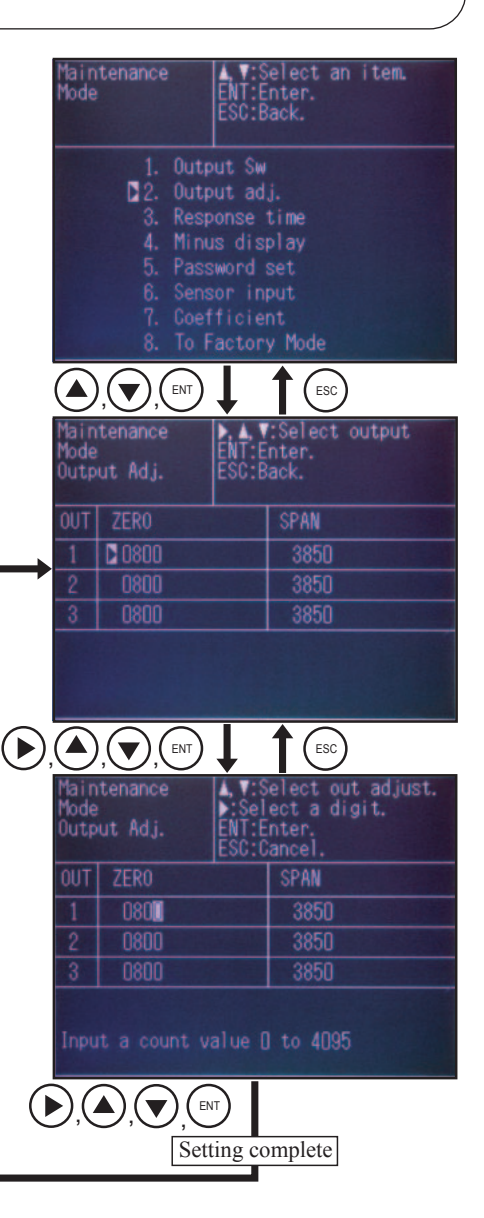

### 4.3.3 Response time

Response time by internal operation (moving average) can be set as follows.

Caution on use <sup>-</sup>

- The set time is for guidelines.
- The response time set here does not include gas feed and gas change time.
- In general, the longer the response speed, the slower the response time and less the fluctuation of reading.

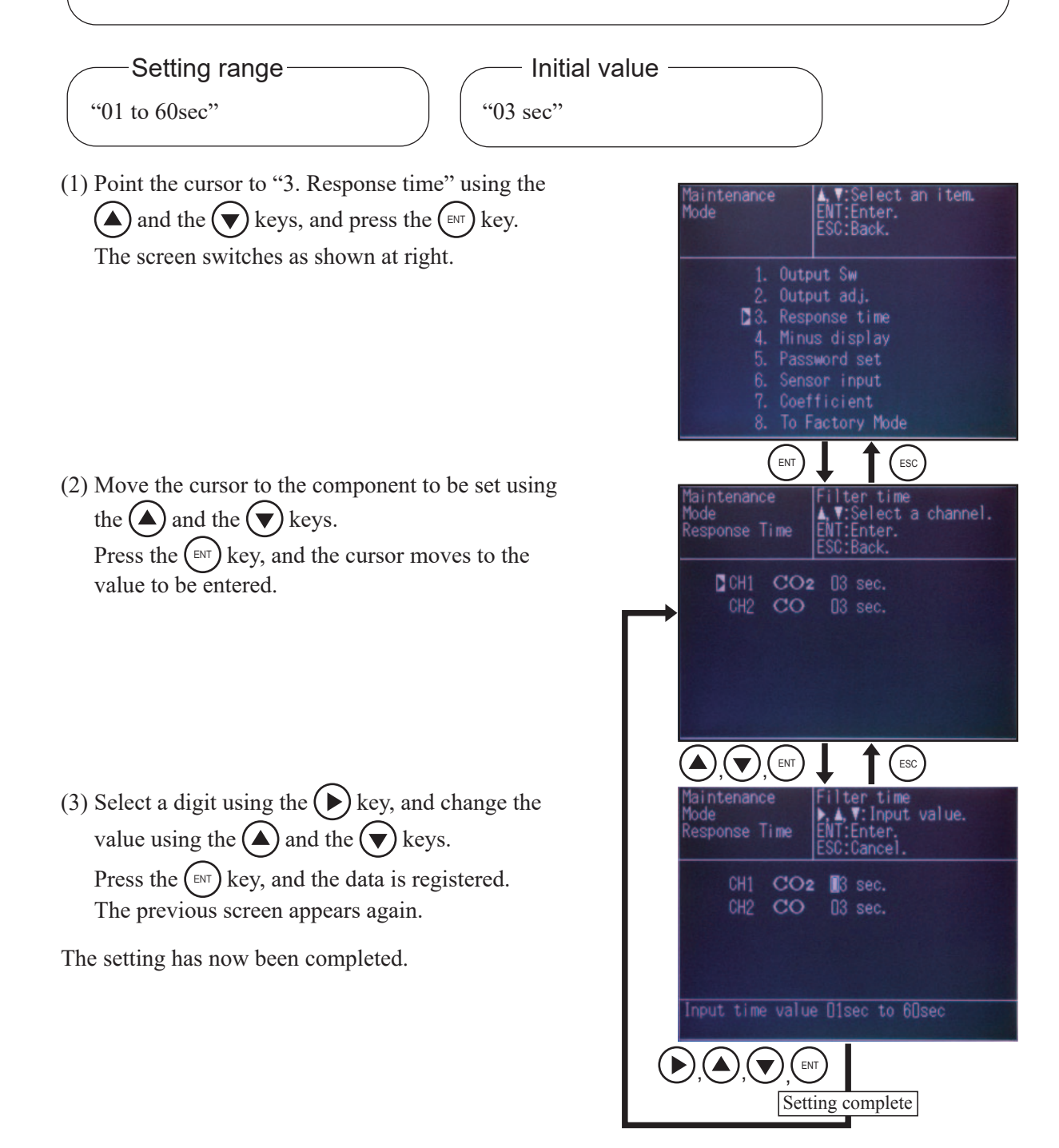

## 4.3.4 Minus display

The function turns minus reading into "0".

— Setting contents –

- ON : Outputs minus reading. (Outputs minus value.)
- OFF: Does not output minus reading. (Does not output minus values.)
- \* The same applies to concentration value display.

Initial value "OFF"

- (1) Point the cursor to "4. Minus display" using the and the keys, and press the key. The screen switches as shown at right.
- (2) Press the (ENT) key again, the cursor moves to the value to be entered.

(3) Change the setting value using the and the
 keys, and press the key, and the previous screen appears again.

The setting has now been completed.

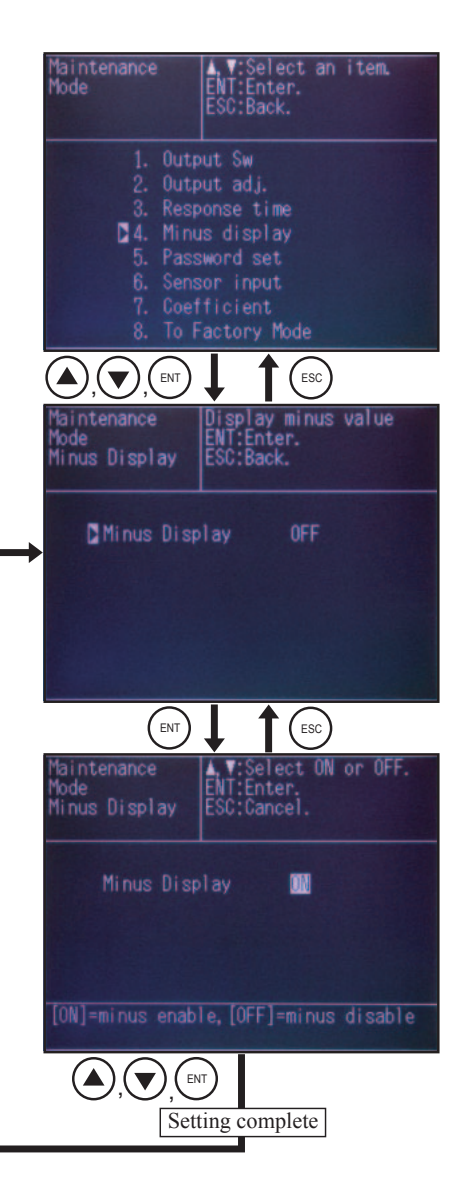

## 4.3.5 Password setting

The password for moving from "Menu Mode" to "Maintenance Mode" can be set as follows.

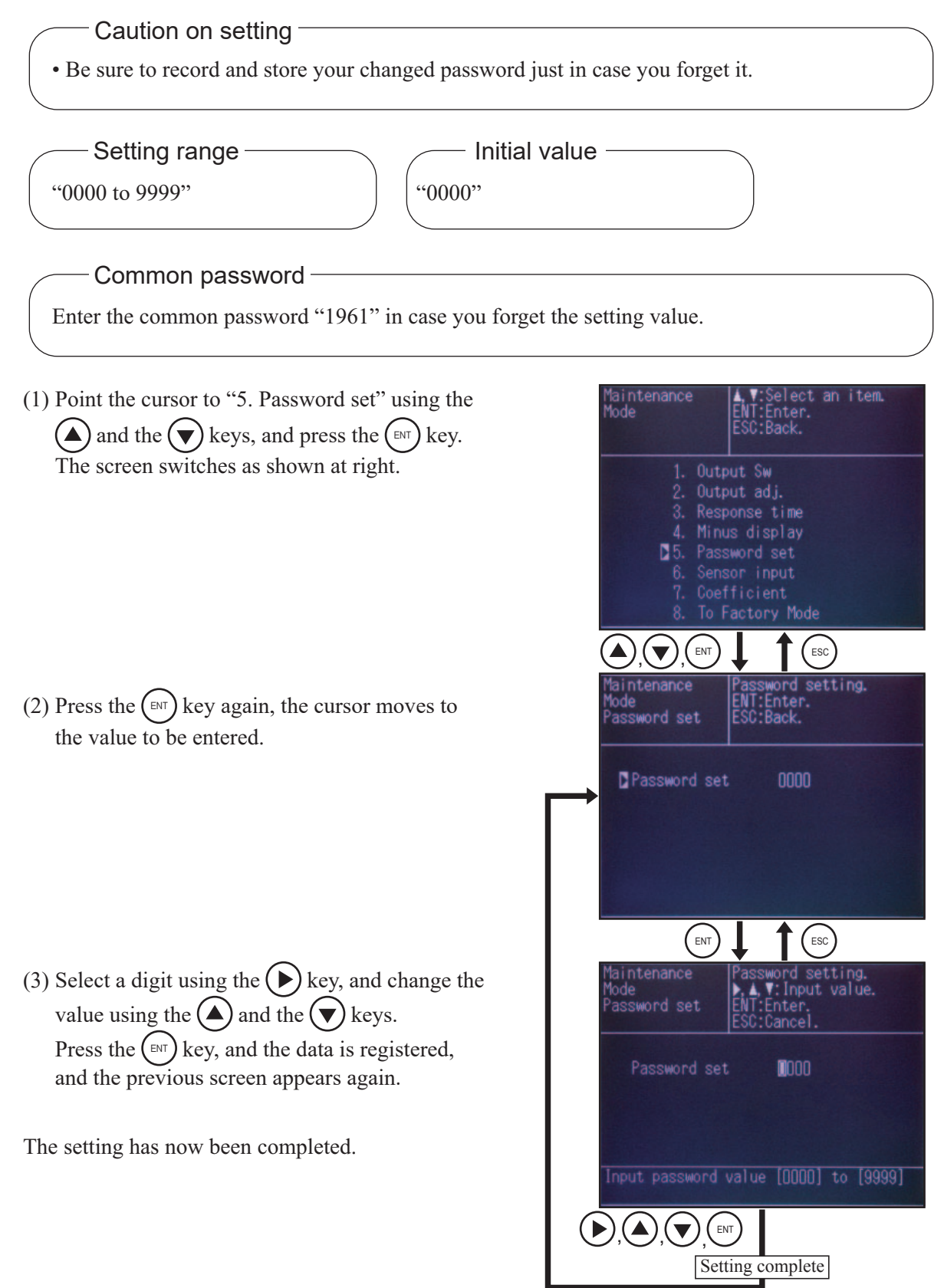

## 4.3.6 Sensor input

The A/D conversion values of sensor input signals can be displayed.

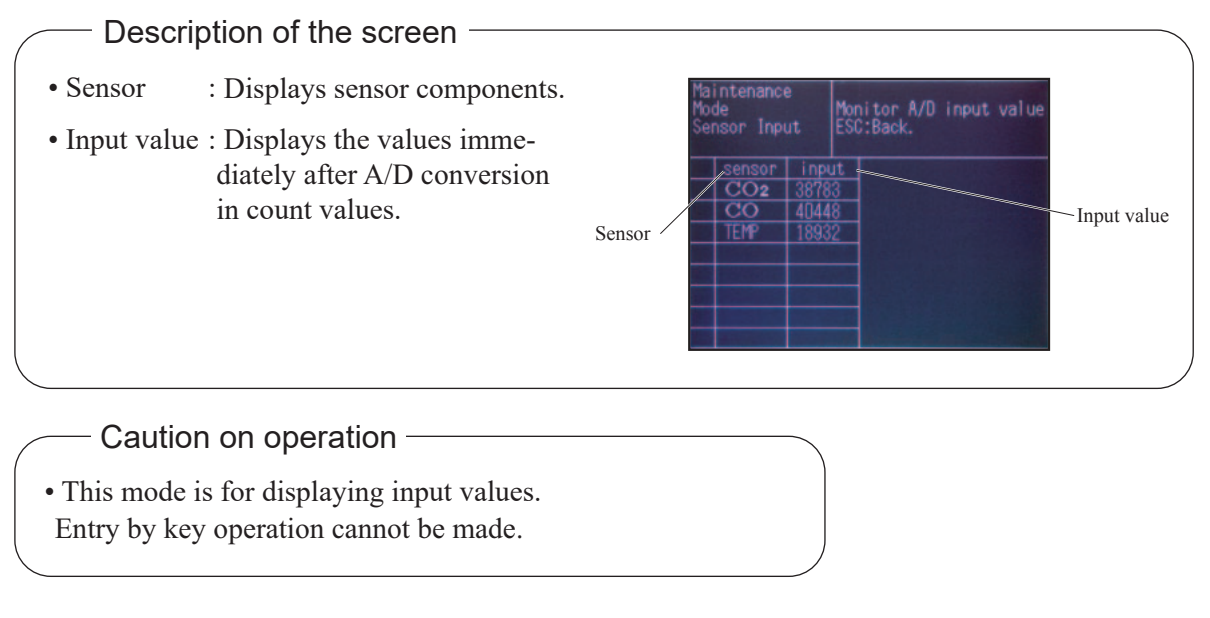

(1) Point the cursor to "6. Sensor input" using the ▲ and the ▼ keys, and press the <sup>ENT</sup> key.
 The screen switches as shown at right.

(2) Press the (ESC) key to return to the previous screen.

| Maintenance<br>Mode                                                          | A.V:Select an item.<br>ENT:Enter.<br>ESC:Back.                                                       |
|------------------------------------------------------------------------------|----------------------------------------------------------------------------------------------------|
| 1. Out<br>2. Out<br>3. Res<br>4. Min<br>5. Pas<br>₿6. Sen<br>7. Coe<br>8. To | put Sw<br>put adj.<br>ponse time<br>us display<br>sword set<br>sor input<br>fficient<br>Factory Mode |
|                                                                              |                                                                                                    |
| Maintenance<br>Mode<br>Sensor Input                                          | Monitor A/D input value<br>ESC:Back.                                                                 |
| sensor inp<br>CO2 387<br>CO 404<br>TEMP 189                                  | ut<br>83<br>48<br>32                                                                                 |
|                                                                              |                                                                                                    |

## 4.3.7 Checking coefficient

Internal operation coefficient of "offset value" and "zero/span correction value" can be checked in this mode.

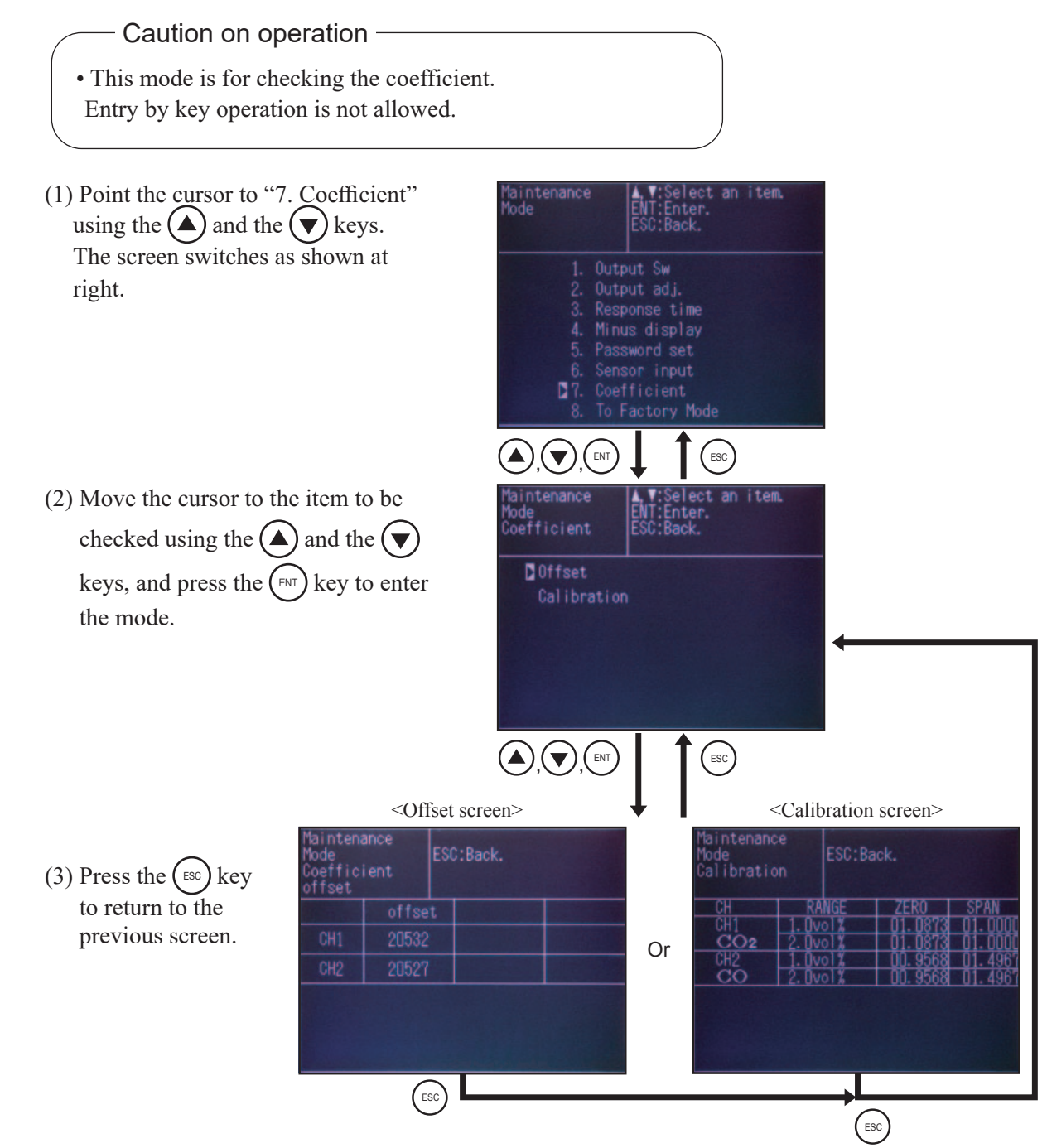

## 4.3.8 Factory mode

You can enter the factory mode, but you need not carry out adjustment or setting.

— Description of the screen -

- Changing the data in the factory mode may cause malfunction of the instrument. Do not change the data in factory mode by yourself.
- If setting change is required, contact our service representative in charge.

# 5. INSPECTION AND MAINTENANCE

## 5.1 Daily inspection

### (1) Zero/span calibration

1) Perform zero calibration. For calibration, refer to "4.1.1 Zero calibration".

2) Calibrate the span following zero point calibration.

For calibration, refer to "4.1.2 Span calibration".

3) Zero calibration and span calibration should be performed once a week, if required.

#### (2) Check of flow rate

1) Sampling gas flow and purge gas flow are as follows.

- Sampling gas flow :  $0.5L/min \pm 0.2L/min$  or  $1.0L/min \pm 0.5L/min$ .
- Purge gas flow : Approximately 1L/min
- Calibration gas flow : 0.5L/min  $\pm$  0.2L/min or 1.0L/min  $\pm$  0.5L/min.

2) Maintenance and check should be carried out every day, if required.

## **5.2 Periodic inspection maintenance**

|                               | Parts to be checked                                                                                | Phenomena                                                                                       | Causes                                                                               | Remedy                                                                                                    |
|-------------------------------|----------------------------------------------------------------------------------------------------|-------------------------------------------------------------------------------------------------|--------------------------------------------------------------------------------------|----------------------------------------------------------------------------------------------------|
|                               | Indication value                                                                                   | Reading error                                                                                   | <ul><li>(1) Dust is contained in sample cell.</li><li>(2) When sin such ad</li></ul> | <ul> <li>(1) Clean sampling<br/>cells and check for<br/>sampling devices,<br/>especially gas filter.</li> <li>(2) Find out cause of</li> </ul> |
|                               |                                                                                                    |                                                                                                 | in anywhere in the sampling tube.                                                    | leak and repair.                                                                                                    |
| be checked<br>everyday        | Sample gas flow rate<br>(Including flow rate of<br>purge gas when internal<br>purge is performed.) | Standard flow rate<br>should be 0.5L/min.<br>(Purging flow rate<br>should be about 1L/<br>min.) |                                                                                      | Adjust by needle valve<br>of flow meter.                                                                                                    |
|                               | Replacement of monitor<br>filter (membrane filter)                                                 | Check for soiling                                                                               | Breakage of primary<br>filter, etc                                                   | <ol> <li>(1) Replacement of<br/>primary filter</li> <li>(2) Replacement of<br/>filter paper</li> </ol>                                         |
|                               | Zero point of gas analyzer                                                                         | It is deflected.                                                                                |                                                                                      | Adjust.                                                                                                    |
| Portions to be checked        | Span point of gas analyzer                                                                         | Deviation of standard point                                                                     |                                                                                      | Adjust.                                                                                                    |
| weekly                        | Replacement of monitor<br>filter (membrane filter)                                                 | Regardless of any<br>phenomena that<br>occurred                                                 |                                                                                      | Replacement of filter paper                                                                                                    |
| Portions to be checked yearly | Gas analyzer                                                                                       | Regardless of any<br>phenomena that<br>occurred                                                 |                                                                                      | Overhaul                                                                                                    |
|                               | Gas analyzer output                                                                                | After overhaul                                                                                  |                                                                                      | Instrument error test                                                                                                    |

Table 5-1 Maintenance and checking table

## **5.3 Long term maintenance**

Create a long-term maintenance component procurement plan based on the "Gas analyzer annual inspection plan" indicated below.

#### Gas analyzer annual inspection plan

The recommended replacement period of components varies depending on the installation conditions.

- 1) The recommended replacement period is a recommended standard criterion, and varies depending on the environment of the field, conditions of measuring gas and other factors.
- 2) The recommended replacement period is not the warranty period. It is provided as a preventative maintenance program baseline schedule.

• Installation conditions Refer to Chapter 7, "Specifications".

Please consult with us regarding gas analyzer maintenance service requirements.

We may assist in providing access and support via a qualified service network.

|     |                            |          | Recommended   |           |      |      |      | Ye   | ear  |      |      |      |      |            |
|-----|----------------------------|----------|---------------|-----------|------|------|------|------|------|------|------|------|------|------------|
| No. | Component name             | Q'ty     | replacement   | Delivered | 1st  | 2nd  | 3rd  | 4th  | 5th  | 6th  | 7th  | 8th  | 9th  | 10th       |
|     |                            |          | period (year) | year      | year | year | year | year | year | year | year | year | year | year       |
| 1   | Infrared light source unit | 1        | 5             |           |      |      |      |      | 0    |      |      |      |      | $\bigcirc$ |
| 2   | O-ring for sampling cell   | 1        | 2             |           |      | 0    |      | 0    |      | 0    |      | 0    |      | 0          |
| 3   | Detector                   | 1 to 2 * | 5             |           |      |      |      |      | 0    |      |      |      |      | 0          |
| 4   | LCD                        | 1        | 3             |           |      |      | 0    |      |      | 0    |      |      | 0    |            |

#### Infrared gas analyzer annual inspection plan sheet

\* : Depends on models.

## 5.4 Details of maintenance procedures

## 5.4.1 Replacing power fuse

- Caution on replacement
- Before starting the work, be sure to turn OFF the main power.
- Prior to the following work, be sure to repair blown down fuse (short, etc), if any.

The fuse holder is located on the rear face.

- 1) Turn OFF the power switch on the front panel, and turn OFF the power supply.
- 2) Remove the cable connected to the power terminal on the rear face.
- 3) Turn the fuse holder cap counterclockwise, and pull it toward you.
- 4) Remove the fuse, and replace it with a new one.(250V AC/1A, slow-blow type)
- 5) Insert the cap into the fuse holder, turn it clockwise.
- 6) Connect the cable to the power switch on the back face, and turn ON the power supply, and then turn ON the power switch on the front face.

The work will be completed if the analyzer is normally worked.

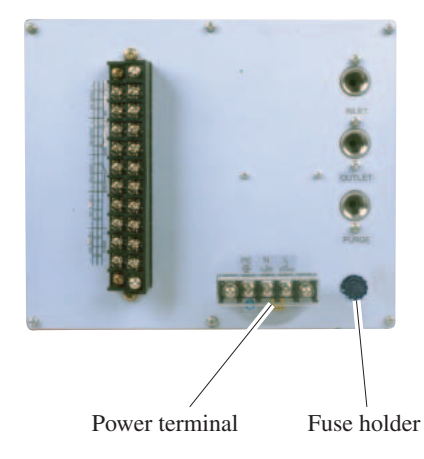

Fig. 5-1 Rear face

## 5.4.2 Cleaning measurement cell

— Caution on cleaning

For disassembly and assembly associated with cleaning measuring cell, contact our adjustment engineer before carrying out work.

If incorrect operation is made, the instrument may not operate correctly.

Entry of dust or water drops into the measurement cell may cause internal contamination, which may result in drifting.

Be sure to clean the measurement cell if contamination is found.

At the same time, check the filter in particular, to prevent the entry of dust or mist into the cell.

Four types of cells are available for measurement, namely, the block cell (length: 4mm, 8mm, 16mm, 32mm).

#### Cleaning the block cell (See Fig. 5-2)

- 1) Stop feeding the gas for measurement. If toxic gas is contained, purge the measurement cell fully with zero gas.
- 2) Turn off the power switch.
- 3) Remove the pipe connected to the measurement cell.
- 4) Remove the connector of the detector from the printed board. In the case of 2-component analyzer, also remove the connector of the detector for the second component (No.13 of Fig.5-2) from the printed board. Loosen the two screws fastening the detector for the second component (No.14 in Fig. 5-2), and remove the detector for the second component.
- 5) Remove the two screws (No.10 in Fig. 5-2) fastening the detector for the first component to the infrared ray light source unit. The cell can be removed together with the detector.
- 6) Loosen the two screws fastening the cell (No.6 in Fig.5-2), and remove the cell. One of the windows of the block cell is sandwiched between the detector and the block cell, but it is not fastened. Remove the cell with the detector facing up, being careful not to drop it.
- 7) When cleaning the internal surface of the cell and the infrared ray penetration window, remove large dust using a soft brush first, and then carefully wipe them with soft cloth. Never use hard cloth.

#### Caution -

The window can be broken easily. Handle it with care, and be careful not to wipe it strongly.

- 8) If severe contamination is found on the windows or within the cell, paste absolute ethanol on soft cloth, and wipe off the contamination with it.
- 9) If the window is found to have corroded, attach chrome oxide powder to soft cloth, and wipe the window with it if the corrosion is not so severe. If corrosion has progressed significantly, replace the window.
- 10)Reverse the procedure in 3) to 6) to assemble the cell.

#### - Caution

Place the O-ring between the window holder and the cell. Be careful not to place it in a wrong place. In the case of 2-component analyzer, mount the detector for the second component lastly, being careful not to create a gap between the detector and that for the first component.

Insert the output cord connectors of the detector into the printed board, paying attention not to reverse the positions for the first and the second components. Insert the connector for the first component to CN11, and that for the second component to CN1.

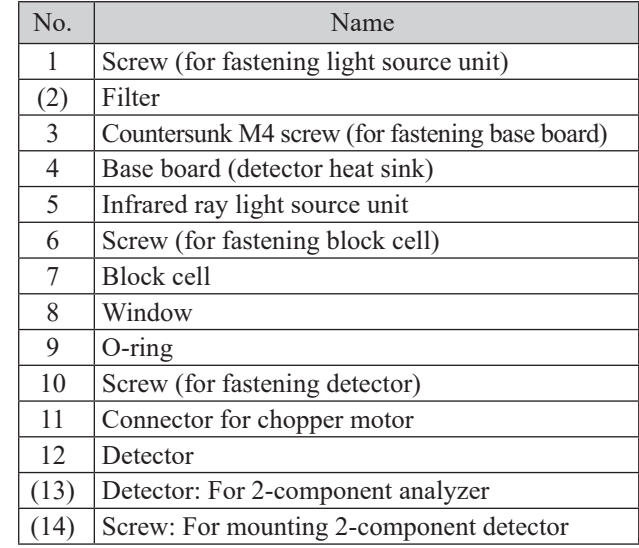

З

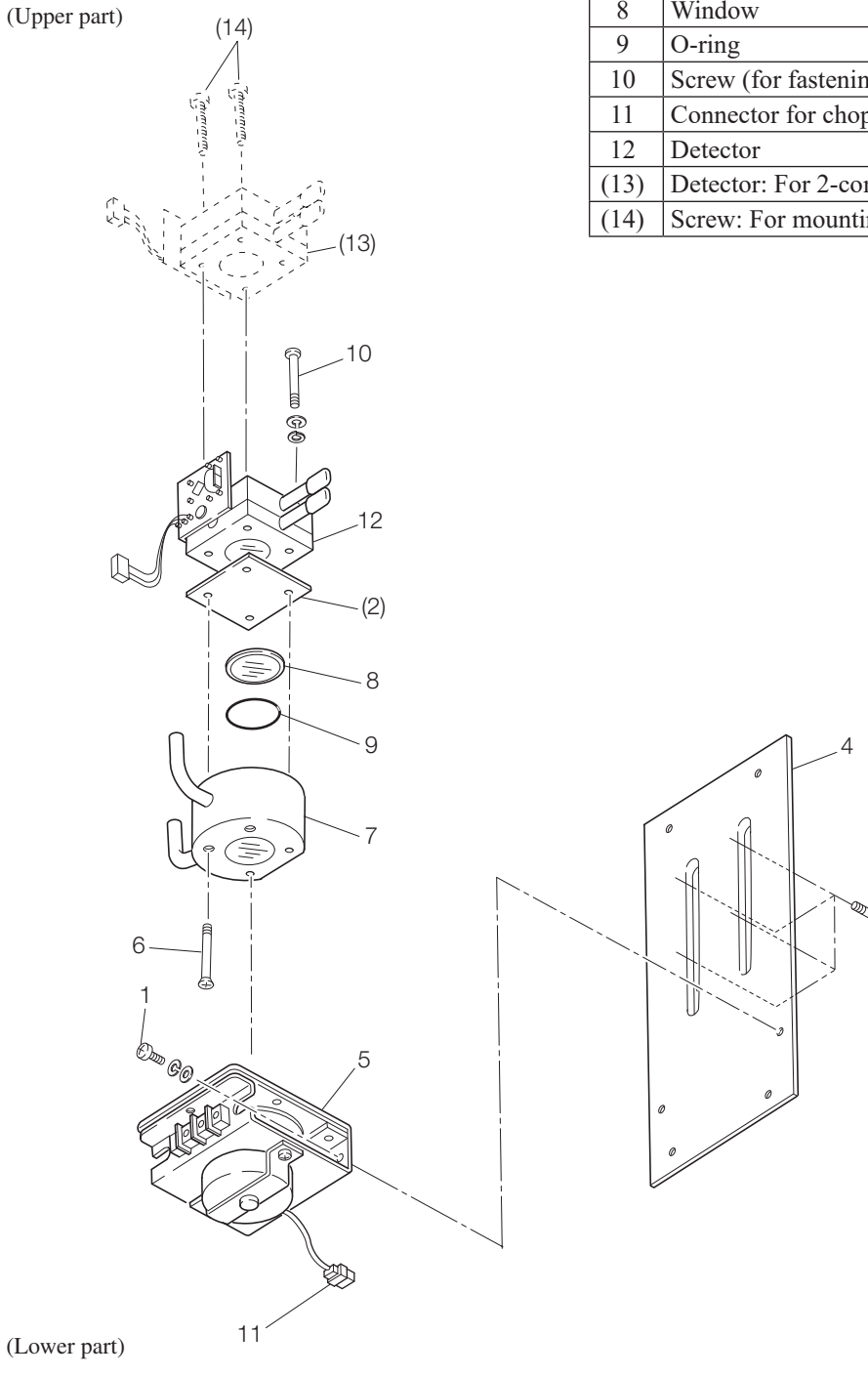

Fig. 5-2 Composition of measurement unit (block cell)

## 5.5 Airtight test

Be sure to carry out an airtight test after cleaning the measuring cell. Perform an airtight test following the procedure shown below. Set the power switch to OFF.

## 5.5.1 Airtight test

- 1) Close the sample gas outlet (OUTLET).
- Connect standard gas cylinder (N<sub>2</sub> or Air cylinder) provided with pressure controller to the sample gas inlet.
- 3) Open the valve for the standard gas, and adjust the pressure on the low-pressure side to 30kPa using the handle for pressure regulation of the pressure regulator.
- 4) Fully open the handle on the outlet side, close the master valve of the standard gas cylinder, and open the handle for pressure regulation of the pressure regulator.
- 5) Maintain the above state for one minute and check that no change is found in the reading of the pressure gauge on the low-pressure side of the pressure regulator.
- 6) Airtight test of the analyzer unit has now been completed.

If leak is found, apply soap water in small quantity to each connecting section within the case to locate the position of the leak, and take measures accordingly.

#### - Caution on performing the test

- Do not feed the standard gas at high pressure (100kPa or higher).
- Otherwise the optical system may be damaged.

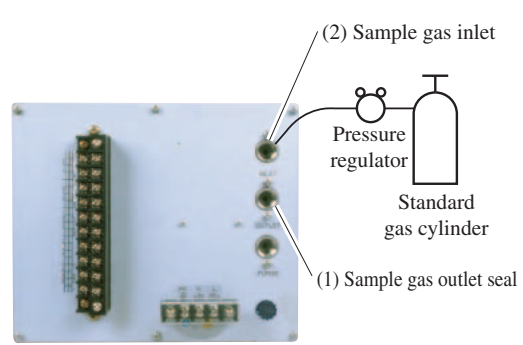

Fig. 5-3 Airtight test

## **5.6 Adjustment in heat treatment furnace**

#### • What is the adjustment in heat treatment furnaces?

If, in plant gases to be measured actually, a large amount of other lower-molecular-weigh gases than nitrogen  $(N_2)$  such as hydrogen  $(H_2)$ , or a large amount of other higher-molecular-weight gases than nitrogen  $(N_2)$  such as argon (Ar) are contained, including the measuring components, it is known that the calibration curve (output performance to gas concentration) of gas analyzers will be affected (pressure broadening).

In such a case, analyzer is adjusted with gases similar to plant gas compositions in manufacturing (adjustment by scale gas). After this adjustment, the analyzer is checked the calibration curve with  $N_2$  balance gas (calibration curve by check gas). Graphs with these calibration curves drawn are attached to products to be supplied.

Since measurement in a heat treatment furnace has much gas of such composition, it is considering as the adjustment for heat treatment furnaces.

In order to perform exact measurement, perform the following span calibration.

Composition of the standard gas for span calibration used for each method and its method are explained using an example. For the standard gas for zero calibration, use  $N_2$  or Air in any case so that zero point will not be affected.

<Example> Assume that a 0-1% CO<sub>2</sub> meter of the infrared ray gas analyzer measures CO<sub>2</sub> contained in plant gases.

When plant gases are composed of 0.5% CO<sub>2</sub>, 23% CO, 30% H<sub>2</sub>, 0.2% CH<sub>4</sub> and 44.3% N<sub>2</sub>, either of the following is used as the span calibration standard gas.

|   | Standard gas type                                                 | Composition of standard gas                                                           | Method for span adjustment           |
|---|-------------------------------------------------------------------|---------------------------------------------------------------------------------------|--------------------------------------|
| 1 | Standard gas with the same composition as plant gases (scale gas) | 0.9% to 1% CO <sub>2</sub> , 25%CO,<br>30%H <sub>2</sub> , remaining N <sub>2</sub> * | Perform span calibration directly.   |
| 2 | Check gas                                                         | 0.9% to 1% CO Remaining $N_2$                                                         | Perform span calibration indirectly. |

\* A small amount of gas like 0.2%  $CH_4$  with little effect on span calibration may be excluded from the standard gas.

#### (1) Method for span calibration by standard gas with the same composition as plant gas

When using the standard gas with the same composition as plant gases given in 1, calibration can be performed without correction, as an error in calibration curve does not occur.

1) Set CO<sub>2</sub> concentration to span calibration concentration set value.

2) Perform span calibration by using the operation key.

#### (2) Method for span calibration by check gas

The method for span calibration by use of check gas (give in 2) is explained. Since span calibration has an error of calibration curve, preset a calibration indication on the calibration curve graph attached to this analyzer for indirect calibration.

1) The following calibration curve graph is attached to the test results for the product. In graph, the calibration curve by the scale gas (that is similar to plant gas and determines scales of this analyzer) and the calibration curve by the check gas that is adjusted by the scale gas (gas of simple composition of  $N_2$  balance gas to facilitate the analyzer check) are drawn.

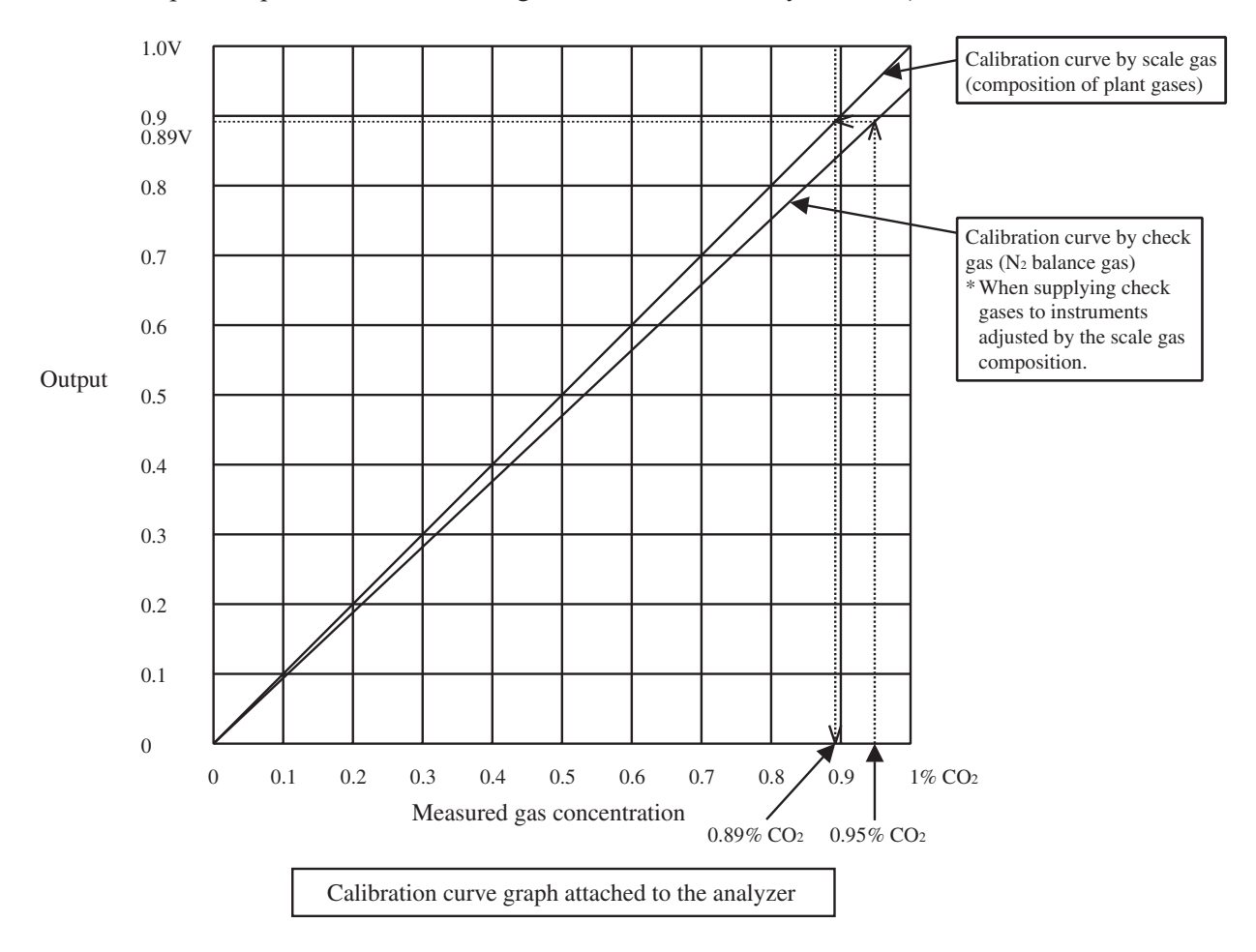

- 2) When using 0.95% CO<sub>2</sub> and remainder N<sub>2</sub> (check gas) as calibration gas, in graph, a point of 0.95% on X-axis should be stretched to upward, draw a line toward Y-axis from the cross point with the check gas calibration curve. From the cross point with calibration curve on the scale gas composition, 0.89% or equivalent values can be obtained.
- 3) Set this point (0.89%) to the span calibration concentration of the calibration concentration set value.
- 4) Supply 0.95% check gas to perform span calibration. It is calibrated to 0.89%. Measurement suited to actual plants can be performed by this error correction of calibration curve.

# 6. TROUBLESHOOTING

## 

In case you find it difficult to judge what happened to the instrument, avoid disassembling the instrument without consulting our sales agent or service engineers. Otherwise, it may result in electrical shock or personal injury.

## 6.1 Problem conditions and corrective action

| Phenomena               | Items                                           | Check                                         | Remedy                       |
|-------------------------|-------------------------------------------------|-----------------------------------------------|------------------------------|
|                         | Automatic OFF of backlight<br>Life of backlight | Press the key.                                | Refer to "4.2.5".            |
| Nothing is displayed.   | Display connector faulty                        | Repair or replace the liquid crystal display. | Contact our service section. |
|                         | Power supply faulty                             | Check power supply voltage.                   | Check and repair wiring.     |
|                         | Fuse faulty                                     | Check and repair fuse.                        | Refer to "5.3.2".            |
|                         | Gas and span calibration                        | Perform calibration.                          | Refer to "4.1".              |
| Indication differs from | Improper sealing                                | Check if there is gas leak anywhere.          | Refer to "5.4".              |
| the anticipated one.    | Improper flow rate                              | Check the flow rate by the flowmeter.         | Refer to "3.2.3".            |
|                         | Sampling devices faulty                         |                                               | Contact our service section. |
|                         | Zero and span calibration                       | Perform calibration.                          | Refer to "4.1".              |
| Slow response           | Gas leak                                        | Check if there is gas leak anywhere.          | Refer to "5.4".              |
|                         | Improper flow rate                              | Check the flow rate by the flowmeter.         | Refer to "3.2.3".            |

## 6.2 Error message

| Error display | Error contents                            | Probable causes                                                           |
|---------------|-------------------------------------------|---------------------------------------------------------------------------|
| Error No.1    | Optical system signal faulty              | <ul> <li>Infrared light source faulty</li> </ul>                          |
|               |                                           | • Sector motor is not properly run or is stopped.                         |
|               |                                           | • Sector motor rotation detector circuit is faulty.                       |
|               |                                           | • Detector is faulty. Note that 2-component detector is not detected.     |
| Error No.3    | A/D conversion signal is improper.        | • Excessive analog input                                                  |
|               |                                           | • Circuit is failure                                                      |
| Error No.4    | Zero calibration is not within the        | • Zero gas is not supplied.                                               |
|               | allowable range.                          | • Zero is deflected much due to dirty cell.                               |
| Error No.5    | Amount of zero calibration (indication    | • Detector is faulty.                                                     |
|               | value) is over 50% of full scale.         | • Analog signal is faulty.                                                |
| Error No.6    | Span calibration is not within the        | • Span gas is not supplied.                                               |
|               | allowable range.                          | • Calibrated concentration setting does not match cylinder concentration. |
| Error No 7    | Amount of span calibration (difference    | • Zero calibration is not performed normally.                             |
|               | between indication value and calibrated   | • Span is deflected much due to dirty cell.                               |
|               | concentration) is over 50% of full scale. | • Detector sensitivity has deteriorated.                                  |

If errors occur, the following contents are displayed.

<Screen display and operation at the occurrence of error>

1) In case of Error No.1 and No.6

Measurement screen Error No. 1 ENT  $\mathbf{c}\mathbf{c}$ (ESC) 2 CF З

- Even if the error is canceled, the error display appears again unless the cause of the error is eliminated.
- Press the (ESC) key, and the error display disappears.

#### Display of error contents

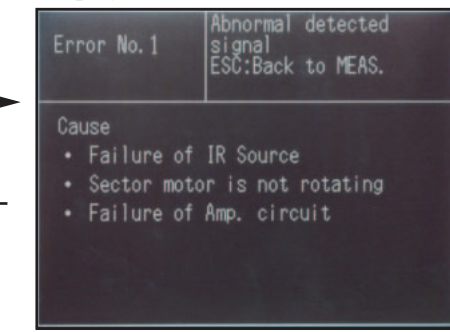

• When more than one error occurs, pressing the key moves to another error display.

#### 2) In case of Error No.4

#### Measurement screen

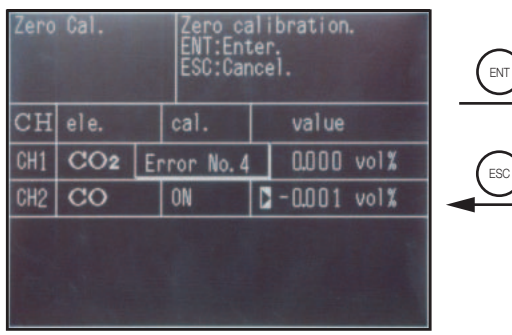

- Even if the error is canceled, the error display appears again unless the cause of the error is eliminated.
- Press the (ESC) key, and the error display disappears.

#### 3) In case of Error No.5 and No.7

#### Display of error contents

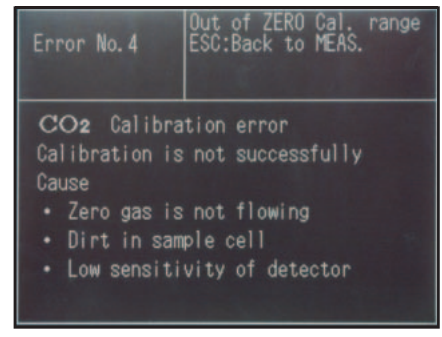

• When more than one error occurs, pressing the key moves to another error display.

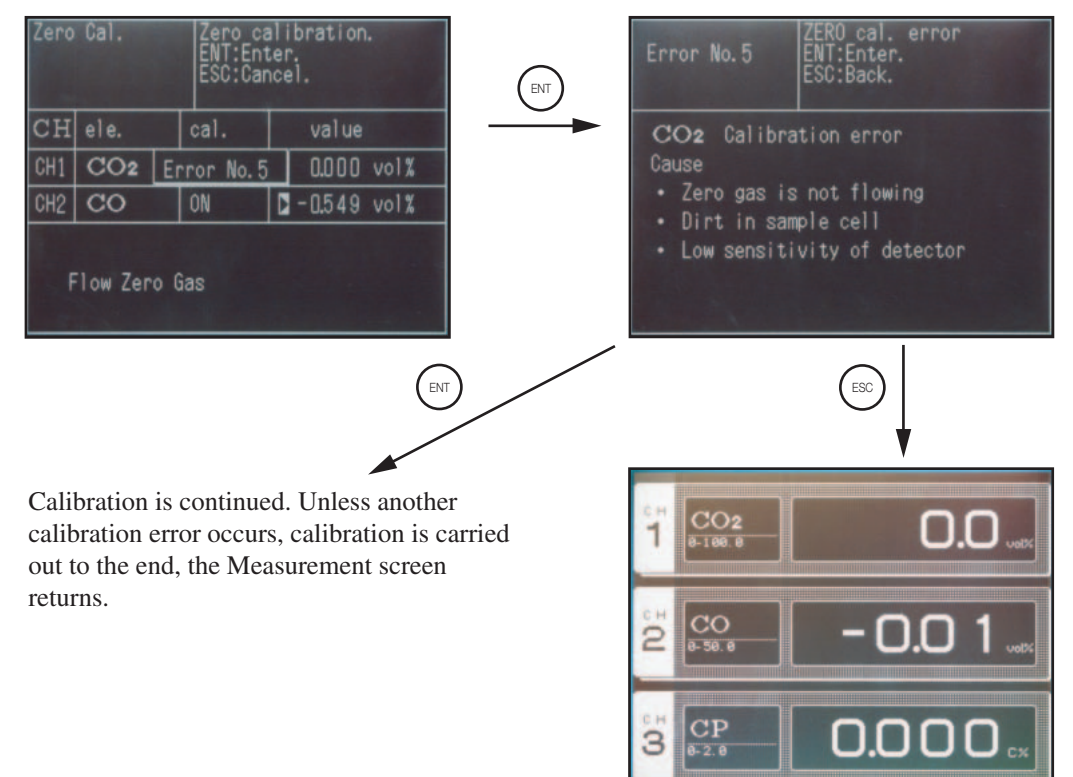

# 7. SPECIFICATIONS

This product is not explosion-proof. When handling dangerous gas, adequate attention shall be paid.

## 7.1 Specifications

#### Standard Specifications

#### Measuring system:

Non-dispersive infrared absorption method with single light source and single beam (single beam method) Measurable gas components and measuring range:

|                 | Min. measuring range | Max. measuring range |
|-----------------|----------------------|----------------------|
| CO <sub>2</sub> | 0 to 0.5%            | 0 to 100vol%         |
| CO              | 0 to 0.5%            | 0 to 100vol%         |
| CH <sub>4</sub> | 0 to 1%              | 0 to 10%             |

- Max. 2 components measurable
- 2 ranges selectable

• Measuring range ratio ≤ 1:5 max

#### Measured value indication:

Digital indication in 4 digits (LCD with back light, Automatic OFF function)

- Instantaneous value of each component
- Result display for CP calculation (optional)
- Display language: Japanese or English selectable **Analog output signals:**

4 to 20mA DC, 0 to 1V DC, 0 to 10mV DC or 0 to 100mV DC Non-isolated output

Analog output corresponds to measured value indiction in 1:1.

#### Allowable load resistance:

4 to 20mA DC 550 $\Omega$  or less0 to 1V DC, 0 to 100mV DC, or 0 to 10mV DC, 100k $\Omega$  or more

#### Contact output:

1a relay contact (250V AC/2A, resistive load) Instrument error (standard), range identification signal (optional) All rlay contacts are isolated mutually from the internal circuit.

#### Contact input (optional):

No-voltage contact (ON/0V, OFF/5V DC, 5mA flowing at ON)Remote range changeover input, remote hold inputIsolated from the internal circuit with photocoupler. Contact inputs are not isolated from one another.

#### Power supply:

Rated voltage 100 to 240V AC Operating voltage 85 to 264V AC Frequency; 50Hz/60Hz Power consumption; 50VA max.

#### **Operation conditions:**

Ambient temperature; -5 to 45°C

Ambient humidity; 95% RH or less, no condensation

#### Storage conditions:

Ambient temperature; -20 to 60°C

Ambient humidity; 95% RH or less, no condensation **Dimensions (H × W × D):** 

#### 211 × 218 × 257 mm

Mounting dimensions:

Panel flash-mount type (vertical mounting on panel) **Weight:** 

About 5 kg

Finish color:

Off-white (Munsell 10Y7.5/0.5 or equivalent)

#### Enclosure:

Steel casing, for indoor use

Material of gas-contacting parts:

Gas inlet/outlet; SUS304, Sample cell; SUS304/neoprene rubber, Infrared-ray transmitting window; C<sub>a</sub>F<sub>2</sub> Internal tubing; Toaron

#### Gas inlet/outlet:

Rc1/4 or NPT1/4 internal thread (as specified)

Purge gas flow rate: 1 L/min (to be purged as required)

#### External terminal:

Power terminal; M4 screw, Others; M3.5 screw

#### Performance

#### Repeatability:

Within ±0.5% of full scale

Linearity:

Max.±1.0% of full scale (max.±2.0% of full scale when range ratio is 1:4 or 1:5)

#### Zero drift:

Within ±2% of full scale/week

Span drift:

Within ±2% of full scale/week

- Response time (for 90% FS response):
- Within 10 seconds Interference from other gas components:
- Within ±2%

#### Warm-up time:

Approx. 30 minutes

#### Description of functions

#### Automatic OFF function (standard):

After OFF time is set, the LCD backlight automatically turns off when no key is operated. Press any key to turn on.

#### Output signal holding (standard):

By setting an output hold to ON, analog output signal is held in the value just before the manual calibration.

Instrument error contact output (standard):

When the main unit is abnormal, contact signal output is provided.

#### CP calculation (optional):

The carbon potential of carburizing furnace and conversion furnace are calculated using furnace temperature (fixed input value) and CO concentration value (fixed or measured value) while referring to CO<sub>2</sub> measured value.

Formula; 
$$CP = \frac{CPS \times (PCO)^2}{K1 \times PCO_2}$$

- CPS ; Saturated carbon concentration (partial pressure)0.0028t-1.30 (800°C ≤ t < 850°C0.0030t-1.47 (850°C ≤ t < 950°C) 0.0034t-1.85 (950°C ≤ t < 1000°C) t ; Furnace temperature (°C) PCO ; CO concentration value (partial pressure) PCO<sub>2</sub>; CO<sub>2</sub> concentration value (partial pressure)
- K1 ; Constant K1 = 10 (9.06 15966/T)
- T ; Rankine temperature (t  $\times$  9/5 + 32 + 460)

#### Remote output holding (optional):

Output signal is held at the latest value or setting value by short-circuiting the remote output holding input terminals. Holding is maintained while the terminals are short-circuited. Indication values will not be held.

#### Remote range changeover (optional):

Range is selected by the contact input signal. Changeover is effective only when remote range setting is turned on. In this case, measuring range cannot be changed manually. When the contact input terminals for each component are short-circuited, the first range is selected, and it is changed over to the second range when the terminals are open.

#### Range identification signal (optional):

The present measuring range is identified by a contact signal. When the contact output terminals for each component are closed, the first range is selected, and it is changed over to the second range when the terminals are open.

#### Standard Requirements for measuring gases

#### Flow rate:

0.5L/min ± 0.2L/min or 1L/min ± 0.5L/min

#### Temperature:

0 to 40°C

#### Pressure:

5kPa or less (Gas outlet side should be open to the atmospheric air.)

#### Dust:

0.3µm or less

#### Mist:

Unallowable

#### Moisture:

Below a level where saturation occurs at room temperature (condensation unallowable).

#### Corrosive component:

HCL 1ppm or less

#### Standard gas for calibration:

Zero gas; Dry N2 or dry air

Span gas; Each sample gas having concentration 90 to 100% of its measuring range (recommended). Unusable at concentrations beyond 100%.

#### Installation condition

• Mount the instrument in a place that is not subject to direct sunlight, weathering nor radiation heat from high-temperature objects.

If such a place cannot be found, a roof or cover should be prepared for protection.

- Avoid a place where receives heavy vibration.
- Select a clean environment.
- Discharge the exhaust gas into atmospheric air at a safe location.
- Avoid using the analyzer in an explosion-proof area.

### Standard gas sampling system

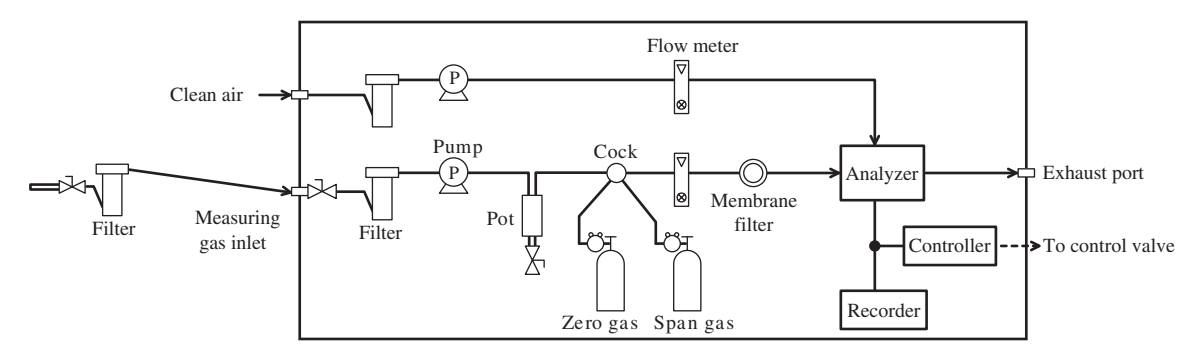

Note) This is the example of sampling which dose not contain water in the measuring gas.

### Principle diagram of NDIR type measurement (For CO, CO<sub>2</sub>, CH<sub>4</sub>)

Quantity of infrared ray that is absorbed by the measuring cell is detected with the mass flow sensor.

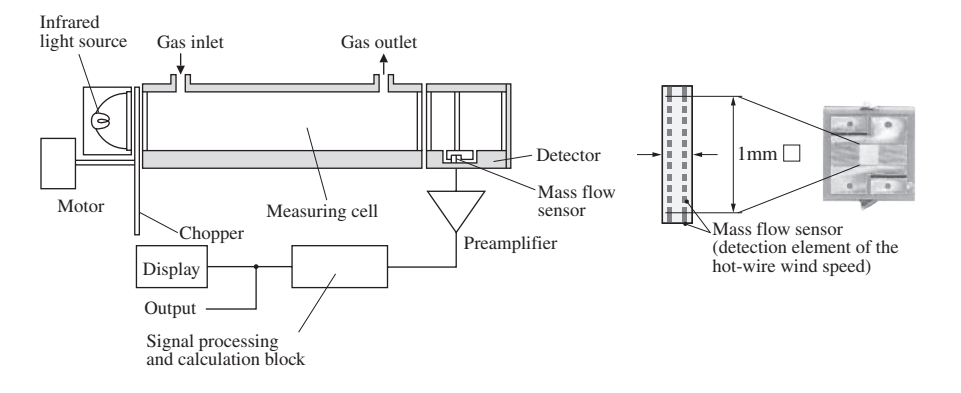

# 7.2 Code symbols

| Date         Specification         Total         A Backado         Total         Total                                                                                                    |          |                   | ZFG                              | ZFG F 4 5 6 7 8 9 10 11 12 13 14 15 16 |   |        |         |              |        |          |   |                                                                                        |
|----------------------------------------------------------------------------------------------------|----------|-------------------|----------------------------------|----------------------------------------|---|--------|---------|--------------|--------|----------|---|----------------------------------------------------------------------------------------|
| 1         Barradad         I         I<                                                                                                    | Digit    | Speci             | fication                         |                                        |   |        |         |              |        |          | Ľ |                                                                                        |
| 5         Meanuable<br>components         Homoponent<br>(C)<br>(C)<br>(C)<br>(C)<br>(C)<br>(C)<br>(C)<br>(C)<br>(C)<br>(C)                                                                                                    | 4        | Standard          |                                  | F                                      |   | ĪĪ     | ĪĪ      | Ĺ            | Ī      | Ī.       | Ĺ |                                                                                        |
| Components<br>Colu         Column<br>(Columnation<br>Columnation<br>(Columnation<br>Columnation<br>(Columnation<br>Columnation<br>(Columnation<br>Columnation<br>(Columnation<br>(Columnation<br>Columnation<br>(Columnation<br>(Columnation                                                                                                    | 5        | Measurable        | 1st component 2nd component      |                                        |   |        |         |              |        |          |   |                                                                                        |
| Image: Column (Column (Colum (Column (Column (Column (Column (Column (Column (C                                                                                                    |          | components        | CO <sub>2</sub> Without          | D                                      |   |        |         |              |        |          |   |                                                                                        |
| Correlation         Correlation                                                                                                    |          |                   | CH <sub>4</sub> Without          | E                                      |   |        |         |              |        |          |   |                                                                                        |
| Image: Constraint of the second second sec                                                                                                    |          |                   |                                  | G                                      |   |        |         |              |        |          |   |                                                                                        |
| 6         Calibration<br>connection<br>method<br>connection<br>(NPT14C)         1         1         1         1           7         Output signal<br>to 100 MW DC<br>to 100 MW DC<br>to                                                                                                    |          |                   |                                  | J                                      |   |        |         |              |        |          |   |                                                                                        |
| orderetion         NPT14         2         1         1         1         1           7         Output agnal         4 to 2000 CC         3         1         1         1         1         1         1         1         1         1         1         1         1         1         1         1         1         1         1         1         1         1         1         1         1         1         1         1         1         1         1         1         1         1         1         1         1         1         1         1         1         1         1         1         1         1         1         1         1         1         1         1         1         1         1         1         1         1         1         1         1         1         1         1         1         1         1         1         1         1         1         1         1         1         1         1         1         1         1         1         1         1         1         1         1         1         1         1         1         1         1         1         1         1                                                                                                    | 6        | Gas inlet/outlet  | Rc1/4                            | 1                                      |   |        |         |              |        |          |   |                                                                                        |
| J         Output signal         In 4 100 C/C         2<br>2<br>0 to 100 W DC         2<br>3         1         Note           8         Modification No.         4         1         1         1         1         1         1         1         1         1         1         1         1         1         1         1         1         1         1         1         1         1         1         1         1         1         1         1         1         1         1         1         1         1         1         1         1         1         1         1         1         1         1         1         1         1         1         1         1         1         1         1         1         1         1         1         1         1         1         1         1         1         1         1         1         1         1         1         1         1         1         1         1         1         1         1         1         1         1         1         1         1         1         1         1         1         1         1         1         1         1         1         1         1                                                                                                    | 7        | connection        | NPT1/4                           | 2                                      | 1 | ++     | ++      | $\vdash$     | +      | +        | ├ |                                                                                        |
| Image: Note of 100m VDC         3         Image: Note of 100m VDC         4         Image: Note of 100m VDC           8         Medification No.         4         1         1         1           9         Ist component, State of 100 S%, State of 100 S%, State of 100                                                                                                    | <i>'</i> | Output signal     | 0 to 1V DC                       |                                        | 2 |        |         |              |        |          |   |                                                                                        |
| a         Addication No.         Dit 10m/ QC         4         4         1         1           9         Hat component,<br>1st range<br>(See the page 57)         10 1%,<br>10 10%,<br>10 10%,<br>10                                                                                                    |          |                   | 0 to 100mV DC                    |                                        | 3 |        |         |              |        |          |   |                                                                                        |
| B         It are component,<br>its range<br>(See the page 57)         Do 5 %,<br>Do 5 %,<br>Do 5 %,<br>Do 10 %,<br>Do 20%,<br>Do 6 50%,<br>Do 10 %,<br>Do 10 %,<br>Do 10 %,<br>Do 20%,<br>Do 10 %,<br>Do 20%,<br>Do 10 %,<br>Do 20%,<br>Do 10 %,<br>Do 20%,<br>Do 10 %,<br>Do 20%,<br>Do 10 %,<br>Do 20%,<br>Do 20%,<br>Do                         | 8        | Modification No.  | 0 to 10mV DC                     |                                        | 4 | ++     | +       | $\square$    | +      | +        | ├ |                                                                                        |
| Isrange<br>(See the page 57)         0b 1%<br>bb 3%<br>0b 5%<br>0b 5%<br>0b 5%<br>0b 20%<br>0b 20%<br>0b 20%<br>0b 20%<br>0b 20%<br>0b 20%         V         V         V           10         1st component,<br>0b 20%<br>0b 20%         Without         Y         V         V           11         1st component,<br>0b 20%         Without         Y         V         V           11         2nd component,<br>0b 20%         Without         Y         V         V           11         2nd component,<br>0b 20%         Without         Y         V         V           12         2nd component,<br>0b 20%         Without         Y         V         V           13         2nd component,<br>0b 20%         0b 10%         K         V         V           14         2nd component,<br>0b 20%         0b 10%         K         V         V           12         2nd component,<br>0b 20%         0b 10%         K         V         V           15         2nd component,<br>0b 20%         0b 10%         K         V         V           16         2nd component,<br>0b 20%         0b 10%         X         V         V           16         2nd component,<br>0b 20%         0b 10%         X         V         V           12         2nd component,<br>0b 20%                                                                                                    | 9        | 1st component,    | 0 to 0.5%                        |                                        |   | н      |         |              | +      | +        |   |                                                                                        |
| (See the page 37)         010 2%         K         K         I         I                                                                                                    |          | 1st range         | 0 to 1%                          |                                        |   | J      |         |              |        |          |   |                                                                                        |
| Image: state of the set of the set of the s                                                                                                    |          | (See the page 57) | 0 to 2%                          |                                        |   | K      |         |              |        |          |   |                                                                                        |
| Image: state in a second state in the second state in the secon                                                                                                    |          |                   | 0 to 5%                          |                                        |   | Ľ      |         |              |        |          |   |                                                                                        |
| Image: state of the second state of the second state of the sec                                                                                                    |          |                   | 0 to 10%                         |                                        |   | М      |         |              |        |          |   |                                                                                        |
| Image: state of the page 57         Image: state of the page 57         Image: state of the page 57 <t< td=""><td></td><td></td><td>0 to 20%</td><td></td><td></td><td>N</td><td></td><td></td><td></td><td></td><td></td><td></td></t<>                                                                                                    |          |                   | 0 to 20%                         |                                        |   | N      |         |              |        |          |   |                                                                                        |
| Image: state of the page 57         Image: state of the page 57         Image: state of the page 58         Image: state of the page 58         Image: state of the page 58 <t< td=""><td></td><td></td><td>0 to 40%</td><td></td><td></td><td>ŵ</td><td></td><td></td><td></td><td></td><td></td><td></td></t<>                                                                                                    |          |                   | 0 to 40%                         |                                        |   | ŵ      |         |              |        |          |   |                                                                                        |
| Image: constraint of the page 57)         Image: constraint of the page 57)         Image: constraint of the page 57)<                                                                                                    |          |                   | 0 to 50%                         |                                        |   | Р      |         |              |        |          |   |                                                                                        |
| Image: Constraint of the second second sec                                                                                                    |          |                   | 0 to 70%                         |                                        |   | X      |         |              |        |          |   |                                                                                        |
| 10       11       2nd range<br>(See the page 57)       Without<br>0 10 %       Y       X         11       2nd component,<br>0 10 %       Without<br>0 10 %       X       X         11       2nd component,<br>12 2%       Without<br>0 10 %       X       X         11       2nd component,<br>14 range<br>(See the page 58)       0 to 1%       X       X         11       2nd component,<br>14 range<br>(See the page 58)       0 to 1%       X       X         12       2nd component,<br>0 to 2%       X       X       X         13       2nd component,<br>0 to 2%       Without<br>0 to 2%       X       X         14       2nd component,<br>2nd range<br>(See the page 58)       Without<br>0 to 10%       Y       X         12       2nd component,<br>2nd range<br>(See the page 58)       Without<br>0 to 1%       Y       X         12       2nd component,<br>2nd range<br>(See the page 58)       Without<br>0 to 1%       Y       X         14       Option       Without<br>0 to 2%       Y       X         13       Display language       Japanese       1       X         14       Option       Without<br>0 to 2%       X       X         14       Option       Without<br>0 to 2%       X       X         14       Option                                                                                                    |          |                   | 0 to 100%<br>Others              |                                        |   | z      |         |              |        |          |   |                                                                                        |
| 2nd range         0 to 1%         J         J         Note           (See the page 57)         0 to 3%         Note         Note         Note           11         2nd component,<br>1st range         Without         Y         Note         See the page 57 to 58 for the possible<br>measuing ranges to be manufactured.           11         2nd component,<br>1st range         Without         Y         Note         See page 57 to 58 for the possible<br>measuing ranges to be manufactured.           11         2nd component,<br>1st range         Without         Y         Note         See page 57 to 58 for the possible<br>measuing ranges to be manufactured.           11         2nd component,<br>0 to 5%         Without         Y         Note         Single-component analyzer<br>Table 4 to 6:<br>Two-component analyzer           12         2nd component,<br>2nd range         Without         Y         Note 1)         Catibration curve varies with gas components<br>contained in sample gas.           12         2nd component,<br>2nd range         Without         Y         Note 2         Note 2           12         2nd component,<br>2nd range         Without         Y         Note 2         See page 58 to 2: standard distance for adjustment<br>in Note 1)         Co analyzer: Co: Co: range gas 45% CO +<br>31% Ho/N:         CO analyzer: Co: Co: range gas 45% CO +<br>31% Ho/N:         CO analyzer: Co: Co: range gas 45% CO +<br>31% Ho/N:                                                                                                    | 10       | 1st component,    | Without                          |                                        |   | Y      |         | $\vdash$     | 1      | 1        |   |                                                                                        |
| $ \begin{array}{ c c c c c c c c c c c c c c c c c c c$                                                                                                    |          | 2nd range         | 0 to 1%                          |                                        |   | J      |         |              |        |          |   |                                                                                        |
| Image: Section of the section of the section of t                                                                                                    |          | (See the page 57) | 0 to 2%<br>0 to 3%               |                                        |   | K<br>O |         |              |        |          |   |                                                                                        |
| 11     2nd component,<br>1st range<br>(See the page 58)     Without<br>0 to 50%     Without<br>0 to 50%     Note)       11     2nd component,<br>1st range<br>(See the page 58)     Without<br>0 to 50%     Note)       11     2nd component,<br>1st range<br>(See the page 58)     Without<br>0 to 50%     Note)       11     2nd component,<br>0 to 20%     Without<br>0 to 50%     Note)       12     2nd component,<br>0 to 20%     Without<br>0 to 50%     Note)       12     2nd component,<br>0 to 20%     Without<br>0 to 20%     Note)       12     2nd component,<br>0 to 70%     Without<br>0 to 50%     Note)       12     2nd component,<br>2nd range     Without<br>0 to 70%     Y       13     Display language     Japanese     1       14     Option     Without<br>0 to 70%     X     Conalization<br>0 to 70%       14     Option     Without<br>0 to 70%     X     Conalization<br>0 to 70%       14     Option     Without<br>0 to 70%     X     Note 2)       14     Option     Without<br>With Cortact input/output<br>With Cortact input/output<br>With Cortact input/o                                                                                                    |          |                   | 0 to 5%                          |                                        |   | L      |         |              |        |          |   |                                                                                        |
| Image: constraint of the 20%<br>0 to 25%<br>0 to 40%<br>0 to 50%<br>0 to 70%<br>0 to 70%<br>0 to 70%<br>0 to 70%<br>0 to 70%<br>0 to 50%<br>0 to 50%<br>0 to 50%<br>0 to 50%<br>0 to 50%<br>0 to 50%<br>0 to 50%<br>0 to 50%<br>0 to 20%<br>0 to 20%<br>0 to 70%<br>0 to 20%<br>0 to 20%<br>0 to 70%<br>0 to 20%<br>0 to 70%<br>0 to 20%<br>0 to 70%<br>0 to 20%<br>0 to 70%<br>0 to 20%<br>0 to 70%<br>0 to 20%<br>0 to 70%<br>0 to 20%<br>0 to 50%<br>0 to 20%<br>0 to 50%<br>0 to 20%<br>0 to 50%<br>0 to 20%<br>0 to 50%<br>0 to 20%<br>0 to 50%<br>0 to 20%<br>0 to 20%<br>0 to 70%<br>0 to 20%<br>0 to 20%<br>0 to 50%<br>0 to 20%<br>0 to 50%<br>0 to 20%<br>0 to 20%<br>0 to 20%<br>0 to 20%<br>0 to 50%<br>0 to 20%<br>0 to 50%<br>0 to 20%<br>0 to 20                                                                                                    |          |                   | 0 to 10%                         |                                        |   | Μ      |         |              |        |          |   |                                                                                        |
| Image: constraint of the set of the se                                                                                                    |          |                   | 0 to 20%                         |                                        |   | N      |         |              |        |          |   |                                                                                        |
| Image: constraint of the second second se                                                                                                    |          |                   | 0 to 40%                         |                                        |   | Ŵ      | /       |              |        |          |   |                                                                                        |
| Image: state of the second state of the second st                                                                                                    |          |                   | 0 to 50%                         |                                        |   | Ρ      |         |              |        |          |   |                                                                                        |
| Interpretation         Interpretation         Interpretation         Note           11         2 nd component,<br>Istrarge<br>(See the page 59)         Without<br>0 to 3%         Y<br>0 to 1%         Y<br>y<br>0 to 3%         Note)           11         2 nd component,<br>Istrarge<br>(See the page 59)         Without<br>0 to 3%         Y<br>0 to 3%         Y<br>y<br>0 to 3%         Note)           11         2 nd component,<br>0 to 70%         Without<br>0 to 56%         Y<br>y<br>0 to 40%         Y<br>y<br>0 to 40%         Y<br>y<br>y<br>y<br>0 to 40%         Note)           12         2 nd component,<br>2 nd range<br>(See the page 58)         Oto 10%         X<br>y<br>y<br>y<br>y<br>y<br>y<br>y<br>y<br>y<br>y<br>y<br>y<br>y<br>y<br>y<br>y<br>y<br>y<br>y                                                                                                    |          |                   | 0 to 70%                         |                                        |   | Х      |         |              |        |          |   |                                                                                        |
| 11     2nd component,<br>Istrange<br>(See the page 58)     Without<br>0 to 5%,<br>0 to 1%,<br>0 to 2%,<br>0 to 5%,<br>0 to 2%,<br>0 to 2%,<br>0 to 2%,<br>0 to 2%,<br>0 to 2%,<br>0 to 2%,<br>0 to 2%,<br>0 to 2%,<br>0 to 40%,<br>0 to 5%,<br>0 to 40%,<br>0 to 50%,<br>0 to 50%,<br>0 to 70%,<br>0 to 70%,<br>0 to 70%,<br>0 to 70%,<br>0 to 70%,<br>0 to 70%,<br>0 to 5%,<br>0 to 10%,<br>0 to 5%,<br>0 to 20%,<br>0 to 5%,<br>0 to 20%,<br>0 to 5%,<br>0 to 20%,<br>0 to 5%,<br>0 to 20%,<br>0 to 5%,<br>0 to 2%,<br>0 to 5%,<br>0 to 2%,<br>0 to 5%,<br>0 to 2%,<br>0 to 5%,<br>0 to 2%,<br>0 to 5%,<br>0 to 2%,<br>0 to 5%,<br>0 to 2%,<br>0 to 5%,<br>0 to 2%,<br>0 to 5%,<br>0 to 2%,<br>0 to 5%,<br>0 to 2%,<br>0 to 5%,<br>0 to 2%,<br>0 to 5%,<br>0 to 2%,<br>0 to 5%,<br>0 to 2%,<br>0 to 5%,<br>0 to 2%,<br>0 to 5%,<br>0 to 2%,<br>0 to 5%,<br>0 to 10%,<br>0 to 5%,<br>0 to 2%,<br>0 to 5%,<br>0 to 2%,<br>0 to 5%,<br>0 to 2%,<br>0 to 5%,<br>0 to 2%,<br>0 to 5%,<br>0 to 2%,<br>0 to 5%,<br>0 to 10%,<br>0 to 2%,<br>0 to 5%,<br>0 to 2%,<br>0 to 5%,<br>0 to 2%,<br>0 to 5%,<br>0 to 2%,<br>0 to 5%,<br>0 to 2%,<br>0 to 5%,<br>0 to 2%,<br>0 to 2%                                                                                                 |          |                   | Others                           |                                        |   | Z      |         |              |        |          |   |                                                                                        |
| Ist range<br>(See the page 58)     0 to 0.5%<br>0 to 2%<br>0 to 2%<br>0 to 5%<br>0 to 2%<br>0 to 5%<br>0 to 20%<br>0 to 20%<br>0 to 20%<br>0 to 20%<br>0 to 20%<br>0 to 20%<br>0 to 20%<br>0 to 20%<br>0 to 20%<br>0 to 20%<br>0 to 20%<br>0 to 20%<br>0 to 20%<br>0 to 20%<br>0 to 20%<br>0 to 5%<br>0 to 20%<br>0 to 5%<br>0 to 20%<br>0 to 10%<br>0 to 70%<br>0 to 10%<br>0 to 10%<br>0 to 5%<br>0 to 2%<br>0 to 10%<br>0 to 2%<br>0 to 10%<br>0 to 2%<br>0 to 2%<br>0 to 2%<br>0 to 2%<br>0 to 2%<br>0 to 2%<br>0 to 2%<br>0 to 2%<br>0 to 2%<br>0 to 2%<br>0 to 2%<br>0 to 2%<br>0 to 2%<br>0 to 2%<br>0 to 2%<br>0 to 2%<br>0 to 2%<br>0 to 2%<br>0 to 2%<br>0 to 2%<br>0 to 2%<br>0 to 2%<br>0 to 5%<br>0 to 2%<br>0 to 2%<br>0 t | 11       | 2nd component,    | Without                          |                                        |   |        | Y       |              |        |          |   | NI-4-)                                                                                 |
| Image: Construction of the standard distance is applied to CO analyzer of the standard distance is applied to CO analyzer. CO or angle as to S% CO + 0 to 5% W W to to standard distance is applied to CO analyzer. CO or angle as to S% CO + 0 to 50% W W to the standard distance is applied to CO analyzer. CO or angle as to S% CO + 0 to 50% W W to the standard distance is applied to CO analyzer. CO analyzer is pecified, a gas composition table should be attached.       13     Display language     Japanese 1       14     Option     With Contact input/output     A       15                                                                                                    |          | (See the page 58) | 0 to 0.5%<br>0 to 1%             |                                        |   |        | H       |              |        |          |   | Note)<br>See page 57 to 58 for the possible                                            |
| Image: Second state of the second state of the se                                                                                                    |          |                   | 0 to 2%                          |                                        |   |        | ĸ       |              |        |          |   | measuring ranges to be manufactured.                                                   |
| Image: Standard adjustment (mace) (b) 10 %     Image: Standard adjustment (mace) (b) 10 %     Image: Standard adjustment (mace) (b) 10 %     Image: Standard adjustment (b) 10 %     Single-component analyzer (b) 10 %       12     2nd component, 2nd range (b) 10 %     P     Note 1)     Calibration curve varies with gas components contained in sample gas.       12     2nd component, 2nd range (b) 10 %     Without     Y     Image: Standard adjustment (b) 10 %     Note 1)       12     2nd component, 2nd range (b) 10 %     0 to 10%     Y     Image: Standard adjustment (b) 2 stands for adjustment (b) 2 stands (b) 2 stands (b) 2 stands (b) 2 stands (b) 2 stands (b) 2 stands (b) 2 stands (b) 2 stands (b) 2 stands (b) 2 stands (b) 2 stands (b) 2 stands (b) 2 stands (b) 2 stands (b) 2 stands (b) 2 stands (b) 2 stands (b) 2 stands (b) 2 stands (b) 2 stands (b) 2 stands (b) 2 stands (b) 2 standard (b) 2 standard (b) 2 standa                                                                                                    |          |                   | 0 to 3%                          |                                        |   |        | Q       |              |        |          |   | Table 1 to 3:                                                                          |
| 12     2nd component, 2nd range (See the page 58)     0 to 20%     V     Note 1)     Calibration curve varies with gas components contained in sample gas.       12     2nd component, 2nd range (See the page 58)     0 to 1%     Y     Note 1)       12     2nd component, 2nd range (See the page 58)     0 to 1%     Y     Note 1)       12     2nd component, 2nd range (See the page 58)     0 to 1%     Y     "B ; adjustment for heat treatment furnace" is applied to C0 analyzer and C0: analyzer.       14     0 to 50%     Q     W     When YZ; other" is specified, a gas composition table should be attached.       13     Display language     Japanese     1       14     Option     Without     Y     Note 2)       15                                                                                                    |          |                   | 0 to 5%<br>0 to 10%              |                                        |   |        |         |              |        |          |   | Single-component analyzer                                                              |
| 12     2nd component,<br>2nd range<br>(See the page 59)     0 to 10%<br>0 to 50%<br>0 to 100%     Y     Note 1)<br>Calibration curve varies with gas components<br>contained in sample gas.       12     2nd component,<br>2nd range<br>(See the page 59)     0 to 1%<br>0 to 2%     Y     Note 1)<br>Calibration curve varies with gas components<br>contained in sample gas.       12     2nd component,<br>2nd range<br>(See the page 59)     0 to 1%<br>0 to 5%     Y     Note 1)<br>Calibration curve varies with gas components<br>contained in sample gas.       14     0 to 5%<br>0 to 10%     N     Y     Note 2)<br>0 to 2%     N       13     Display language<br>English     Japanese<br>English     1     Note 2)<br>Vhen the 16th code is "B", the range code "X"<br>and "R" are not available.       14     Option     Without<br>With CP calculation value output<br>With CP calculation value output<br>Notes     A<br>B<br>C       15     - <td></td> <td></td> <td>0 to 20%</td> <td></td> <td></td> <td></td> <td>N</td> <td></td> <td></td> <td></td> <td></td> <td>Table 4 to 6:</td>                                                                                                    |          |                   | 0 to 20%                         |                                        |   |        | N       |              |        |          |   | Table 4 to 6:                                                                          |
| 12     2nd component,<br>Others     Without     Y     Calibration curve varies with gas components<br>contained in sample gas.       12     2nd component,<br>Others     Without     Y     "A ; standard adjustment" stands for adjustment<br>in N2 balance.       12     2nd component,<br>Oto 3%     0 to 1%     J     "A ; standard adjustment" stands for adjustment<br>in N2 balance.       12     2nd component,<br>Oto 3%     0 to 1%     J     "B ; adjustment for heat treatment furnace" is<br>applied to CO analyzer CO2 range gas + 25% CO +<br>31% Hz/N2       0 to 5%     L     CO analyzer: CO2 range gas + 5% CO +<br>31% Hz/N2     The attreatment furnace" is<br>applied to CO analyzer.       0 to 5%     L     CO analyzer: CO2 range gas + 5% CO +<br>31% Hz/N2     The attreatment furnace" is<br>applied to CO analyzer.       0 to 50%     L     CO analyzer.     CO analyzer.       0 to 50%     V     W     The attreatment furnace" is<br>applied to CO analyzer.       0 to 70%     W     W     The arge gas + 5% CO +<br>31% Hz/N2       13     Display language     Japanese     1       14     Option     With CP calculation value output<br>With CP calculation value output<br>+ Contact input/output     A<br>M       15      -     Y       16     Adjustment<br>(Note 1)     Standard<br>Heat treatment furnaces (Note 2)<br>Steel converter<br>Others     B<br>Steel converter     C<br>Z                                                                                                    |          |                   | 0 to 25%                         |                                        |   |        | V       |              |        |          |   | Two-component analyzer                                                                 |
| 12     2nd component, Without     Y     Calibration curve varies with gas components contained in sample gas.       12     2nd component, Without     Y     in Note 1)       2nd range     0 to 1%     J     in Note 3)       2nd range     0 to 1%     J     in Note 3)       2nd range     0 to 1%     J     in Note 3)       2nd range     0 to 1%     J     in Note 3)       0 to 5%     L     Go to 70%     CO analyzer and CO2 analyzer.       0 to 5%     L     CO2 analyzer: CO2 range gas + 25% CO + 31% Hz/N2       0 to 20%     N     Go to 25%       0 to 20%     N     Go to 70%       0 to 50%     P     Go to 70%       0 to 70%     X     Note 2)       0 to 70%     X     Note 2)       13     Display language     Japanese     1       14     Option     With CP calculation value output + Contact input/output     A       With CP calculation value output + Contact input/output     A       With CP calculation value output + Contact input/output     A       15     -     -       16     Adjustment (Note 1)     Standard Heat treatment furnaces (Note 2) Steel converter OCHers     B       Steel converter     C     C       16     Adjustment (Note 1)                                                                                                    |          |                   | 0 to 40%                         |                                        |   |        | М       |              |        |          |   |                                                                                        |
| Image: Constrained in sample gas.     Constrained in sample gas.       12     2nd component,<br>2nd range<br>(See the page 58)     Without     Y     Image: Constrained in sample gas.     "A ; standard adjustment" stands for adjustment<br>in N2 balance.       12     2nd component,<br>2nd range<br>(See the page 58)     0 to 1%     J     Image: Constrained in sample gas.       0 to 3%     Q     J     Image: Constrained in sample gas.       0 to 5%     L     Image: Constrained in sample gas.       0 to 5%     L     Image: Constrained in sample gas.       0 to 5%     L     Image: Constrained in sample gas.       0 to 5%     L     Image: Constrained in sample gas.       0 to 20%     M     Image: Constrained in sample gas.       0 to 20%     M     Image: Constrained in sample gas.       0 to 20%     M     Image: Constrained in sample gas.       0 to 20%     M     Image: Constrained in sample gas.       0 to 20%     V     Image: Constrained in sample gas.       0 to 20%     V     V       0 to 70%     V     V       0 to 70%     X     V       0 to 70%     X     V       0 to 70%     X     V       0 to 70%     X     V       0 to 70%     X     V       0 to 100%     X     V <td></td> <td></td> <td>0 to 70%</td> <td></td> <td></td> <td></td> <td>x</td> <td></td> <td></td> <td></td> <td></td> <td>Note 1)<br/>Calibration curve varies with gas components</td>                                                                                                    |          |                   | 0 to 70%                         |                                        |   |        | x       |              |        |          |   | Note 1)<br>Calibration curve varies with gas components                                |
| Image     Others     Z I     Image     "A ; standard adjustment" stands for adjustment in N2 balance.       12     2nd component, 2nd range     0 to 1%     Y     Image     "B ; adjustment for heat treatment furnace" is applied to C0 analyzer and C02 analyzer.       12     0 to 3%     Q     Image     C0 analyzer and C02 analyzer.     CO2 analyzer. C02 analyzer.       14     0 to 50%     Image     Image     Image     Image     Image       14     Option     Without     Y     Image     Image     Image       15     -     -     Y     Image     Image       16     Adjustment     Standard     A     A       16     Adjustment     Standard     A     A       16     Adjustment     Standard     A     B       16     Adjustment     Standard     A     B       16     Adjustment     Standard     A     B       17     Charact input/output     C     B     B       18     -     -     Y     A       19     -     -     Y     A       10     -     -     Y     A       114     Option     Without     Y     A       115     -     -                                                                                                    |          |                   | 0 to 100%                        |                                        |   |        | R       |              |        |          |   | contained in sample gas.                                                               |
| 12       2nd oblightent,<br>(See the page 58)       0 to 1%       1       in N2 balance.         13       Display language       0 to 1%       Q       0       in N2 balance.         14       Option       Without       Y       X       Note 2)       B       adjustment furnace is applied to CO analyzer and CO: analyzer.<br>CO2 analyzer: CO2 range gas + 5% CO +<br>31% Hz/N2         14       Option       Without       Y       When the 16th code is "B", the range code "X"<br>of the contact input/output         15       -       -       Y       X         16       Adjustment<br>(Note 1)       Standard<br>Heat treatment furnaces (Note 2)<br>Steel converter       Y       X                                                                                                    | 10       | and component     | Others<br>Without                |                                        |   |        | Z       | +            | +      | +        | - | "A ; standard adjustment" stands for adjustment                                        |
| (See the page 58)     0 to 2%     K     applied to CO analyzer and CO2 analyzer.       0 to 3%     Q     Q     CO2 analyzer.       0 to 10%     L     CO2 analyzer.       0 to 10%     M     CO2 analyzer.       0 to 20%     N     M       0 to 25%     V       0 to 50%     V       0 to 50%     V       0 to 50%     V       0 to 50%     V       0 to 50%     V       0 to 50%     V       0 to 50%     V       0 to 70%     X       0 to 100%     R       0 to 100%     R       0 to 100%     R       0 to 100%     R       0 to 100%     R       0 to 100%     R       0 to 100%     R       0 to 100%     R       0 to 100%     R       0 to 100%     R       0 to 100%     R       13     Display language       Japanese     1       English     2       14     Option       Without     Y       With CP calculation value output     A       With CP calculation value output     C       + Contact input/output     A       Heat treatment furnaces (Note 2)                                                                                                    | 12       | 2nd range         | 0 to 1%                          |                                        |   |        | ۲<br>ا, | ;            |        |          |   | IN N2 balance.<br>"B : adjustment for heat treatment furnace" is                       |
| 13     Display language     Japanese     1       14     Option     Without<br>With CP calculation value output<br>With CP calculation value output<br>With CP calculation value output<br>With CP calculation value output<br>With CP calculation value output<br>With CP calculation value output<br>With CP calculation value output<br>With CP calculation value output<br>With CP calculation value output<br>With CP calculation value output<br>With CP calculation value output<br>With CP calculation value output<br>With CP calculation value output<br>With CP calculation value output<br>Heat treatment furnaces (Note 2)<br>Steel converter<br>Others     Y<br>A<br>CO analyzer: CO range gas + 25% CO +<br>31% Hz/Nz       15        16     Adjustment<br>(Note 1)       17     Standard<br>Heat treatment furnaces (Note 2)<br>Steel converter<br>Others       18     Co to 3%       19        10     Adjustment<br>(Note 1)                                                                                                    |          | (See the page 58) | 0 to 2%                          |                                        |   |        | k       | <            |        |          |   | applied to CO analyzer and CO <sub>2</sub> analyzer.                                   |
| 13     Display language     Japanese     1     1     1     1     1     1     1     1     1     1     1     1     1     1     1     1     1     1     1     1     1     1     1     1     1     1     1     1     1     1     1     1     1     1     1     1     1     1     1     1     1     1     1     1     1     1     1     1     1     1     1     1     1     1     1     1     1     1     1     1     1     1     1     1     1     1     1     1     1     1     1     1     1     1     1     1     1     1     1     1     1     1     1     1     1     1     1     1     1     1     1     1     1     1     1     1     1     1     1     1     1     1     1     1     1     1     1     1     1     1     1     1     1     1     1     1     1     1     1     1     1     1     1     1     1     1     1     1     1     1     1                                                                                                    |          |                   | 0 to 3%                          |                                        |   |        | Ç,      | 2            |        |          |   | CO <sub>2</sub> analyzer: CO <sub>2</sub> range gas + 25% CO +                         |
| 0 to 20%     N     Standard     31% H2/N2       0 to 25%     V     With CP calculation value output     N     31% H2/N2       14     Option     With CP calculation value output     A     With CP calculation value output     A       15     —     —     —     Y     Image: Color and yzer. 50% CO2 *       15     —     —     Y     Y       16     Adjustment<br>(Note 1)     Standard     A       16     Adjustment<br>(Note 1)     Standard     A                                                                                                    |          |                   | 0 to 10%                         |                                        |   |        | L<br>N  | 7            |        |          |   | 31% H <sub>2</sub> /N <sub>2</sub><br>CO analyzer: CO range gas + 5% CO <sub>2</sub> + |
| 13     Display language     Japanese     1     Image: Constraint of the constraint of the constraint of                                                                                                    |          |                   | 0 to 20%                         |                                        |   |        | N       | 4            |        |          |   | 31% H2/N2                                                                              |
| 0 to 50%     P     table should be attached.       0 to 50%     P     Note 2)       0 to 70%     R     When the 16th code is "B", the range code "X"       13     Display language     Japanese     1       14     Option     Without     Y       With CP calculation value output     A       With CP calculation value output     A       With CP calculation value output     B       With CP calculation value output     C       15         16     Adjustment<br>(Note 1)     Standard<br>Heat treatment furnaces (Note 2)<br>Steel converter<br>Others     B       16     Adjustment<br>(Note 1)     Standard<br>Heat treatment furnaces (Note 2)<br>Steel converter     B       0     Others     7                                                                                                    |          |                   | 0 to 25%                         |                                        |   |        |         | /            |        |          |   | When "Z; other" is specified, a gas composition                                        |
| 0 to 70%<br>0 to 100%<br>Others     X<br>R     Note 2)<br>When the 16th code is "B", the range code "X"<br>and "R" are not available.       13     Display language     Japanese<br>English     1       14     Option     Without<br>With CP calculation value output<br>With CP calculation value output<br>+ Contact input/output     Y<br>B<br>With CP calculation value output       15     —     —       16     Adjustment<br>(Note 1)     Standard<br>Heat treatment furnaces (Note 2)<br>Steel converter<br>Others     A<br>Standard<br>F                                                                                                    |          |                   | 0 to 50%                         |                                        |   |        | F       | 5            |        |          |   | table should be attached.                                                              |
| Image: Constraint of the state of the state of the st                                                                                                    |          |                   | 0 to 70%                         |                                        |   |        | >       | <            |        |          |   | Note 2)                                                                                |
| Image: Contract sector of the sector of the sector of t                                                                                                    |          |                   | 0 to 100%                        |                                        |   |        | F       | <b></b>      |        |          |   | When the 16th code is "B", the range code "X"                                          |
| Induction     English     2       14     Option     Without     Y       With CP calculation value output     A       With CP calculation value output     B       With CP calculation value output     C       With CP calculation value output     C       15        16     Adjustment<br>(Note 1)     Standard       Heat treatment furnaces (Note 2)<br>Steel converter<br>Others     B       7                                                                                                    | 13       | Display language  | Japanese                         |                                        |   |        |         | <u></u><br>1 | +      | +        |   | and "R" are not available.                                                             |
| 14     Option     Without     Y       With CP calculation value output     A       With CP calculation value output     B       With CP calculation value output     C       With CP calculation value output     C       15        16     Adjustment<br>(Note 1)     Standard       Heat treatment furnaces (Note 2)<br>Steel converter<br>Others     B       7                                                                                                    |          |                   | English                          |                                        |   |        |         | 2            |        |          |   |                                                                                        |
| With Correctionation value output     A       With Correctionput/output     B       With CP calculation value output     C       15        16     Adjustment<br>(Note 1)       Heat treatment furnaces (Note 2)<br>Steel converter<br>Others     B       7                                                                                                    | 14       | Option            | Without                          |                                        |   |        |         |              | Y<br>A |          |   |                                                                                        |
| With CP calculation value output<br>+ Contact input/output     C       15         16     Adjustment<br>(Note 1)     Standard<br>Heat treatment furnaces (Note 2)<br>Steel converter<br>Others     A       5      C       0     0                                                                                                    |          |                   | With Contact input/output        |                                        |   |        |         |              | В      |          |   |                                                                                        |
| 15      Y       16     Adjustment<br>(Note 1)     Standard<br>Heat treatment furnaces (Note 2)<br>Steel converter<br>Others     A       7     C                                                                                                    |          |                   | With CP calculation value output |                                        |   |        |         |              | С      |          |   |                                                                                        |
| 10     P     Y       16     Adjustment<br>(Note 1)     Standard<br>Heat treatment furnaces (Note 2)     A       Steel converter<br>Others     C       7                                                                                                    | 15       |                   |                                  |                                        |   |        |         |              |        |          | - |                                                                                        |
| (Note 1) Heat treatment furnaces (Note 2) B<br>Steel converter C<br>Others 7                                                                                                    | 16       | —<br>Adiustment   | <br>Standard                     |                                        |   |        |         |              |        | <u> </u> | 4 |                                                                                        |
| Steel converter     C       Others     7                                                                                                    |          | (Note 1)          | Heat treatment furnaces (Note 2) |                                        |   |        |         |              |        | É        | 3 |                                                                                        |
|                                                                                                    |          |                   | Steel converter<br>Others        |                                        |   |        |         |              |        | (        | 2 |                                                                                        |

### Correspondence table of the possible measuring ranges

|       | 2nd range | Y       | J       | K       | Q       | L       | М        | N        | V        | W        | Р        | X        | R         |
|-------|-----------|---------|---------|---------|---------|---------|----------|----------|----------|----------|----------|----------|-----------|
| 1st i | range     | Without | 0 to 1% | 0 to 2% | 0 to 3% | 0 to 5% | 0 to 10% | 0 to 20% | 0 to 25% | 0 to 40% | 0 to 50% | 0 to 70% | 0 to 100% |
| Н     | 0 to 0.5% | 0       | 0       | 0       | 0       | —       | -        | -        | -        | -        | -        | -        | -         |
| J     | 0 to 1%   | 0       | -       | 0       | 0       | 0       | -        | -        | -        | -        | -        | -        | -         |
| K     | 0 to 2%   | 0       | -       | -       | 0       | 0       | 0        | -        | -        | -        | -        | -        | -         |
| Q     | 0 to 3%   | 0       | —       | —       | _       | 0       | 0        | -        | -        | -        | -        | -        | -         |
| L     | 0 to 5%   | 0       | —       | —       | _       | -       | 0        | 0        | 0        | —        | -        | -        | -         |
| Μ     | 0 to 10%  | 0       | -       | -       | -       | -       | -        | 0        | 0        | 0        | 0        | -        | -         |
| Ν     | 0 to 20%  | 0       | —       | —       | -       | —       | -        | -        | 0        | 0        | 0        | 0        | 0         |
| V     | 0 to 25%  | 0       | —       | -       | -       | -       | -        | -        | -        | 0        | 0        | 0        | 0         |
| W     | 0 to 40%  | 0       | —       | —       | _       | —       | -        | -        | -        | -        | 0        | 0        | 0         |
| Ρ     | 0 to 50%  | 0       | _       | _       | _       | -       | -        | _        | _        | _        | -        | 0        | 0         |
| Χ     | 0 to 70%  | 0       | _       | -       | _       | _       | _        | _        | -        | _        | _        | _        | 0         |
| R     | 0 to 100% | 0       | _       | -       | _       | -       | _        | _        | -        | _        | -        | _        | _         |

Table 1: Single-component analyzer <CO<sub>2</sub>>

Table 2: Single-component analyzer <CO>

| $\sim$ | 2nd range | Y       | J       | К       | Q       | L       | М        | Ν        | V        | W        | Р        | Х        | R         |
|--------|-----------|---------|---------|---------|---------|---------|----------|----------|----------|----------|----------|----------|-----------|
| 1st    | range     | Without | 0 to 1% | 0 to 2% | 0 to 3% | 0 to 5% | 0 to 10% | 0 to 20% | 0 to 25% | 0 to 40% | 0 to 50% | 0 to 70% | 0 to 100% |
| Н      | 0 to 0.5% | 0       | 0       | 0       | 0       | -       | -        | -        | -        | -        | —        | —        | -         |
| J      | 0 to 1%   | 0       | -       | 0       | 0       | 0       | -        | -        | -        | -        | -        | —        | -         |
| Κ      | 0 to 2%   | 0       | —       | _       | 0       | 0       | 0        | -        | -        | -        | —        | —        | -         |
| Q      | 0 to 3%   | 0       | -       | —       | -       | 0       | 0        | -        | -        | -        | —        | —        | -         |
| L      | 0 to 5%   | 0       | -       | —       | -       | -       | 0        | 0        | 0        | -        | —        | —        | -         |
| Μ      | 0 to 10%  | 0       | -       | _       | -       | -       | _        | 0        | 0        | 0        | 0        | —        | -         |
| Ν      | 0 to 20%  | 0       | -       | -       | -       | -       | -        | -        | 0        | 0        | 0        | 0        | 0         |
| V      | 0 to 25%  | 0       | —       | —       | -       | -       | -        | -        | —        | 0        | 0        | 0        | 0         |
| W      | 0 to 40%  | 0       | —       | —       | -       | -       | -        | -        | —        | —        | 0        | 0        | 0         |
| Ρ      | 0 to 50%  | 0       | _       | _       | _       | _       | _        | _        | _        | _        | _        | 0        | 0         |
| X      | 0 to 70%  | 0       | _       | _       | _       | _       | _        | _        | _        | _        | _        | _        | 0         |
| R      | 0 to 100% | 0       | _       | _       | _       | _       | _        | -        | _        | _        | _        | _        | -         |

| $\sim$ | 2nd range | Y       | K       | Q       | L       | М        | Ν        | V        | W        | Р        | X        | R         |
|--------|-----------|---------|---------|---------|---------|----------|----------|----------|----------|----------|----------|-----------|
| 1st r  | range     | Without | 0 to 2% | 0 to 3% | 0 to 5% | 0 to 10% | 0 to 20% | 0 to 25% | 0 to 40% | 0 to 50% | 0 to 70% | 0 to 100% |
| J      | 0 to 1%   | 0       | 0       | 0       | 0       | -        | -        | _        | -        | -        | -        | -         |
| κ      | 0 to 2%   | 0       | -       | 0       | 0       | 0        | -        | _        | -        | -        | -        | -         |
| Q      | 0 to 3%   | 0       | -       | -       | 0       | 0        | -        | —        | -        | -        | -        | -         |
| L      | 0 to 5%   | 0       | -       | -       | —       | 0        | 0        | 0        | -        | -        | -        | -         |
| М      | 0 to 10%  | 0       | -       | —       | —       | -        | 0        | 0        | 0        | 0        | -        | -         |
| Ν      | 0 to 20%  | 0       | -       | -       | _       | -        | -        | 0        | 0        | 0        | 0        | 0         |
| V      | 0 to 25%  | 0       | -       | —       | —       | —        | —        | -        | 0        | 0        | 0        | 0         |
| W      | 0 to 40%  | 0       | -       | —       | —       | —        | —        | -        | -        | 0        | 0        | 0         |
| Ρ      | 0 to 50%  | 0       | -       | —       | —       | -        | -        | -        | -        | -        | 0        | 0         |
| X      | 0 to 70%  | 0       | -       | -       | -       | _        | -        | —        | _        | _        | -        | 0         |
| R      | 0 to 100% | 0       | -       | -       | -       | -        | -        | -        | -        | -        | -        | -         |

Table 3: Single-component analyzer <CH<sub>4</sub>>

## Correspondence table of the possible measuring ranges

#### Table 4: Two-component analyzer <CO<sub>2</sub>/CO>

| 1st component <0        | nent <co<sub>2&gt; 2nd component &lt;</co<sub> |                 |               |               |               |               |               |                |                 | 1st rang        | ge/2nd r        | ange            |                 |                 |                 |                 |                 |                 |                  |                  |                       |
|-------------------------|------------------------------------------------|-----------------|---------------|---------------|---------------|---------------|---------------|----------------|-----------------|-----------------|-----------------|-----------------|-----------------|-----------------|-----------------|-----------------|-----------------|-----------------|------------------|------------------|-----------------------|
| 1st range/<br>2nd range |                                                | 0 to 0.5<br>/1% | 0 to 1<br>/2% | 0 to 1<br>/3% | 0 to 2<br>/3% | 0 to 2<br>/5% | 0 to 3<br>/5% | 0 to 5<br>/10% | 0 to 10<br>/20% | 0 to 10<br>/25% | 0 to 20<br>/25% | 0 to 20<br>/40% | 0 to 20<br>/50% | 0 to 25<br>/40% | 0 to 25<br>/50% | 0 to 40<br>/50% | 0 to 40<br>/70% | 0 to 50<br>/70% | 0 to 50<br>/100% | 0 to 70<br>/100% | 0 to 100%<br>/Without |
|                         | Code                                           | HJ              | JK            | JQ            | KQ            | KL            | QL            | LM             | MN              | MV              | NV              | NW              | NP              | VW              | VP              | WP              | WX              | РХ              | PR               | XR               | RY                    |
| 0 to 0.5/1%             | HJ                                             | 0               | 0             | 0             | 0             | 0             | 0             | 0              | 0               | 0               | 0               | 0               | 0               | 0               | 0               | 0               | 0               | 0               | 0                | 0                | 0                     |
| 0 to 1/2%               | JK                                             | 0               | 0             | 0             | 0             | 0             | 0             | 0              | 0               | 0               | 0               | 0               | 0               | 0               | 0               | 0               | 0               | 0               | 0                | 0                | 0                     |
| 0 to 1/3%               | JQ                                             | 0               | 0             | 0             | 0             | 0             | 0             | 0              | 0               | 0               | 0               | 0               | 0               | 0               | 0               | 0               | 0               | 0               | 0                | 0                | 0                     |
| 0 to 2/3%               | KQ                                             | 0               | 0             | 0             | 0             | 0             | 0             | 0              | 0               | 0               | 0               | 0               | 0               | 0               | 0               | 0               | 0               | 0               | 0                | 0                | 0                     |
| 0 to 2/5%               | KL                                             | 0               | 0             | 0             | 0             | 0             | 0             | 0              | 0               | 0               | 0               | 0               | 0               | 0               | 0               | 0               | 0               | 0               | 0                | 0                | 0                     |
| 0 to 3/5%               | QL                                             | 0               | 0             | 0             | 0             | 0             | 0             | 0              | 0               | 0               | 0               | 0               | 0               | 0               | 0               | 0               | 0               | 0               | 0                | 0                | 0                     |
| 0 to 5/10%              | LM                                             | -               | 0             | 0             | 0             | 0             | 0             | 0              | 0               | 0               | 0               | 0               | 0               | 0               | 0               | 0               | 0               | 0               | 0                | 0                | 0                     |
| 0 to 10/20%             | MN                                             | -               | -             | -             | 0             | 0             | 0             | 0              | 0               | 0               | 0               | 0               | 0               | 0               | 0               | 0               | 0               | 0               | 0                | 0                | 0                     |
| 0 to 10/25%             | MV                                             | -               | -             | -             | 0             | 0             | 0             | 0              | 0               | 0               | 0               | 0               | 0               | 0               | 0               | 0               | 0               | 0               | 0                | 0                | 0                     |
| 0 to 20/25%             | NV                                             | -               | -             | -             | 0             | 0             | 0             | 0              | 0               | 0               | 0               | 0               | 0               | 0               | 0               | 0               | 0               | 0               | 0                | 0                | 0                     |
| 0 to 20/40%             | NW                                             | -               | -             | -             | 0             | 0             | 0             | 0              | 0               | 0               | 0               | 0               | 0               | 0               | 0               | 0               | 0               | 0               | 0                | 0                | 0                     |
| 0 to 20/50%             | NP                                             | -               | -             | -             | 0             | 0             | 0             | 0              | 0               | 0               | 0               | 0               | 0               | 0               | 0               | 0               | 0               | 0               | 0                | 0                | 0                     |
| 0 to 25/40%             | VW                                             | -               | -             | -             | 0             | 0             | 0             | 0              | 0               | 0               | 0               | 0               | 0               | 0               | 0               | 0               | 0               | 0               | 0                | 0                | 0                     |
| 0 to 25/50%             | VP                                             | -               | -             | -             | 0             | 0             | 0             | 0              | 0               | 0               | 0               | 0               | 0               | 0               | 0               | 0               | 0               | 0               | 0                | 0                | 0                     |
| 0 to 40/50%             | WP                                             | -               | -             | _             | 0             | 0             | 0             | 0              | 0               | 0               | 0               | 0               | 0               | 0               | 0               | 0               | 0               | 0               | 0                | 0                | 0                     |
| 0 to 40/70%             | WX                                             | -               | -             | _             | 0             | 0             | 0             | 0              | 0               | 0               | 0               | 0               | 0               | 0               | 0               | 0               | 0               | 0               | 0                | 0                | 0                     |
| 0 to 50/70%             | РХ                                             | -               | -             | -             | 0             | 0             | 0             | 0              | 0               | 0               | 0               | 0               | 0               | 0               | 0               | 0               | 0               | 0               | 0                | 0                | 0                     |
| 0 to 50/100%            | PR                                             | -               | -             | -             | 0             | 0             | 0             | 0              | 0               | 0               | 0               | 0               | 0               | 0               | 0               | 0               | 0               | 0               | 0                | 0                | 0                     |
| 0 to 70/100%            | XR                                             | -               | -             | -             | 0             | Ó             | 0             | 0              | 0               | 0               | 0               | 0               | 0               | 0               | Ö               | 0               | 0               | 0               | Ó                | Ó                | 0                     |
| 0 to 100%/Without       | RY                                             | -               | -             | -             | 0             | 0             | 0             | 0              | 0               | 0               | 0               | 0               | 0               | 0               | 0               | 0               | 0               | 0               | 0                | 0                | 0                     |

#### Table 5: Two-component analyzer <CO<sub>2</sub>/CH<sub>4</sub>>

| 1st component <0        | CO <sub>2</sub> > |               |               |               |                | 2nd con         | nponent <       | CH₄>            | 1st rang        | je/2nd ra       | ange            |                 |                 |                 |                 |                  |                  |                       |
|-------------------------|-------------------|---------------|---------------|---------------|----------------|-----------------|-----------------|-----------------|-----------------|-----------------|-----------------|-----------------|-----------------|-----------------|-----------------|------------------|------------------|-----------------------|
| 1st range/<br>2nd range |                   | 0 to 2<br>/3% | 0 to 2<br>/5% | 0 to 3<br>/5% | 0 to 5<br>/10% | 0 to 10<br>/20% | 0 to 10<br>/25% | 0 to 20<br>/25% | 0 to 20<br>/40% | 0 to 20<br>/50% | 0 to 25<br>/40% | 0 to 25<br>/50% | 0 to 40<br>/50% | 0 to 40<br>/70% | 0 to 50<br>/70% | 0 to 50<br>/100% | 0 to 70<br>/100% | 0 to 100%<br>/Without |
|                         | Code              | KQ            | KL            | QL            | LM             | MN              | MV              | NV              | NW              | NP              | vw              | VP              | WP              | WX              | PX              | PR               | XR               | RY                    |
| 0 to 1/2%               | JK                | 0             | 0             | 0             | 0              | 0               | 0               | 0               | 0               | 0               | 0               | 0               | 0               | 0               | 0               | 0                | 0                | 0                     |
| 0 to 1/3%               | JQ                | 0             | 0             | 0             | 0              | 0               | 0               | 0               | 0               | 0               | 0               | 0               | 0               | 0               | 0               | 0                | 0                | 0                     |
| 0 to 2/3%               | KQ                | 0             | 0             | 0             | 0              | 0               | 0               | 0               | 0               | 0               | 0               | 0               | 0               | 0               | 0               | 0                | 0                | 0                     |
| 0 to 2/5%               | KL                | 0             | 0             | 0             | 0              | 0               | 0               | 0               | 0               | 0               | 0               | 0               | 0               | 0               | 0               | 0                | 0                | 0                     |
| 0 to 3/5%               | QL                | 0             | 0             | 0             | 0              | 0               | 0               | 0               | 0               | 0               | 0               | 0               | 0               | 0               | 0               | 0                | 0                | 0                     |
| 0 to 5/10%              | LM                | -             | -             | -             | 0              | 0               | 0               | 0               | 0               | 0               | 0               | 0               | 0               | 0               | 0               | 0                | 0                | 0                     |
| 0 to 10/20%             | MN                | -             | -             | -             | 0              | 0               | 0               | 0               | 0               | 0               | 0               | 0               | 0               | 0               | 0               | 0                | 0                | 0                     |
| 0 to 10/25%             | MV                | -             |               | -             | 0              | 0               | 0               | 0               | 0               | 0               | 0               | 0               | 0               | 0               | 0               | 0                | 0                | 0                     |
| 0 to 20/25%             | NV                | -             | -             | -             | 0              | 0               | 0               | 0               | 0               | 0               | 0               | 0               | 0               | 0               | 0               | 0                | 0                | 0                     |
| 0 to 20/40%             | NW                | -             | -             | -             | 0              | 0               | 0               | 0               | 0               | 0               | 0               | 0               | 0               | 0               | 0               | 0                | 0                | 0                     |
| 0 to 20/50%             | NP                | -             | -             | -             | 0              | 0               | 0               | 0               | 0               | 0               | 0               | 0               | 0               | 0               | 0               | 0                | 0                | 0                     |
| 0 to 25/40%             | vw                | -             | -             | -             | 0              | 0               | 0               | 0               | 0               | 0               | 0               | 0               | 0               | 0               | 0               | 0                | 0                | 0                     |
| 0 to 25/50%             | VP                | -             | -             | -             | 0              | 0               | 0               | 0               | 0               | 0               | 0               | 0               | 0               | 0               | 0               | 0                | 0                | 0                     |
| 0 to 40/50%             | WP                | -             |               | -             | 0              | 0               | 0               | 0               | 0               | 0               | 0               | 0               | 0               | 0               | 0               | 0                | 0                | 0                     |
| 0 to 40/70%             | WX                | -             |               | -             | 0              | 0               | 0               | 0               | 0               | 0               | 0               | 0               | 0               | 0               | 0               | 0                | 0                | 0                     |
| 0 to 50/70%             | PX                | -             |               | -             | 0              | 0               | 0               | 0               | 0               | 0               | 0               | 0               | 0               | 0               | 0               | 0                | 0                | 0                     |
| 0 to 50/100%            | PR                | -             | -             | -             | 0              | 0               | 0               | 0               | 0               | 0               | 0               | 0               | 0               | 0               | 0               | 0                | 0                | 0                     |
| 0 to 70/100%            | XR                | -             | -             | -             | 0              | 0               | 0               | 0               | 0               | 0               | 0               | 0               | 0               | 0               | 0               | 0                | 0                | 0                     |
| 0 to 100%/Without       | RY                | -             | -             | -             | 0              | 0               | 0               | 0               | 0               | 0               | 0               | 0               | 0               | 0               | 0               | 0                | 0                | 0                     |

#### Table 6: Two-component analyzer <CH<sub>4</sub>/CO>

| 1st component <ch<sub>4&gt;</ch<sub> |      | 2nd component <co> 1st range/2nd range</co> |               |               |               |               |                |                 |                 |                 |                 |                 |                 |                 |                 |                 |                 |                  |                 |                       |
|--------------------------------------|------|---------------------------------------------|---------------|---------------|---------------|---------------|----------------|-----------------|-----------------|-----------------|-----------------|-----------------|-----------------|-----------------|-----------------|-----------------|-----------------|------------------|-----------------|-----------------------|
| 1st range/<br>2nd range              |      | 0 to 1<br>/2%                               | 0 to 1<br>/3% | 0 to 2<br>/3% | 0 to 2<br>/5% | 0 to 3<br>/5% | 0 to 5<br>/10% | 0 to 10<br>/20% | 0 to 10<br>/25% | 0 to 20<br>/25% | 0 to 20<br>/40% | 0 to 20<br>/50% | 0 to 25<br>/40% | 0 to 25<br>/50% | 0 to 40<br>/50% | 0 to 40<br>/70% | 0 to 50<br>/70% | 0 to 50<br>/100% | 0 to 70<br>/10% | 0 to 100%<br>/Without |
|                                      | Code | JK                                          | JQ            | KQ            | KL            | QL            | LM             | MN              | MV              | NV              | NW              | NP              | VW              | VP              | WP              | WX              | PX              | PR               | XR              | RY                    |
| 0 to 1/2%                            | JK   | 0                                           | 0             | 0             | 0             | 0             | 0              | 0               | 0               | 0               | 0               | 0               | 0               | 0               | 0               | 0               | 0               | 0                | 0               | 0                     |
| 0 to 1/3%                            | JQ   | 0                                           | 0             | 0             | 0             | 0             | 0              | 0               | 0               | 0               | 0               | 0               | 0               | 0               | 0               | 0               | 0               | 0                | 0               | 0                     |
| 0 to 2/3%                            | KQ   | 0                                           | 0             | 0             | 0             | 0             | 0              | 0               | 0               | 0               | 0               | 0               | 0               | 0               | 0               | 0               | 0               | 0                | 0               | 0                     |
| 0 to 2/5%                            | KL   | 0                                           | 0             | 0             | 0             | 0             | 0              | 0               | 0               | 0               | 0               | 0               | 0               | 0               | 0               | 0               | 0               | 0                | 0               | 0                     |
| 0 to 3/5%                            | QL   | 0                                           | 0             | 0             | 0             | 0             | 0              | 0               | 0               | 0               | 0               | 0               | 0               | 0               | 0               | 0               | 0               | 0                | 0               | 0                     |
| 0 to 5/10%                           | LM   | 0                                           | 0             | 0             | 0             | 0             | 0              | 0               | 0               | 0               | 0               | 0               | 0               | 0               | 0               | 0               | 0               | 0                | 0               | 0                     |
| 0 to 10/20%                          | MN   | 0                                           | 0             | 0             | 0             | 0             | 0              | 0               | 0               | 0               | 0               | 0               | 0               | 0               | 0               | 0               | 0               | 0                | 0               | 0                     |
| 0 to 10/25%                          | MV   | 0                                           | 0             | 0             | 0             | 0             | 0              | 0               | 0               | 0               | 0               | 0               | 0               | 0               | 0               | 0               | 0               | 0                | 0               | 0                     |
| 0 to 20/25%                          | NV   | 0                                           | 0             | 0             | 0             | 0             | 0              | 0               | 0               | 0               | 0               | 0               | 0               | 0               | 0               | 0               | 0               | 0                | 0               | 0                     |
| 0 to 20/40%                          | NW   | 0                                           | 0             | 0             | 0             | 0             | 0              | 0               | 0               | 0               | 0               | 0               | 0               | 0               | 0               | 0               | 0               | 0                | 0               | 0                     |
| 0 to 20/50%                          | NP   | 0                                           | 0             | 0             | 0             | 0             | 0              | 0               | 0               | 0               | 0               | 0               | 0               | 0               | 0               | 0               | 0               | 0                | 0               | 0                     |
| 0 to 25/40%                          | VW   | 0                                           | 0             | 0             | 0             | 0             | 0              | 0               | 0               | 0               | 0               | 0               | 0               | 0               | 0               | 0               | 0               | 0                | 0               | 0                     |
| 0 to 25/50%                          | VP   | 0                                           | 0             | 0             | 0             | 0             | 0              | 0               | 0               | 0               | 0               | 0               | 0               | 0               | 0               | 0               | 0               | 0                | 0               | 0                     |
| 0 to 40/50%                          | WP   | -                                           | -             | 0             | 0             | 0             | 0              | 0               | 0               | 0               | 0               | 0               | 0               | 0               | 0               | 0               | 0               | 0                | 0               | 0                     |
| 0 to 40/70%                          | WX   | -                                           | -             | 0             | 0             | 0             | 0              | 0               | 0               | 0               | 0               | 0               | 0               | 0               | 0               | 0               | 0               | 0                | 0               | 0                     |
| 0 to 50/70%                          | PX   | -                                           | -             | 0             | 0             | 0             | 0              | 0               | 0               | 0               | 0               | 0               | 0               | 0               | 0               | 0               | 0               | 0                | 0               | 0                     |
| 0 to 50/100%                         | PR   | -                                           | -             | 0             | 0             | 0             | 0              | 0               | 0               | 0               | 0               | 0               | 0               | 0               | 0               | 0               | 0               | 0                | 0               | 0                     |
| 0 to 70/100%                         | XR   | -                                           | -             | 0             | 0             | 0             | 0              | 0               | 0               | 0               | 0               | 0               | 0               | 0               | 0               | 0               | 0               | 0                | 0               | 0                     |
| 0 to 100%/Without                    | RY   | -                                           | -             | 0             | 0             | 0             | 0              | 0               | 0               | 0               | 0               | 0               | 0               | 0               | 0               | 0               | 0               | 0                | 0               | 0                     |

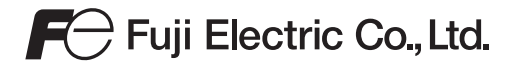

Gate City Ohsaki, East Tower, 11-2, Osaki 1-chome, Shinagawa-ku, Tokyo 141-0032, Japan Phone: +81-3-5435-7111 www.fujielectric.com www.fujielectric.com/products/instruments/